# UZAKTAN EĞİTİM PLATFORMU

## CANLI DERS OLUŞTURMA VE PAYLAŞMA KILAVUZU

- BigBlueButton / CANLI DERS
- GOOGLE MEET
- ZOOM

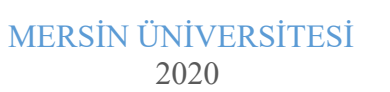

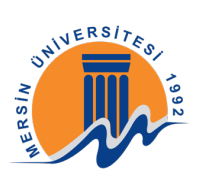

| İçindekiler                                |    |
|--------------------------------------------|----|
| BigBlueButton                              | 3  |
| 1-BigBlueButton İLE CANLI DERS OLUŞTURMA   | 3  |
| 2-EKRAN PAYLAŞIMI BAŞLATMAK                | 11 |
| GOOGLE MEET                                | 14 |
| 1-GOOGLE MEET İLE CANLI DERS OLUŞTURMA     | 14 |
| 2-DERSİ KAYDETMEK                          | 20 |
| 3-EKRAN PAYLAŞIMI BAŞLATMAK                | 22 |
| 4-DERS KAYDINI SİSTEME YÜKLEMEK            | 24 |
| ZOOM                                       |    |
| 1-ZOOM İLE CANLI DERS OLUŞTURMA            |    |
| 2-EKRAN PAYLAŞIMI BAŞLATMAK                |    |
| 3-DERSİ BİTİRMEK VE KAYDI SİSTEME YÜKLEMEK | 40 |

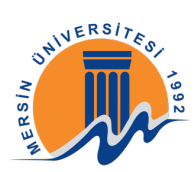

## **BigBlueButton**

## 1-BigBlueButton İLE CANLI DERS OLUŞTURMA

Uzaktan Eğitim Platformuna girmek için <u>http://ue.mersin.edu.tr/login/index.php</u> adresine tıklayınız. Kullanıcı adı ve parola ile sisteme giriş yapınız.

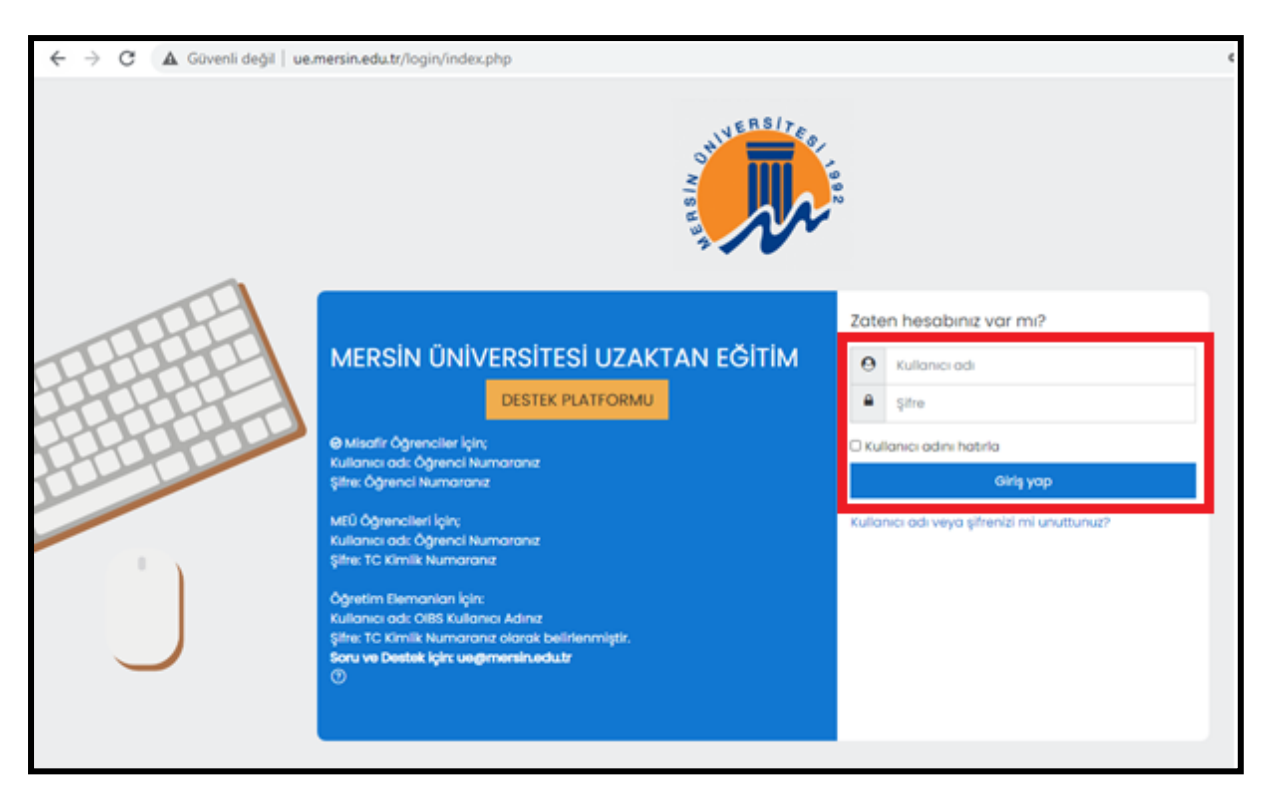

Daha sonra açılan sayfada ilgili dersinize tıklayarak giriş yapınız.

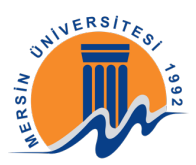

| $\leftarrow \   \rightarrow$ | C 🛦 Güvenli değil   ue.mersin.edu.tr/my/           | Q  | ☆      | æ      | * | ≡1 (   | G | :  |
|------------------------------|----------------------------------------------------|----|--------|--------|---|--------|---|----|
| ≡                            |                                                    |    |        | ¢      | ç | 9      | - | Â  |
|                              | Egitmen Egitmen <sup>C Mesoj</sup>                 |    |        |        |   |        |   |    |
|                              | Derslere genel bakış                               |    |        |        |   |        |   | 1  |
|                              | ▼ Devam eden ▼                                     | 1± | Ders a | dı -   | ш | Döşe 👻 |   |    |
|                              |                                                    |    |        |        |   |        |   |    |
|                              |                                                    |    |        |        |   |        |   |    |
|                              | Bilgisayar Mühendisliği                            |    |        |        |   |        |   | I  |
|                              |                                                    |    |        |        |   |        |   | 1  |
|                              |                                                    |    |        |        |   |        |   |    |
|                              |                                                    |    |        |        |   |        |   | J  |
| 5                            |                                                    |    |        |        |   |        |   |    |
|                              | Iletişimde kalın<br>Uzaktan Eğitim Yönetim Sistemi |    |        |        |   |        |   |    |
| w l                          |                                                    | _  | - A    | $\geq$ | 1 | (1)    |   | ς. |

Giriş yaptıktan sonra açılan pencerede ders haftalarını göreceksiniz sağ yukarıda "düzenlemeyi aç" butonuna tıklayınız.

| ← → C 🔺 Gövenli değil   ue.mersin.edu.tr/course/view.php?id=9131                                                                                                    | 이 숫 🕫 🏇 🗐 🔅                                                                                                    |
|----------------------------------------------------------------------------------------------------|----------------------------------------------------------------------------------------------------|
| 😑 🧶                                                                                                    | o 🧈 🏼 - 🕯                                                                                                    |
| Yaz Okulu Örnek Dersi<br>Korbol panel Derslerim yazırmek                                                                                                    | Construction of the second second sec |
| Constant Constant Con                                                                                                    | tors statem     T Filipie     Not defari kunumu     Yotakie     O deri yale                                                                                                    |
| 13 Temmuz 19 Temmuz<br>Statu 1 Deni 1 Tenter Deni<br>Statu 1 Deni 1 Tenter Deni<br>Statu 1 Deni - 2 Normatria<br>Statu 2 Deni<br>Statu 2 Deni<br>Statu | © tiper enter<br>0. Sinto<br>© Derisbiligion kutueu<br>© Derisbiligion kutueu<br>©                                                                                                    |
| 20. Temmuz – 26. Temmuz                                                                                                    |                                                                                                    |
| 27. Temmuz - 2. Ağustos<br>Ø mm                                                                                                    | 8                                                                                                    |
| 3 Ağustos - 9 Ağustos<br>≷ ∞                                                                                                    | 2                                                                                                    |
| 0 10 Aăustos - 16 Aăustos                                                                                                    |                                                                                                    |

Yapılması planlanan canlı dersin haftasını seçerek "yeni bir etkinlik ekle" butonunu seçiniz.

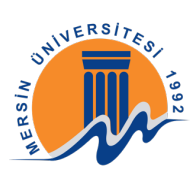

| ← → C ▲ Güvenli deği   ue.mersin.edu.tr/course/view.php?id=9131&inotifyeditingon=1 | ्र 🗴 🗶 ≉ 💷 🥝 🕴                                                                                                    |
|------------------------------------------------------------------------------------|----------------------------------------------------------------------------------------------------|
| - 🐢                                                                                | ا 😂 🗢 ه                                                                                                    |
| Yaz Okulu Örnek Dersi                                                              | ۵-                                                                                                    |
| + 😨 basada /                                                                       | Disectio, *                                                                                                    |
| <ul> <li>+ 13 Temmuz - 19 Temmuz</li> <li> <ul> <li> <li></li></li></ul></li></ul> | Disercia, *<br>Disercia, * A. (2)<br>Disercia, * A. (2)<br>Disercia, * A. (2)<br>Disercia, * A. (2)<br>Disercia, * A. (2) |
| + 20 Temmuz - 26 Temmuz                                                            | Disactile, *                                                                                                    |
| + 27 Temmuz - 2 Ağustos<br>+ @ 2000 ₽                                              | Diantia -<br>Diantia - A. S<br>O Secilia estatele co de la recente este                                                   |
| Ağustos - 9 Ağustos     Ağustos                                                    | <u>Diantis</u> •<br>Diantis • A. m                                                                                        |

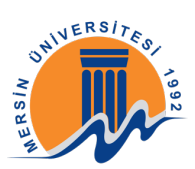

Karşınıza çıkan ekranda "Canlı Ders" seçeneğini seçiniz ve "ekle" butonuna tıklayınız.

| ← → C ▲ Gövenli deği   ue.mersin.edu.tr/course/view.    | php?id=9131&notifyeditingon=1                                  |                                                                                                    | 🤉 😧 🛤 🚖 🔍                                                                                                    |
|---------------------------------------------------------|----------------------------------------------------------------|----------------------------------------------------------------------------------------------------|----------------------------------------------------------------------------------------------------|
| - 🧆                                                     |                                                                |                                                                                                    | ې 🗢 🕲                                                                                                    |
| Yaz Okulu Örnek Dersi<br>Kortod panel Gerderim yazırmak |                                                                |                                                                                                    | ۵.                                                                                                    |
|                                                         | Yeni bir etkinlik                                              | ya da kaynak ekle ×                                                                                                    |                                                                                                    |
| + 😼 Baossian /                                          | (Techa Ar. 1)                                                  | Regiliveliufordit opt konste todu<br>melo konferensisteni oton<br>Regiliveliufori u uformati genet                                                                                                    | Balanciae, * 22.<br>© Tani bit solicit, via dia karwak, shin                                                               |
| + <u>13 Temmuz - 19: Temmuz</u>                         | C (g) Anno<br>C (k) Anno<br>C (k) Anno<br>C (k) Anno<br>Kultuk | connection on the regulation with Kin     control to provide a section of the regulation to the regulation     control to provide a section of the regulation of the regulation     control to provide a section of the regulation     control to provide a section of the regulation     control to provide a section of the regulation     control to provide a section of the regulation     control to provide a section of the regulation     control to provide a section     control to provide a section     control to provide a s | Disardia - A. (2)<br>Disardia - A. (2)<br>Disardia - A. (2)<br>Disardia - A. (2)<br>Disardia - A. (2)<br>Disardia - A. (2) |
| + 20.Temmuz - 26.Temmuz                                 | 0 0 Kaynak<br>0 📄 UK                                           | Baha sana bu kayifan bilanak iyin<br>Kayinana kaninadi Basalangala<br>Kasa iyosat                                                                                                    | Disacción, *<br>© tami late antición you dia harrosata anter                                                               |
|                                                         |                                                                |                                                                                                    | Disardia -<br>Disardia - A. 🖬<br>(*) tari bir atatati ya da kavosa ana                                                     |
|                                                         |                                                                |                                                                                                    | Disarile *                                                                                                    |

"Sanal sınıf adı" bölümü öğrencinin göreceği başlık bölümüdür. Bu alana örneğin: "Hafta 1: Ders 1: Tanıtım Dersi" yazabilirsiniz.

"Katılımcılara bildir" bölümü seçildiğinde ise; bu dersi alan tüm öğrencilere sistem üzerinden mesaj gönderilir.

| ← → C ▲ Güvenli değil   ue.mersin.edu.tr/course/n              | odedit.php?add=bigbluebuttonbn&type=&course=9131&section=1&return=0&sr=0                                                                                                    | ् 🖈 🕫 🖈 🖾 🧿 ।                      |
|----------------------------------------------------------------|----------------------------------------------------------------------------------------------------|------------------------------------|
| - 🤼                                                            |                                                                                                    | o 🧈 😃 - 1                          |
| Yaz Okulu Örnek Dersi<br>Kotot panel Deskrim yasmek Bilenmar H | Terrimuz Veni bir CANU DEBS, 10 Terrimuz - 10 Terrimuz içine etleriyor                                                                                                    |                                    |
| Yeni bir CANLI DERS, 13 Temmuz     sava tavo     Genel gyarlar | - 19 Temmuz içine ekleniyor©<br>Room/Açtivity with Hoonstings #                                                                                                    | <ul> <li>Report gamplet</li> </ul> |
| Sand and ool  O Date tate phates.  Etikinlik/Odia Avartan      | G Katérocian Bidr ()                                                                                                    |                                    |
| + Kayıt ayarları                                               |                                                                                                    |                                    |
| * Katimalar                                                    |                                                                                                    |                                    |
| Kacimo Istel                                                   | Nom offender electrical electrical electrica |                                    |
| Conh Ders Boslancer / Bitis Zomance B                          |                                                                                                    |                                    |

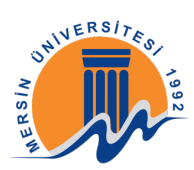

Bu ekranda Etkinlik/Oda Kayıt ayarlarını düzenlemenize gerek yoktur. Katılımcılar kısmı otomatik olarak oluşturulmuştur. Burada bir değişiklik yapmanıza gerek yoktur.

"Canlı Ders Başlangıç / Bitiş Zamanı Belirleme" kısmında sizlere sunulan haftalık programlarda yer alan zaman dilimlerine dikkat edilmelidir. Bu oldukça önemli olup, öğrencilerin sizden önce etkinliğe giremeyeceklerini unutmayınız.

| / O at ourent organ   desine an order                                                                                                    | .tr/course/modedit.php?add+bigbluebuttonbn&type=&course=9131&section=1&return=0&sr=0 | 이 ☆ 88 秀 백 🕕 🕴 |
|----------------------------------------------------------------------------------------------------|--------------------------------------------------------------------------------------|----------------|
| <b></b>                                                                                                    |                                                                                      | ې 🗢 😂 -        |
| Doho fozia góster.                                                                                                    |                                                                                      |                |
| Etkinlik/Oda Ayarları                                                                                                    |                                                                                      |                |
| Kayıt ayarları                                                                                                    |                                                                                      |                |
| - Katılımcılar                                                                                                    |                                                                                      |                |
| Katimo elle                                                                                                    | Tüm kulonotar edendi 4 9 Dile                                                        |                |
| Katárno listesi                                                                                                    | 70m<br>Automotor<br>extend                                                           |                |
|                                                                                                    | Aut Eptimol planot voraciji a                                                        |                |
| <ul> <li>Canlı Ders Başlangıç / Bitiş Zar<br/>Osum taşlanga</li> </ul>                                                                                 | monini Belizieme                                                                     |                |
| Osurum Biligi                                                                                                    | 9 0 0 Eyki 0 2000 0 10 0 23 0 0 B Ekinegör                                           |                |
| -                                                                                                    |                                                                                      |                |
| <ul> <li>Genel eklenti ayarları</li> </ul>                                                                                                    |                                                                                      |                |
| <ul> <li>Genel eklenti ayarları</li> <li>Erişilebilirliği sınırla</li> </ul>                                                                           |                                                                                      |                |
| <ul> <li>Genel eklenti ayarları</li> <li>Erişilebilirliği sınırla</li> <li>Etkinlik tamamlama</li> </ul>                                               |                                                                                      |                |
| <ul> <li>Genel eklenti ayarları</li> <li>Erişilebilirliği sınırla</li> <li>Etkinlik tamamlama</li> <li>Bu tomad () işaveti darlar genekler.</li> </ul> | Koydet ve durse dön, Koydet ve gönerr                                                |                |

Etkinliği oluşturup kaydet ve göster dedikten sonra yapmanız gereken "Oturuma Katıl" butonuna tıklamaktır.

| $\epsilon \rightarrow c$ | Güvenli değil   ue.mersin.edu.tr/mod/bigbluebuttonbn/view.php?id=1528838dorceview=1                    | Q | 贲 | 96 | * | 7        | 0  | :     |
|--------------------------|----------------------------------------------------------------------------------------------------|---|---|----|---|----------|----|-------|
| - 🎑                      | b                                                                                                    |   |   |    | ٥ | <b>°</b> | 8  | • Î   |
| Y                        | az Okulu Örnek Dersi<br>Korosi panel Derserim yazırmek 13 Temmuz - 19 Temmuz Dersi Hafusi Tanton Dersi |   |   |    |   |          |    |       |
| D                        | ersī: Haftal Tanıtım Dersi                                                                             |   |   |    |   | 4        | ٥. |       |
| 10                       | inik haar olup pimdi katilabilisinia.                                                                  |   |   |    |   |          |    |       |
| 6<br>60                  | Nuruma kati<br>Jyficfaf<br>disellecek Kayel Yaktur                                                     |   |   |    |   |          |    |       |
|                          | emahir hoca θεφί γαρ                                                                                   |   |   |    |   | 1000     |    |       |
|                          | şimde kalın<br>tan Eğitim Yönetim Sistemi<br>us marin eduli<br>(\$24) 381 80 01(Pbs)<br>usemarsineduli |   |   |    |   |          |    | No. C |

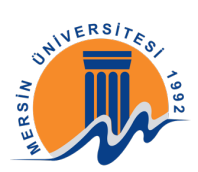

Karşınıza çıkan ekranda "Mikrofon" simgesine tıklayınız. Karşınıza bir ses testi çıkacaktır, eğer sesi duyarsanız "evet" butonuna tıklayınız. Giriş yapmanız ile birlikte sistem kaydetmeye başlayacaktır.

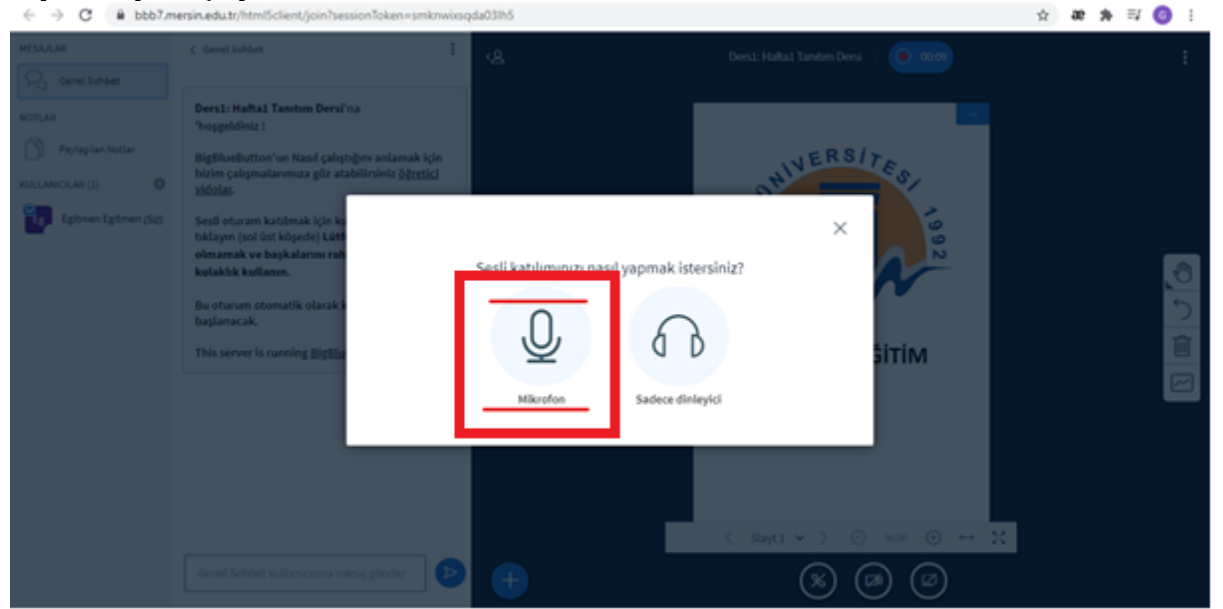

Sol bölümde "Kullanıcılar" adı altında derslere katılan kişileri görebilirsiniz. Öğrencilere soru sormak vb. durumlar için sol alt bölümdeki "Genel sohbet kullanıcısına mesaj gönder" bölümünü kullanabilirsiniz.

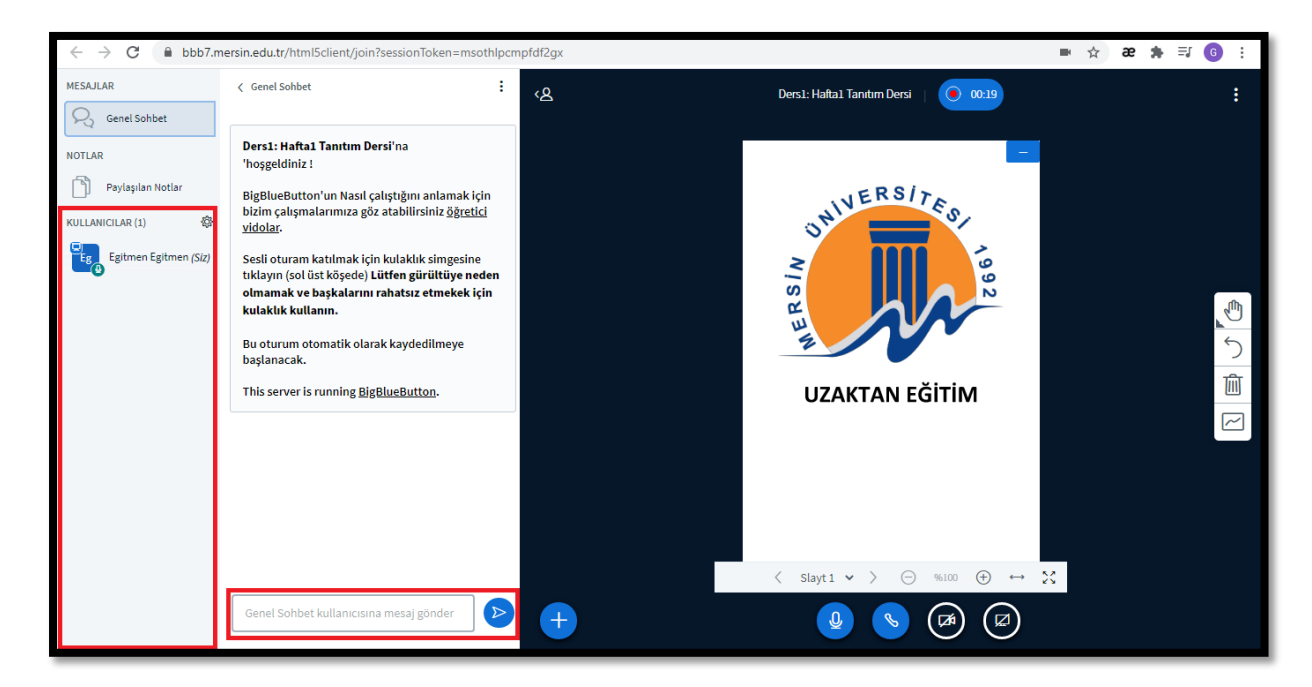

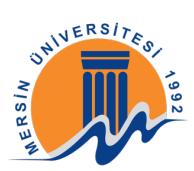

Sunum dosyası yüklemek için öncelikle 1. Adımda ki "+" simgesine tıklayınız daha sonra açılan pencerede "Bir sunum yükle" seçeneğine tıklayınız.

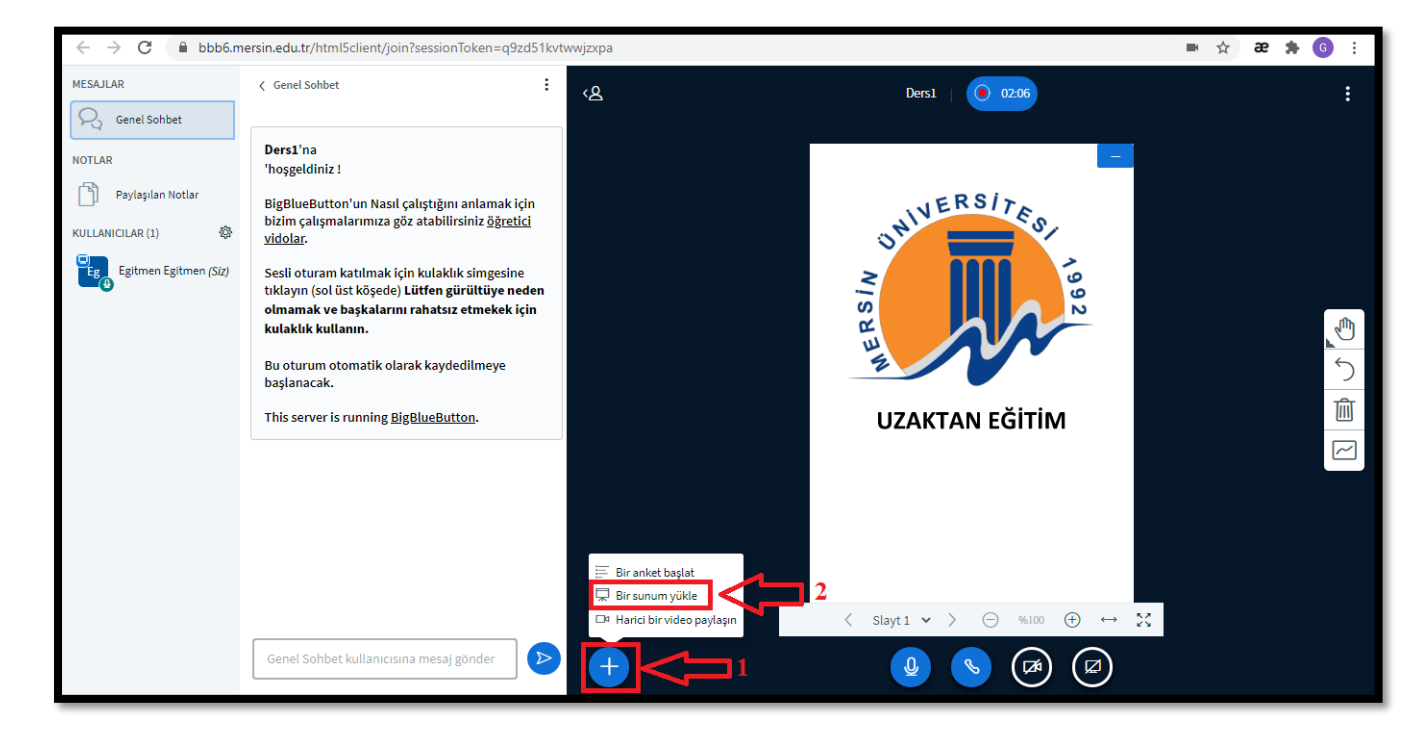

Sunum yüklemek için "Yüklenecek dosyaları sürükleyip buraya bırakın ya da dosyalara göz atın" bölümüne tıklayınız. Daha sonra yüklemek istediğiniz dökümanı Powerpoint vb. dosyalar yerine <u>PDF dosyalarını yüklemeye dikkat ediniz</u>. Pdf dosya türü haricinde ki dosyaların dönüştürme işlemi uzun sürebilir.

| BigBlueButton - Ders1  ● × +                                                             |                                                                                                    |                                                           |   |           | -   | ٥ | × |
|------------------------------------------------------------------------------------------|----------------------------------------------------------------------------------------------------|-----------------------------------------------------------|---|-----------|-----|---|---|
| $\leftrightarrow$ $\rightarrow$ C $\blacksquare$ bbb6.mersin.edu.tr/html5client/join?set | ssionToken=jfmk2wxe4ktzfrno                                                                                                    |                                                           | ☆ | <b>()</b> | * = | 1 | : |
|                                                                                          | Sunum                                                                                                    | Kapat Onayla                                              |   |           |     |   |   |
|                                                                                          | Sunucu olarak, herhangi bir ofis ya da PDF belgesi yükleyebilirsiniz<br>belgesi kullanmanız önerilir. Lütfen sağ taraftaki daire işaret kutusı<br>seçildiğinden emin olun. | . En iyi sonucu almak için PDF<br>nu kullanarak bir sunum |   |           |     |   |   |
|                                                                                          | Ceçerul default.pdf                                                                                                    | 20                                                        |   |           |     |   |   |
|                                                                                          | Yüklenecek dosyaları sürükleyip buray<br>Yüklenecek dosyalara göz atın                                                                                                    | /a bırakın                                                |   |           |     |   |   |
|                                                                                          |                                                                                                    |                                                           |   |           |     |   |   |

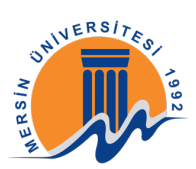

Sunum dosyanızı seçtikten sonra "Yükle" butonuna tıklayınız.

| 🚯 BigBlueButton - Ders1 🛛 🔿 🗙 🕂                                                     |                                                                                                    |                                                            |     | -   | o × |
|-------------------------------------------------------------------------------------|----------------------------------------------------------------------------------------------------|------------------------------------------------------------|-----|-----|-----|
| $\leftrightarrow$ $\rightarrow$ C $\square$ bbb6.mersin.edu.tr/html5client/join?ses | sionToken=jfmk2wxe4ktzfrno                                                                                                    |                                                            | ■ ☆ | * ⊒ | :   |
|                                                                                     | Sunum                                                                                                    | Kapat Yükle                                                |     |     |     |
|                                                                                     | Sunucu olarak, herhangi bir ofis ya da PDF belgesi yükleyebilirsiniz.<br>belgesi kullanmanız önerilir. Lütfen sağ taraftaki daire işaret kutusu<br>seçildiğinden emin olun. | . En iyi sonucu almak için PDF<br>ınu kullanarak bir sunum |     |     |     |
|                                                                                     | GEÇERLI default.pdf                                                                                                    | ØO                                                         |     |     |     |
|                                                                                     | 🗋 default.pdf                                                                                                    | Yüklenecek                                                 |     |     |     |
|                                                                                     | Yüklenecek dosyaları sürükleyip buray<br>Yüklenecek dosyaları göz atın                                                                                                    | /a bırakın                                                 |     |     |     |

Kullanıcılarınızı yönetebilirsiniz. "Katılımcıları Kilitle" sekmesi öğrencilerinizin belirli özellikleri kullanmasını kısıtlamanıza olanak tanır.

| :      |
|--------|
|        |
|        |
|        |
|        |
|        |
|        |
|        |
| _<br>ب |
| -      |
|        |
| $\sim$ |
|        |
|        |
|        |
|        |
|        |
|        |
|        |
|        |

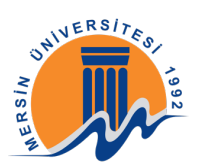

Eğer canlı dersinizde ara vermek isterseniz "kaydı durdur" tuşuna basabilir, "kayda devam et" tuşuna basarak kayda devam edebilirsiniz.

| $\leftrightarrow$ $\rightarrow$ C $($ bbb6.me                               | ersin.edu.tr/html5client/join?sessionToken=q9zd51kvtwwjzxpa                                                                                                    |                           | ■ ☆ 22 뵭 🌀 🗄 |
|-----------------------------------------------------------------------------|----------------------------------------------------------------------------------------------------|---------------------------|--------------|
| MESAJLAR                                                                    | د Genel Sohbet : دی                                                                                                    |                           |              |
| NOTLAR  Paylaşılan Notlar  KULLANICILAR (1)  Egitmen Egitmen ( <i>Siz</i> ) | Dersi'na<br>'hoşgeldiniz !         BigBlueButton'un Nasil çalıştığını anlamak için<br>bizim çalışmalarımıza göz atabilirsiniz <u>öğretici</u><br>vidolar.         Sesil oturam katılmak için kutaklık simgesine<br>titklayın (solis Köşede) Lütti<br>olmamak ve başkalarını rah<br>kutaklık kutlanın.         Bu oturum otomatik olarak k<br>başlanacak.         This server is running BigBlız | esine tekrar basarak      |              |
|                                                                             | Genel Sohbet kullanicisina mesaj gönder                                                                                                    | < slayt1 × > ⊖ %100 ⊕ ↔ X |              |

## 2-EKRAN PAYLAŞIMI BAŞLATMAK

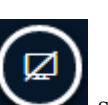

Canlı dersinizde ekran paylaşımı yapmak için Simgesine tıklayınız.

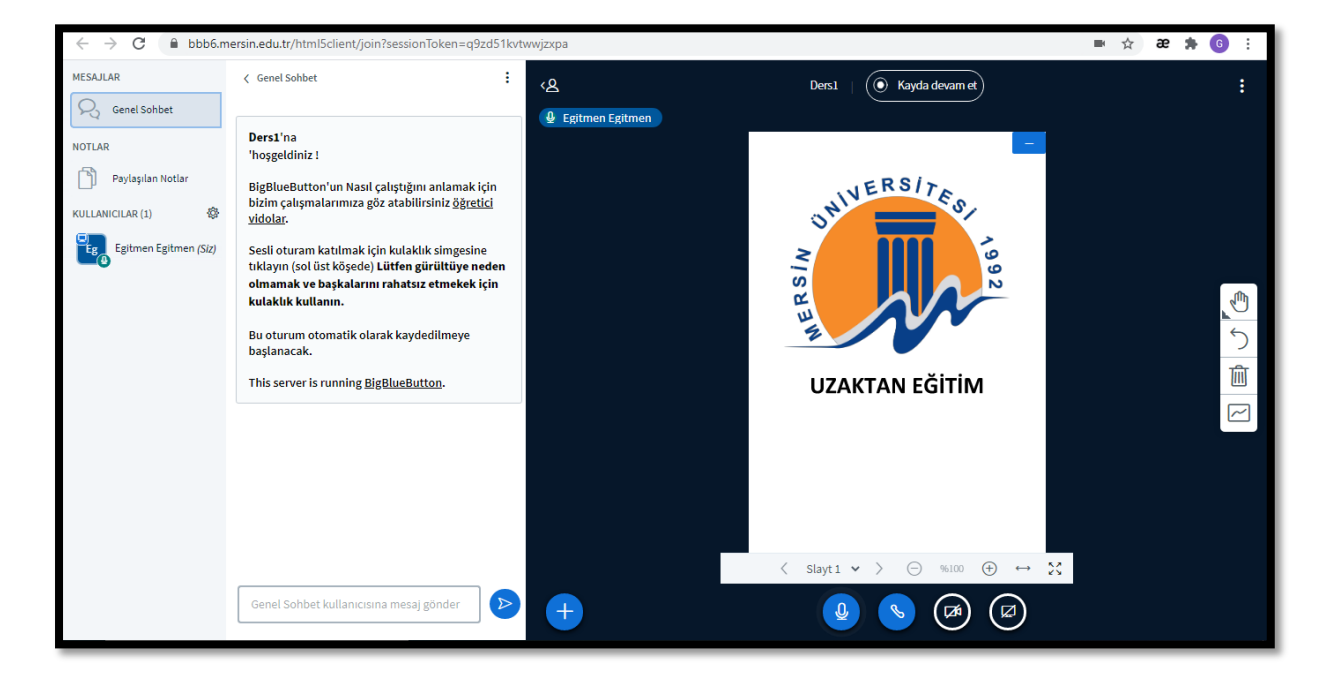

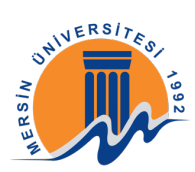

Buradaki seçenekler;

Ekranınızın tamamı: Hangi sekmede, tarayıcıda, programda olduğunuz fark etmeksizin ekranınızın tamamını öğrenciler ile paylaşır.

Uygulama Penceresi: Açık olan programlarınızdan sadece bir tanesinin ekranını öğrencilerinizle paylaşır. Örneğin bir pdf dosyası açıksa açık olan pdf 'i seçerseniz öğrencileriniz sadece pdf dosyasını görebilirler.

Chrome sekmesi: Tarayıcınızda açık olan bir sekmeyi seçerseniz öğrencileriniz sadece o sekmenin içeriğini görebilirler.

İhtiyacınıza yönelik olarak gerekli seçimleri yaptıktan sonra "Paylaş" butonuna tıklayınız.

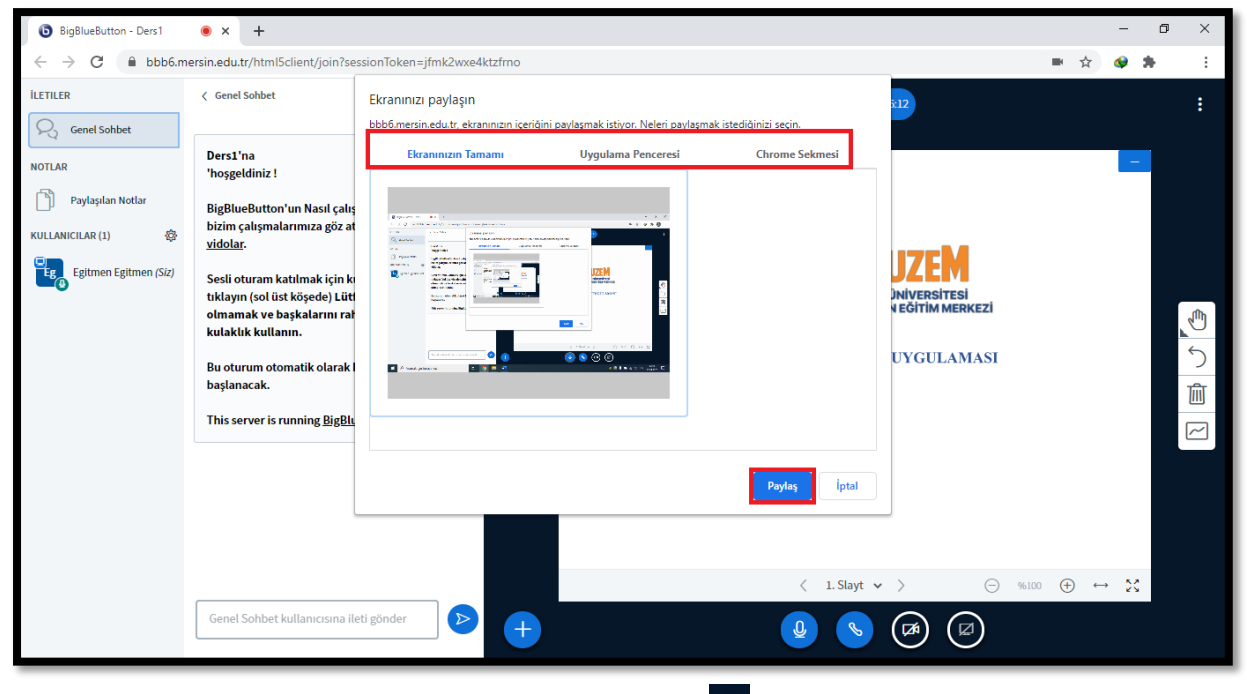

Önemli Not: Dersi sonlandırmak için önce sağ üstte ki simgesine tıklayınız daha sonra "Toplantıyı bitir" butonuna tıklayınız. "Çıkış" butonuna tıklarsanız siz dersten çıkarsınız fakat ders devam eder ve kayıt işlemi de bu duruma bağlı olarak uzayacaktır.

| $\leftrightarrow$ $\rightarrow$ C $\textcircled{a}$ bbb6.m | ersin.edu.tr/html5client/join?sessionToken=q9zd51kvtv                                                                                                    | wwjzxpa  |                           | 🖿 🚖 28 🌲 ઉ :                                                                                                    |
|------------------------------------------------------------|----------------------------------------------------------------------------------------------------|----------|---------------------------|----------------------------------------------------------------------------------------------------|
| MESAJLAR                                                   |                                                                                                    | <u>ج</u> | Ders1 ( Kayda devam et    |                                                                                                    |
| NOTLAR Paylaşılan Notlar NULLANICILAR (1)                  | Ders1'na<br>'hoşgeldiniz !<br>BigBlueButton'un Nasıl çalıştığını anlamak için<br>bizim çalışmalarımıza göz atabilirsiniz <u>öğretici</u><br><u>vidolar</u> .<br>Sesli oturam katılmak için kulaklık simgesine<br>tıklayın (sol töt köşded) <u>Lütfen gürültüye neden</u><br>olmamak ve başkalarını rahatsız etmekek için<br>kulaklık kullanın.<br>Bu oturum otomatik olarak kaydedilmeye<br>başlanacak.<br>This server is running <u>BigBlueButton</u> . |          | UZAKTAN EĞİTİM            | <ul> <li>S Tam ekran yap</li> <li>Ayarları aç</li> <li>Yardım</li> <li>Yardım</li> <li>Rlavye kısayolları</li> <li>Oturumu sonlandır</li> <li>⇒ Çıluş</li> </ul> |
|                                                            | Genel Sohbet kullanıcısına mesaj gönder                                                                                                    | •        | < Slayt1 v > ○ %100 ⊕ ↔ X |                                                                                                    |

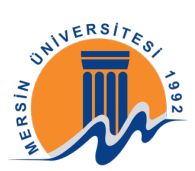

Yapmış olduğunuz etkinliklerin kayıtlarını oluşturduğunuz canlı dersin içerisinde "Kayıtlar" bölümünde bulabilirsiniz.

| 🧶 Hafta 1: Ders 1: Tanıtım Dersi 🛛 🗙 🕂                                              |                   |                                         |                                         |          |                               |                               |         |    | -             | ٥   | × |
|-------------------------------------------------------------------------------------|-------------------|-----------------------------------------|-----------------------------------------|----------|-------------------------------|-------------------------------|---------|----|---------------|-----|---|
| $\leftarrow$ $\rightarrow$ <b>C</b> ( $\blacktriangle$ Güvenli değil   ue.mersin.ed | u.tr/mod/bigblueb | uttonbn/view.p                          | hp?id=146037                            | 7        |                               |                               |         | ☆  | <b>()</b>     | •   | : |
| =                                                                                   |                   |                                         |                                         |          |                               |                               |         | ¢ς | <b>9</b> (    |     | • |
| 🗅 Ders bölümleri <                                                                  | Kontrol par       | neli Der                                | slerim                                  | /azornek | 13 Temmuz - 19 Ten            | nmuz Hafta 1: Ders 1: Tanıtın | n Dersi |    |               |     |   |
| A Katılımcılar                                                                      |                   |                                         |                                         |          |                               |                               |         |    | ~             |     |   |
| 即 Notlar                                                                            | Hafta 1: I        | Ders 1: 1                               | Fanıtım                                 | Dersi    |                               |                               |         |    | łõ            | 3 - |   |
| (?) Kontrol paneli                                                                  | Etkinlik Sona E   | rdi                                     |                                         |          |                               |                               |         |    |               |     |   |
| 🟠 Site ana sayfası                                                                  |                   |                                         |                                         |          |                               |                               |         |    |               |     |   |
| 🖽 Takvim                                                                            |                   |                                         |                                         |          |                               |                               |         |    |               |     |   |
| 업 Derslerim <                                                                       | Kayıtlar          |                                         |                                         |          |                               |                               |         |    |               | ٦   | 1 |
|                                                                                     | Tekrar İzle       | Kayıt Adı                               | Kayıt                                   | Açıklama | Önizleme                      | Tarih                         | Süre    | Ą  | uraç<br>ubuğu | u   |   |
|                                                                                     | <u>Önizleme</u>   | Hafta 1:<br>Ders 1:<br>Tanıtım<br>Dersi | Hafta 1:<br>Ders 1:<br>Tanıtım<br>Dersi | Ø        | Tam ekran<br>boyutunda görmek | 10 Tem 2020, Cum, 15:55 +03   | 5       | ť  | ]             |     |   |
| Trişilebilirlik ayarları                                                            |                   |                                         |                                         |          | için resme tiklayınız         |                               |         |    |               |     | - |

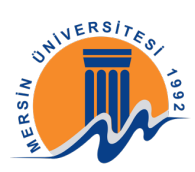

## **GOOGLE MEET** 1-GOOGLE MEET İLE CANLI DERS OLUŞTURMA

Google Meet'e girmek için <u>https://meet.google.com</u> adresine tıklayınız.

Karşınıza çıkan sayfada "Toplantı Başlatın" butonuna tıklayınız.

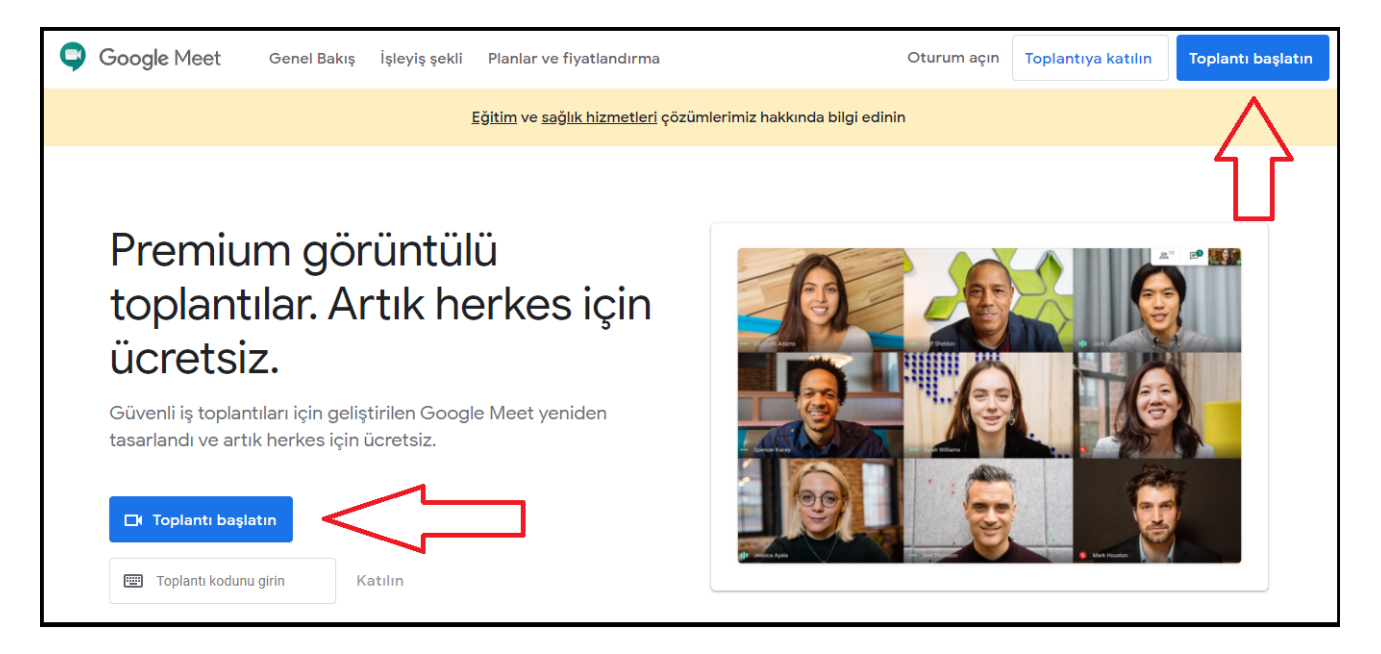

Daha sonra açılan sayfada Gmail (...@mersin.edu.tr) hesabınız ile giriş yapınız. Uyarı: mersin.edu.tr uzantılı mail hesabınız ile giriş yapmazsanız kayıt alamazsınız.

| Google                                                                                             |  |
|----------------------------------------------------------------------------------------------------|--|
| Oturum aç<br>Google Hesabınızı kullanın                                                            |  |
| E-posta veya telefon                                                                               |  |
| Bu bilgisayar sizin değil mi? Gizli oturum açmak için Misafir<br>modunu kullanın. Daha fazla bilgi |  |
| Hesap oluşturun İleri                                                                              |  |
| Türkçe 🕶 Yardım Giziliik Şartlar                                                                   |  |

Giriş yaptıktan sonra açılan pencerede "Allow" / "İzin Ver" butonuna tıklayınız.

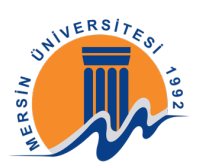

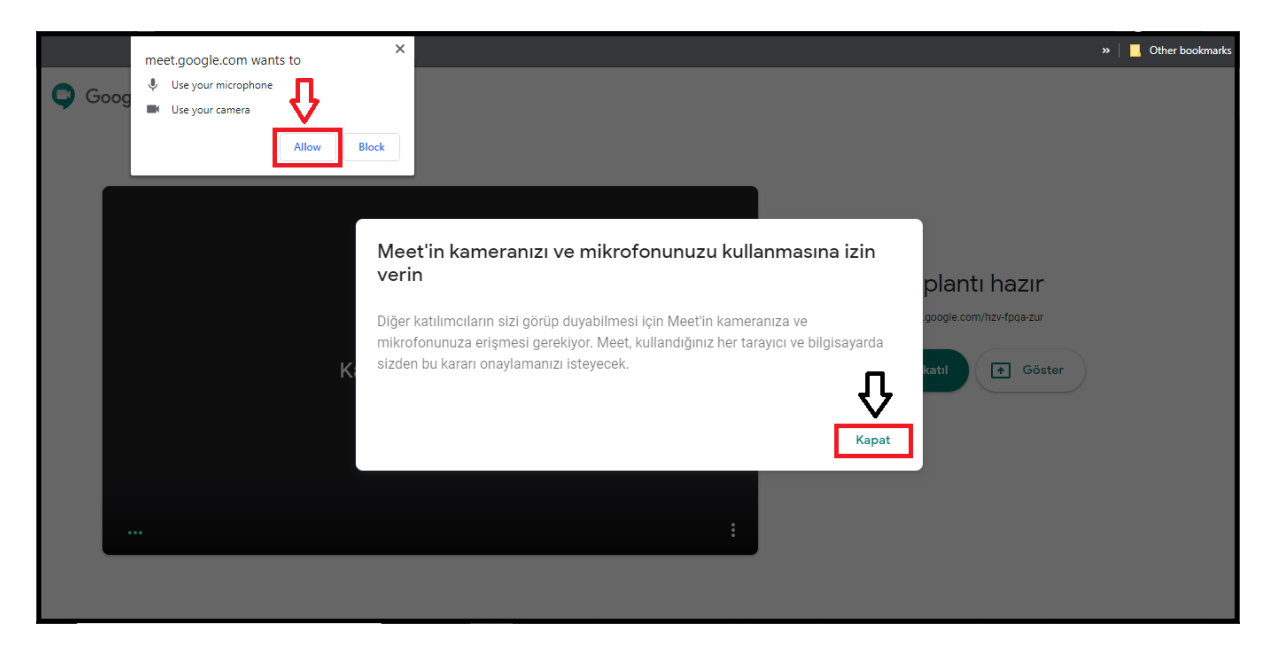

Kamera ve mikrofon testlerinizi yaptıktan sonra "Hemen Katıl" butonuna tıklayınız.

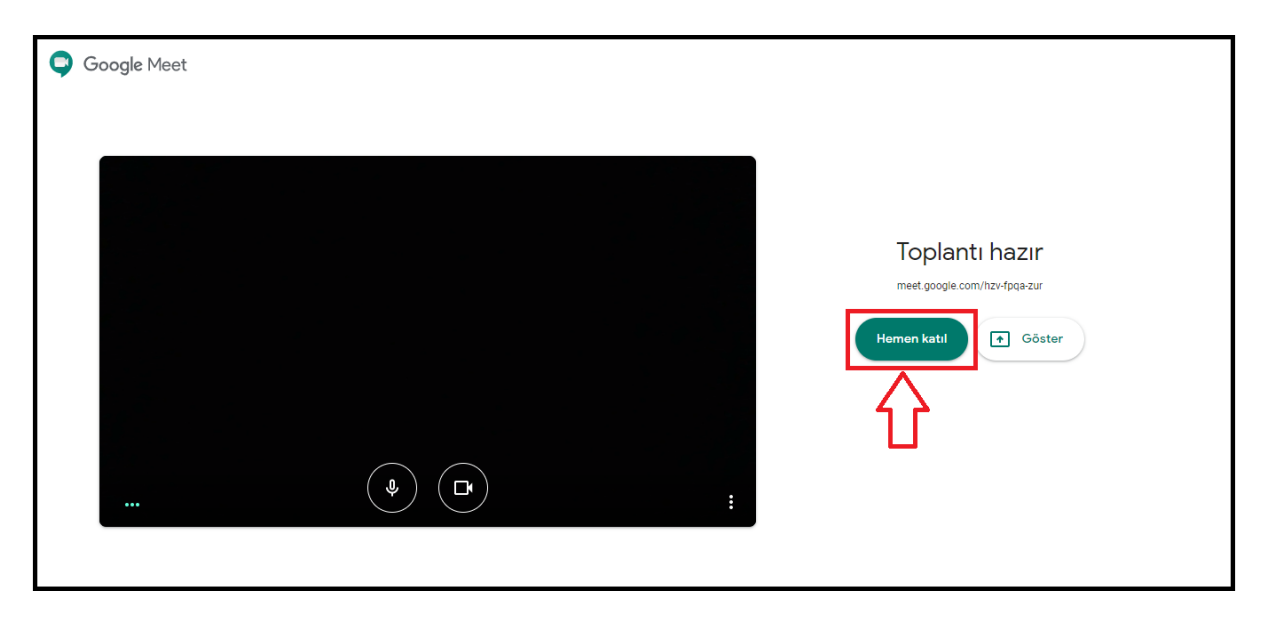

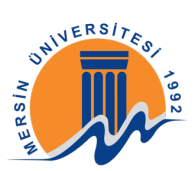

Toplantıya giriş yaptığınızda karşınızda açılan pencerede "Katılma Bilgilerini Kopyala" butonuna tıklayarak öğrenciler ile paylaşacağınız linki kopyalayabilirsiniz.

| ♥ Meet - arq-azjy-obo ● × +                                                |                                                                                                    |   |         | -                       | ٥   | × |
|----------------------------------------------------------------------------|----------------------------------------------------------------------------------------------------|---|---------|-------------------------|-----|---|
| $\leftrightarrow$ $\rightarrow$ C $($ meet.google.com/arq-azjy-obo?authuse | r=1                                                                                                    |   |         | ☆ 🔮                     | *   | : |
|                                                                            |                                                                                                    |   | 01<br>0 | 17:37                   | Siz |   |
|                                                                            | Katılımcı ekle                                                                                                    | × |         |                         |     |   |
|                                                                            | <b>UZAKTANEGITIM</b><br>Toplantı rumuzu (Yalnızca Mersin University - Computer Education & Instrustional<br>Technology Department adlı kuruluşta kullanılabilir)                   |   |         |                         |     |   |
|                                                                            | Bu bilgileri, toplantıda istediğiniz kullanıcılarla paylaşın<br>https://meet.google.com/arq-azjy-obo<br>Şu numaraya telefon ederek katılın: (US) +1 234-985-0045 PIN: 516 800 087# |   |         |                         |     |   |
|                                                                            | 음+ Kullanıcı ekle                                                                                                    |   |         |                         |     |   |
| uzaktanegitim 🔺                                                            |                                                                                                    |   |         | <b>↑</b><br>Şimdi göste | r   | : |

Kopyalamış olduğunuz bağlantıyı öğrencilerinizle paylaşmak için ue.mersin.edu.tr

adresinden dersinize giriniz ve önce sağ üst köşedeki simgesine tıklayınız daha sonra açılan pencerede "Düzenlemeyi aç" yazısına tıklayınız.

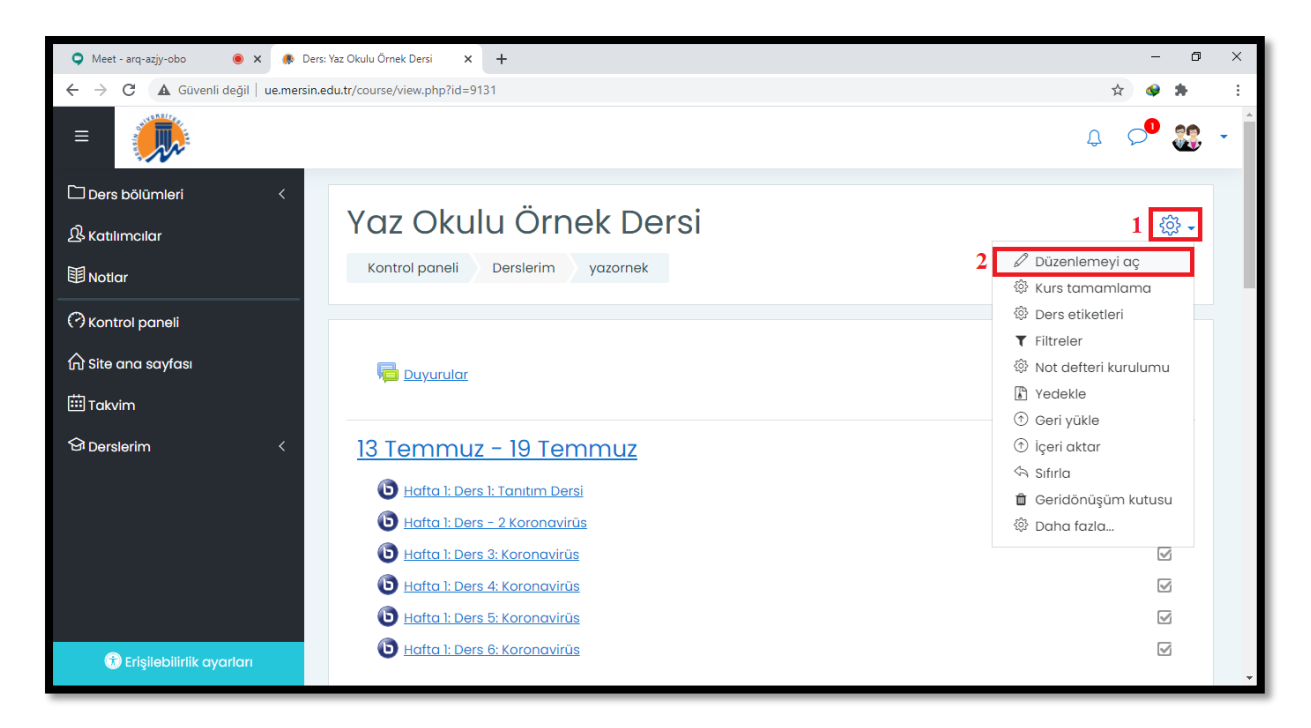

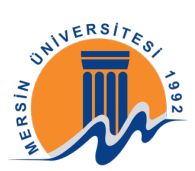

Daha sonra Google Meet Ders bağlantısını eklemek istediğiniz haftanın içerisinde sağ alt köşedeki "Yeni bir etkinlik ya da kaynak ekle" butonuna tıklayınız.

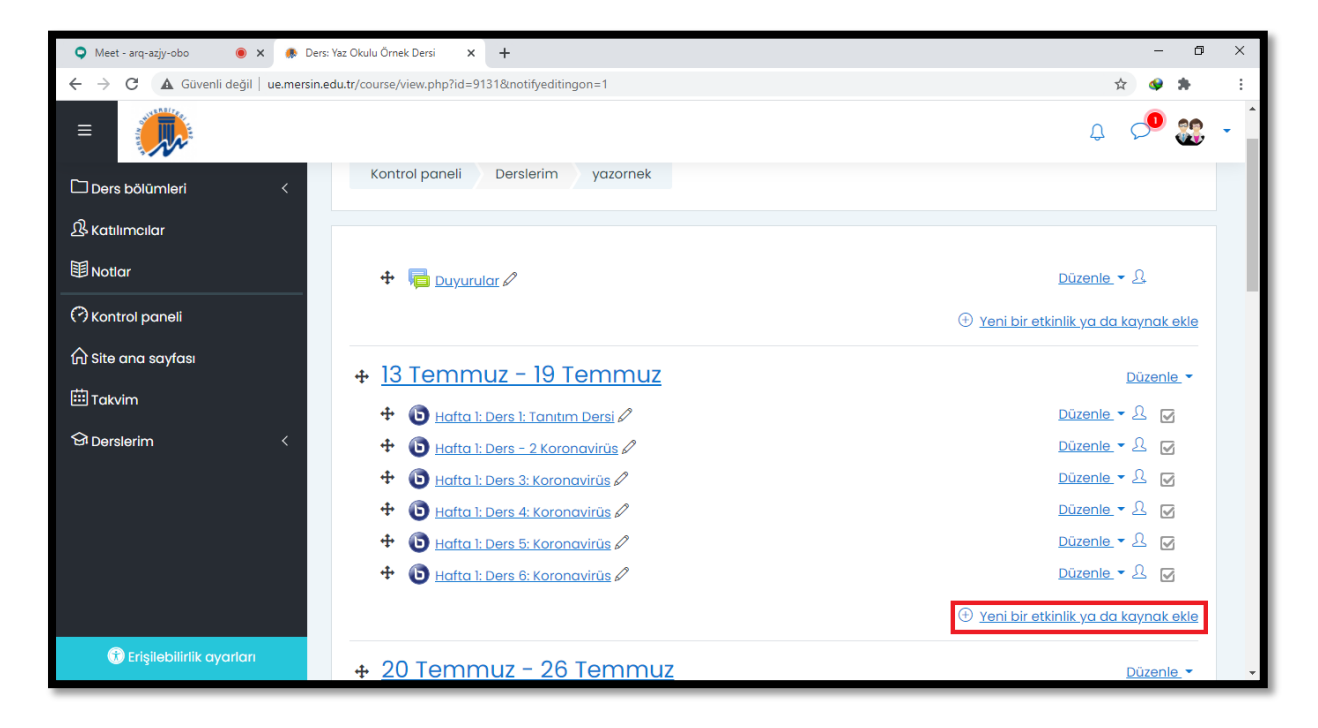

Açılan pencerede önce Kaynaklar bölümünden "Url" butonunu seçiniz daha sonra "Ekle" butonuna tıklayınız.

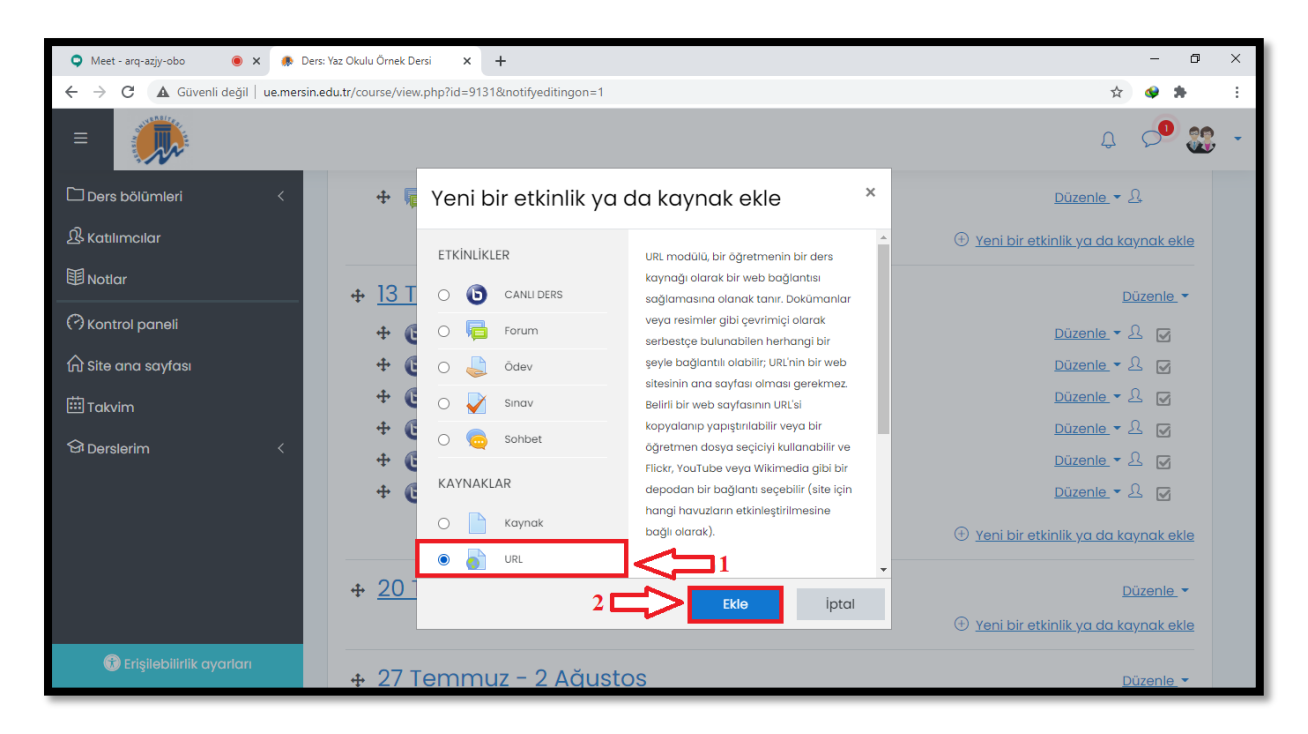

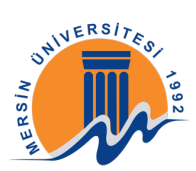

Ad bölümüne etkinlik adını yazabilirsiniz örneğin: Google Meet Canlı Ders; Harici Url bölümüne ise Google Meet ile oluşturduğunuz dersin kopyalanmış olan bağlantısını yapıştırabilirsiniz. Eğer bağlantıyı tekrar kopyalamak istiyorsanız bir sonraki aşamaya bakabilirsiniz.

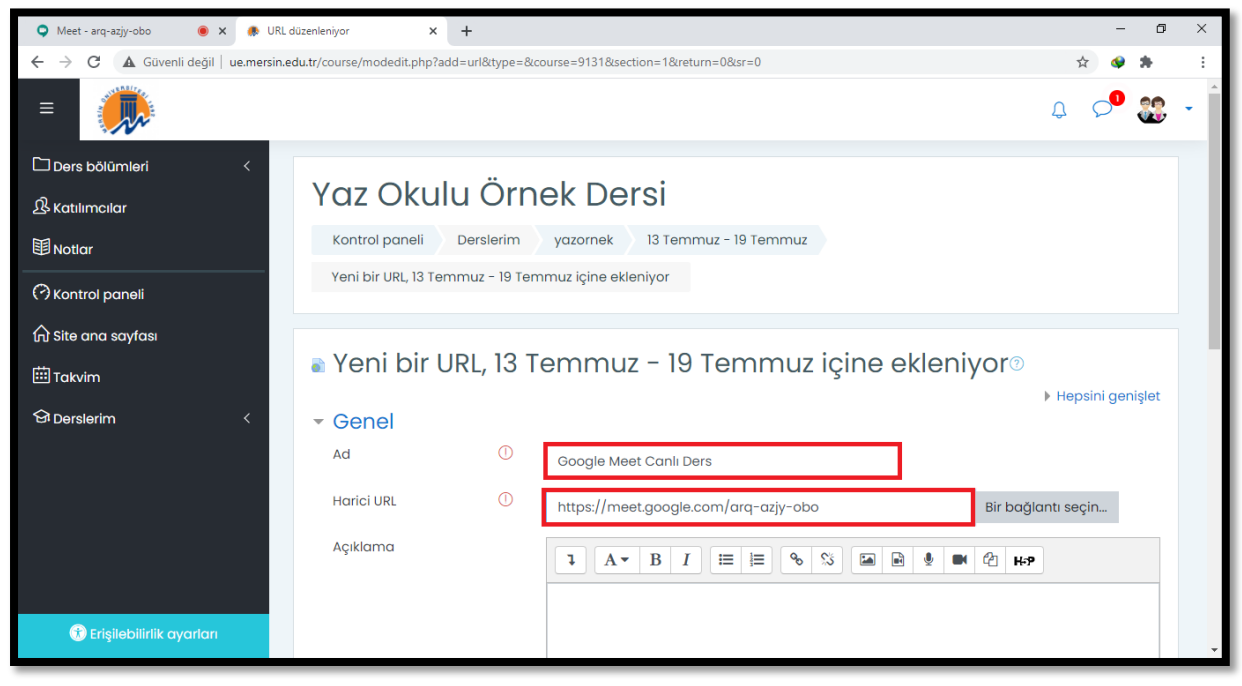

Google Meet ile oluşturulan bağlantıyı kopyalamak için öncelikle sol alt bölümde ki Ders adına tıklayınız daha sonra açılan pencerede "Katılma bilgilerini kopyala" butonuna tıklayınız.

| Meet - arq-azjy-obo                                                                              |           | - 0      | × |
|--------------------------------------------------------------------------------------------------|-----------|----------|---|
| ← → C      meet.google.com/arq-azjy-obo?authuser=1                                               | ■ ☆ 📢     | * *      | : |
|                                                                                                  | ■ 17:4    | 2<br>Siz |   |
|                                                                                                  |           |          |   |
|                                                                                                  |           |          |   |
|                                                                                                  |           |          |   |
|                                                                                                  |           |          |   |
| Ayrıntılar C Ekler (0)                                                                           |           |          |   |
| uzaktanegitim<br>Toplantı rumuzu (Yalnızca Mersin University - Computer Education & Instrustiona |           |          |   |
| Katılmaya ilişkin bilgiler                                                                       |           |          |   |
| https://meet.google.com/arq-azjy-obo                                                             |           |          |   |
| PIN: 516 800 087#                                                                                |           |          |   |
| Katılma bilgilerini kopyala                                                                      |           |          |   |
| uzaktanegitim v                                                                                  | Şimdi gö: | ster     | : |

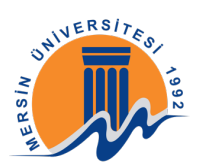

Url paylaşımı için gerekli bilgileri girdikten sonra "Kaydet ve derse dön" butonuna tıklayınız.

| 🔍 Meet - arq-azjy-obo 🛛 🖲 🗙 🥀 URL o                         | lüzenleniyor × +                                                                                                    | - 6   | ı ×        |  |  |  |  |  |
|-------------------------------------------------------------|----------------------------------------------------------------------------------------------------|-------|------------|--|--|--|--|--|
| $\leftarrow$ $\rightarrow$ C (A Güvenli değil   ue.mersin.e | ← → C 🛦 Güvenli değil   ue.mersin.edu.tr/course/modedit.php?add=url&type=&course=9131&section=1&return=0&sr=0 🏠 🚸 🌲 |       |            |  |  |  |  |  |
| =                                                           | Lakiama .                                                                                                    | ç 🔎 🏭 | , <b>-</b> |  |  |  |  |  |
| 🗅 Ders bölümleri <                                          | Açikoma<br>1 A ▼ B I ≔ ⊨ % % ⊆ № ℓ н÷р                                                                              |       |            |  |  |  |  |  |
| 身 Katilimeilar                                              |                                                                                                    |       |            |  |  |  |  |  |
| <b>国</b> Notlar                                             |                                                                                                    | 4     |            |  |  |  |  |  |
| () Kontrol paneli                                           | 🗆 Ders sayfasında açıklama göster 📀                                                                                 | //    |            |  |  |  |  |  |
| 🔂 Site ana sayfası                                          |                                                                                                    |       |            |  |  |  |  |  |
| 曲 Takvim                                                    | → Görünüm                                                                                                    |       |            |  |  |  |  |  |
| 업 Derslerim 〈                                               | Parametreler                                                                                                    |       |            |  |  |  |  |  |
|                                                             | <ul> <li>Genel eklenti ayarları</li> </ul>                                                                          |       |            |  |  |  |  |  |
|                                                             | <ul> <li>Erişilebilirliği sınırla</li> </ul>                                                                        |       |            |  |  |  |  |  |
|                                                             | Etkinlik tamamlama                                                                                                  |       |            |  |  |  |  |  |
|                                                             | Kaydet ve derse dön Kaydet ve göster iptal                                                                          |       |            |  |  |  |  |  |
| 😙 Erişilebilirlik ayarları                                  | Bu formda 🛈 işaretli alanlar gereklidir.                                                                            |       | •          |  |  |  |  |  |

Daha sonra tekrar <sup>Son</sup> simgesine tıklayarak açılan pencerede "Düzenlemeyi kapat" yazısına tıklayınız.

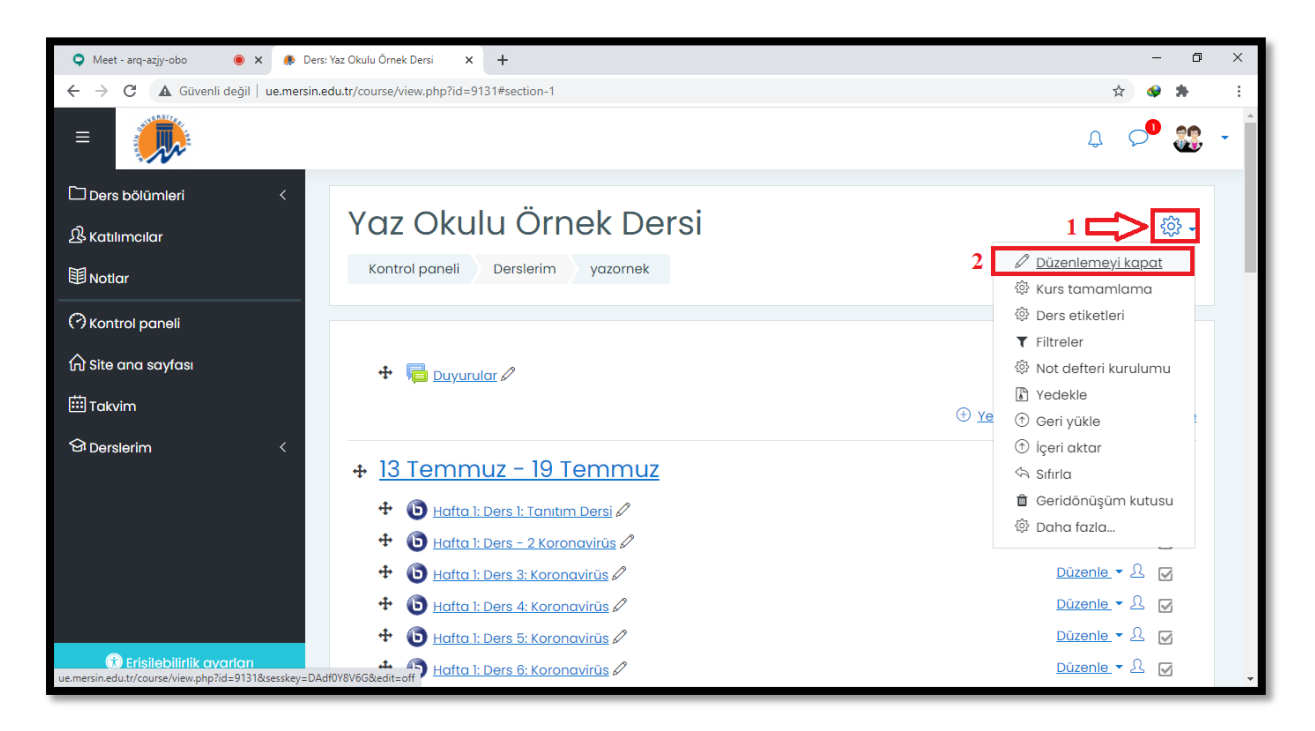

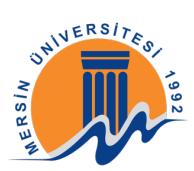

Artık Google Meet Canlı Derse katılım linki öğrencileriniz ile paylaşılıyor.

| 🝳 Meet - arq-azjy-obo 🛛 🖲 🗙 🍖 Ders: V                                        | Yaz Okulu Örnek Dersi × +         | - 0       | × |
|------------------------------------------------------------------------------|-----------------------------------|-----------|---|
| $\leftarrow$ $\rightarrow$ C ( $\blacktriangle$ Güvenli değil   ue.mersin.ed | du.tr/course/view.php?id=9131     | 🖈 🗳 🎘     | : |
| =                                                                            |                                   | Q 🔎 🎇     | • |
| 🗅 Ders bölümleri <                                                           | Kontrol paneli Derslerim yazornek |           |   |
| & Katılımcılar                                                               |                                   |           |   |
| <b>間</b> Notlar                                                              | E Duyurular                       |           |   |
| 🗇 Kontrol paneli                                                             |                                   |           |   |
| ि Site ana sayfası                                                           | <u> 13 Temmuz – 19 Temmuz</u>     |           |   |
| 🖽 Takvim                                                                     | B Hafta 1: Ders 1: Tanıtım Dersi  | V         |   |
| 요 Derslerim 〈                                                                | B Hafta 1: Ders - 2 Koronavirūs   |           |   |
|                                                                              | b Hafta 1: Ders 3: Koronavirüs    | $\square$ |   |
|                                                                              | Hafta 1: Ders 4: Koronavirüs      | $\square$ |   |
|                                                                              | Hafta 1: Ders 5: Koronavirüs      | 5         |   |
|                                                                              | b Hafta 1: Ders 6: Koronavirüs    |           |   |
|                                                                              | 600gle Meet Canlı Ders            | V         |   |
|                                                                              |                                   |           |   |
| e.mersin.edu.tr/mod/url/view.php?id=152947                                   | <u> 20 Temmuz – 26 Temmuz</u>     |           | - |

## 2-DERSİ KAYDETMEK

Google Meet ekranına geri dönerek sağ alt bölümdeki (üç nokta) simgesine tıklayınız. Açılan pencerede "Toplantıyı Kaydet" butonuna tıklayınız.

| Meet - arq-azjy-obo                                           | +                      | -                       |         |
|---------------------------------------------------------------|------------------------|-------------------------|---------|
| $\leftrightarrow$ $\rightarrow$ $C$ $\cong$ meet.google.com/a | rq-azjy-obo?authuser=1 | 🖿 🏠 🔮                   | € E     |
|                                                               |                        | <b>I</b> 17:54          | Siz ••• |
|                                                               |                        |                         |         |
|                                                               |                        | Toplantıyı kaydet       |         |
|                                                               |                        | Düzeni değiştir         |         |
|                                                               |                        | ] Tam ekran             |         |
|                                                               |                        | Altyazıları etkinleştir |         |
|                                                               | {<br>}                 | Ayarlar                 |         |
|                                                               |                        | Ses için telefon kulla  | n       |
|                                                               |                        | ! Sorun bildir          |         |
|                                                               |                        | . Kötüye kullanım bildi | r       |
|                                                               |                        | ? Yardım                |         |
| uzaktanegitim 🔺                                               |                        | 1<br>Şimdi göster       | -       |

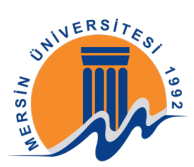

#### Karşınıza çıkan ekranda "Kabul Et" butonuna tıklayınız.

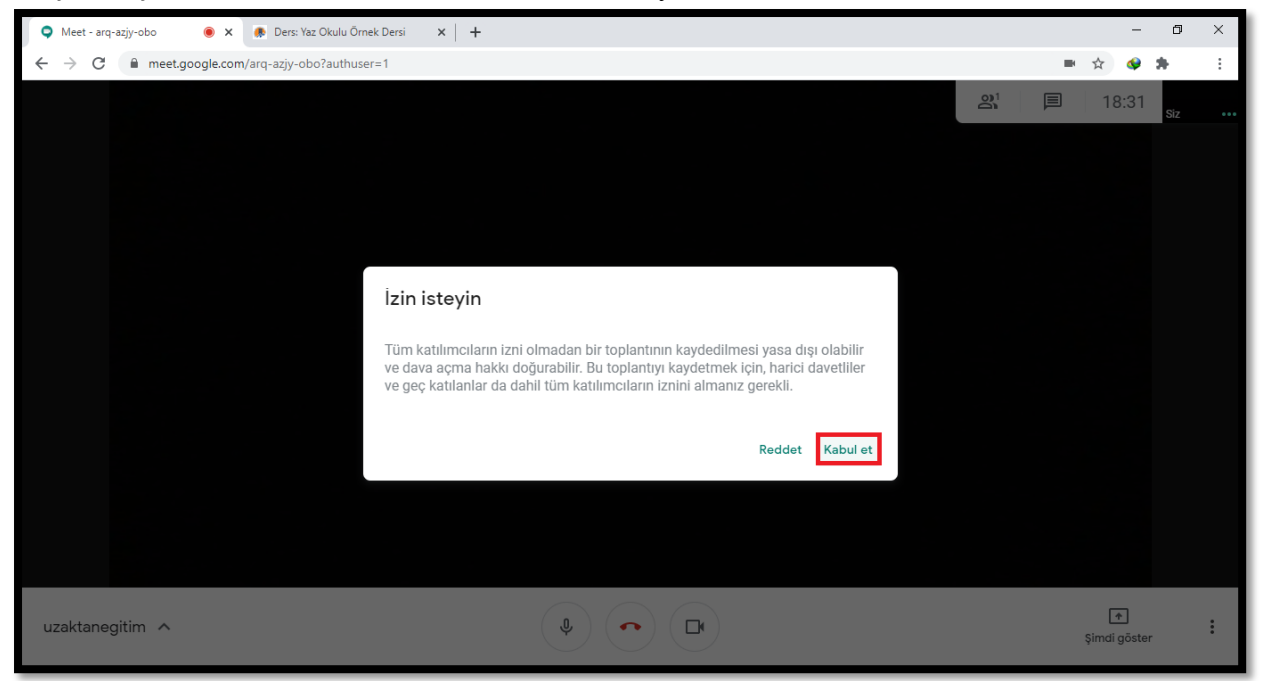

Sol üst bölümünde "KAYDEDİLİYOR" yazısı görüldüğünde kayıt başlayacaktır.

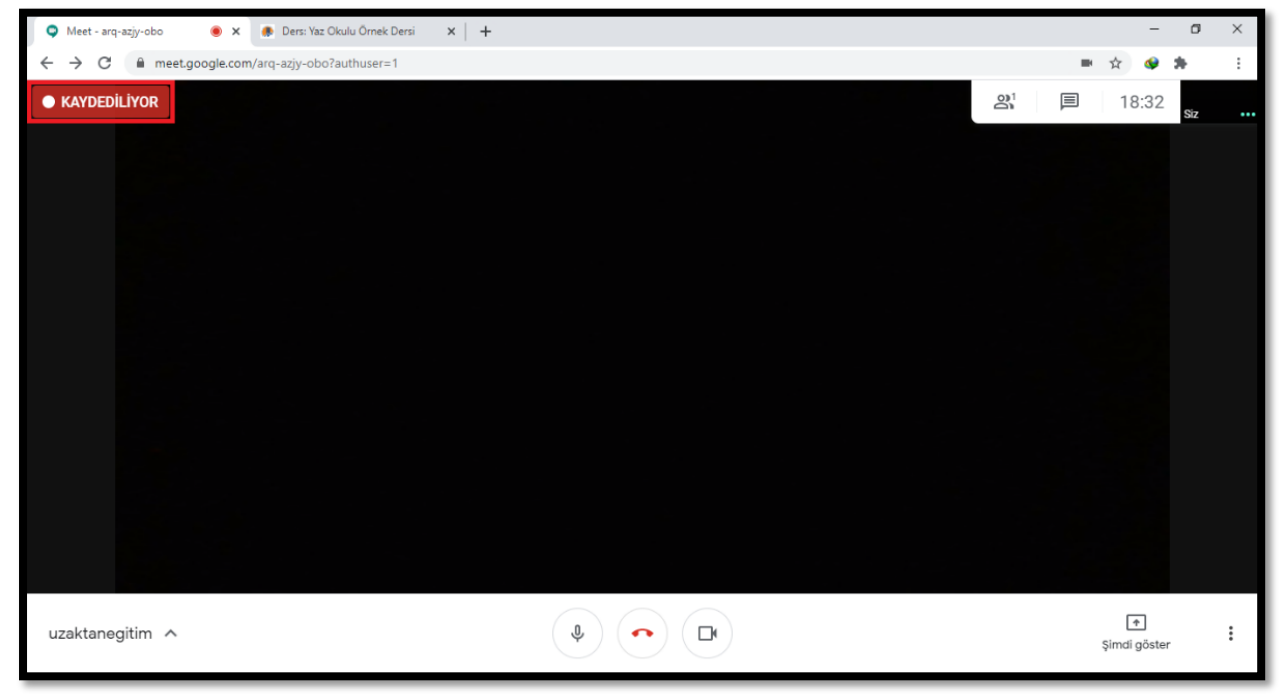

Not: Ders sonlandığında, giriş yaptığınız mail adresinize toplantı kaydı mail olarak gelecektir. Kaydın oluşma süresi toplantı süresine bağlı olarak değişiklik göstermektedir.

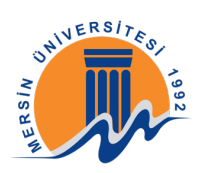

## 3-EKRAN PAYLAŞIMI BAŞLATMAK

Toplantı içerisinde sağ alt taraftaki "Şimdi göster" butonuna tıklayınız. Açılan pencerede Ekranınızın tamamı, pencere yada Tarayıcı sekmesi özelliklerinden birini ihtiyacınıza yönelik olarak seçiniz.

Ekranınızın tamamı: Hangi sekmede, tarayıcıda, programda olduğunuz fark etmeksizin ekranınızın tamamını öğrenciler ile paylaşır.

Pencere: Açık olan programlarınızdan sadece bir tanesinin ekranını öğrencilerinizle paylaşır. Örneğin bir pdf dosyası açıksa açık olan pdf 'i seçerseniz öğrencileriniz sadece pdf dosyasını görebilirler.

Chrome sekmesi: Tarayıcınızda açık olan bir sekmeyi seçerseniz öğrencileriniz sadece o sekmenin içeriğini görebilirler.

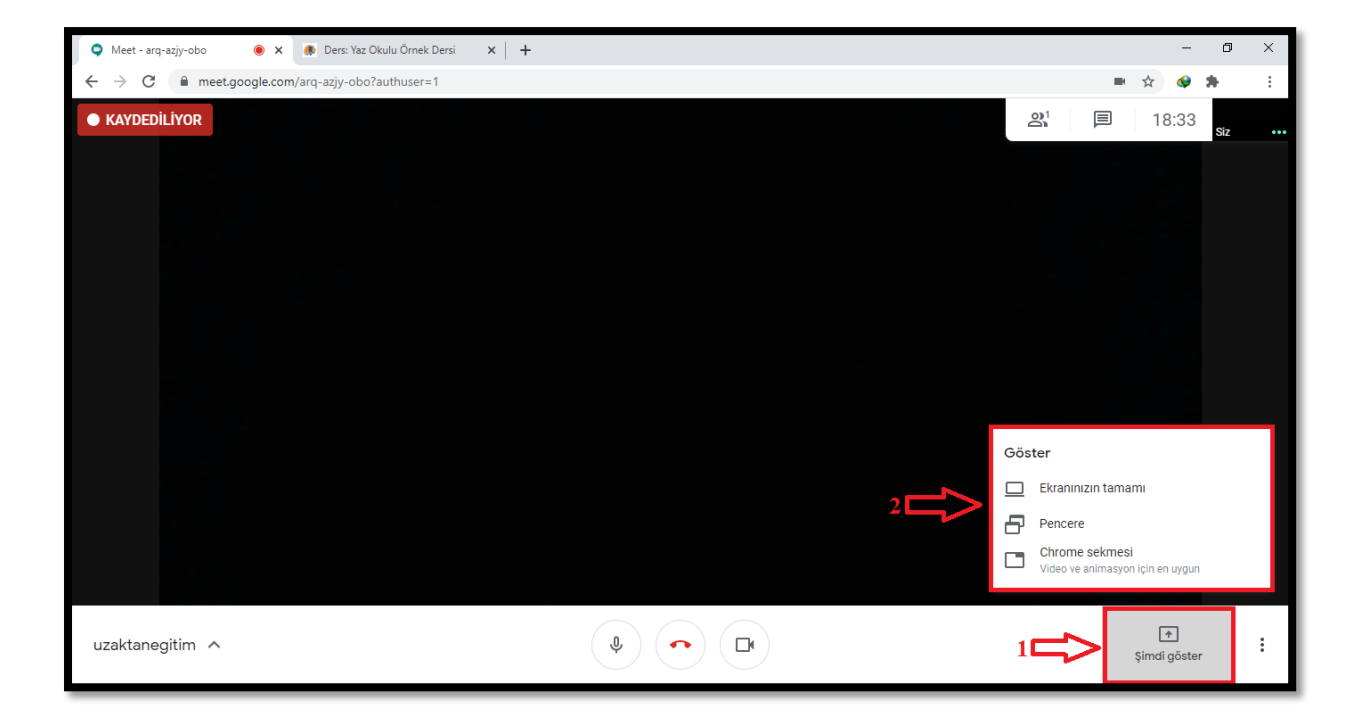

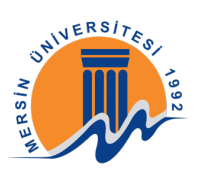

Açılan pencerede ihtiyacınıza yönelik olarak gerekli seçimleri yapabilirsiniz. Daha sonra "Paylaş" butonuna tıklayarak ekran paylaşımını başlatabilirsiniz.

| 🗢 Meet - arq-azjy-obo 🛛 💿 🗙 🍖 Ders: Yaz Okulu Ö                          | irnek Dersi 🗙   🕂                                                                                                    |       | -                 | ٥   | × |
|--------------------------------------------------------------------------|----------------------------------------------------------------------------------------------------|-------|-------------------|-----|---|
| $\leftrightarrow$ $\rightarrow$ C $($ meet.google.com/arq-azjy-obo?authu | ser≈1                                                                                                    |       | ☆ 🔇               | *   | : |
| ● KAYDEDİLİYOR                                                           | Tüm ekranınızı paylaşın<br>Chrome, ekranınızın içeriğini meet.google.com ile paylaşmak istiyor. Neleri paylaşmak istediğinizi seçin. |       | 18:35             | Siz |   |
|                                                                          |                                                                                                    |       |                   |     |   |
|                                                                          | Paylaş İptal                                                                                                    |       |                   |     |   |
|                                                                          |                                                                                                    |       |                   |     |   |
| uzaktanegitim 🔨                                                          |                                                                                                    | <br>1 | 👘<br>Şimdi göster |     | : |

Ekran paylaşımını durdurmak için 1 numaralı veya 2 numaralı "Paylaşmayı durdur" butonuna tıklayabilirsiniz.

Paylaştığınız ekranı kendiniz görüntülemek için 3 numaralı A simgesine tıklayabilirsiniz. Bu simgeye tıkladığınız da öğrencilere paylaşılan ekranı kendiniz de görebilirsiniz.

| 🗢 Meet - arq-azjy-obo 💿 🗙 🕟 Ders: Yaz Okulu Örnek                            | Dersi X +                                                        | - 0 ×                            |
|------------------------------------------------------------------------------|------------------------------------------------------------------|----------------------------------|
| $\leftrightarrow$ $\rightarrow$ C $($ meet.google.com/arq-azjy-obo?authuser= | 1                                                                | 🖿 🏠 🛷 🚖 🗄                        |
| KAYDEDİLİYOR     U Sunumu siz yapıyorsu                                      | nuz                                                              | 왕 <sup>2</sup> 티 18:36<br>Suru ( |
|                                                                              |                                                                  | Ŷ                                |
|                                                                              |                                                                  |                                  |
|                                                                              | <b>^</b>                                                         |                                  |
|                                                                              | Ekranınızı herkese gösteriyorsunuz                               |                                  |
|                                                                              | 2 Ekran göstermeyi durdur                                        |                                  |
|                                                                              |                                                                  |                                  |
|                                                                              |                                                                  |                                  |
| uzaktanegitim ^ 1                                                            | II meetgoogle.com ekranınızı paylaşıyor. Paylaşmayı durdur Gizle | Sunumu siz yapıyorsunuz          |

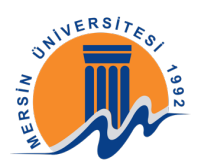

## 4-DERS KAYDINI SİSTEME YÜKLEMEK

Gelen maili açınız "Drive'da aç" butonuna tıklayınız.

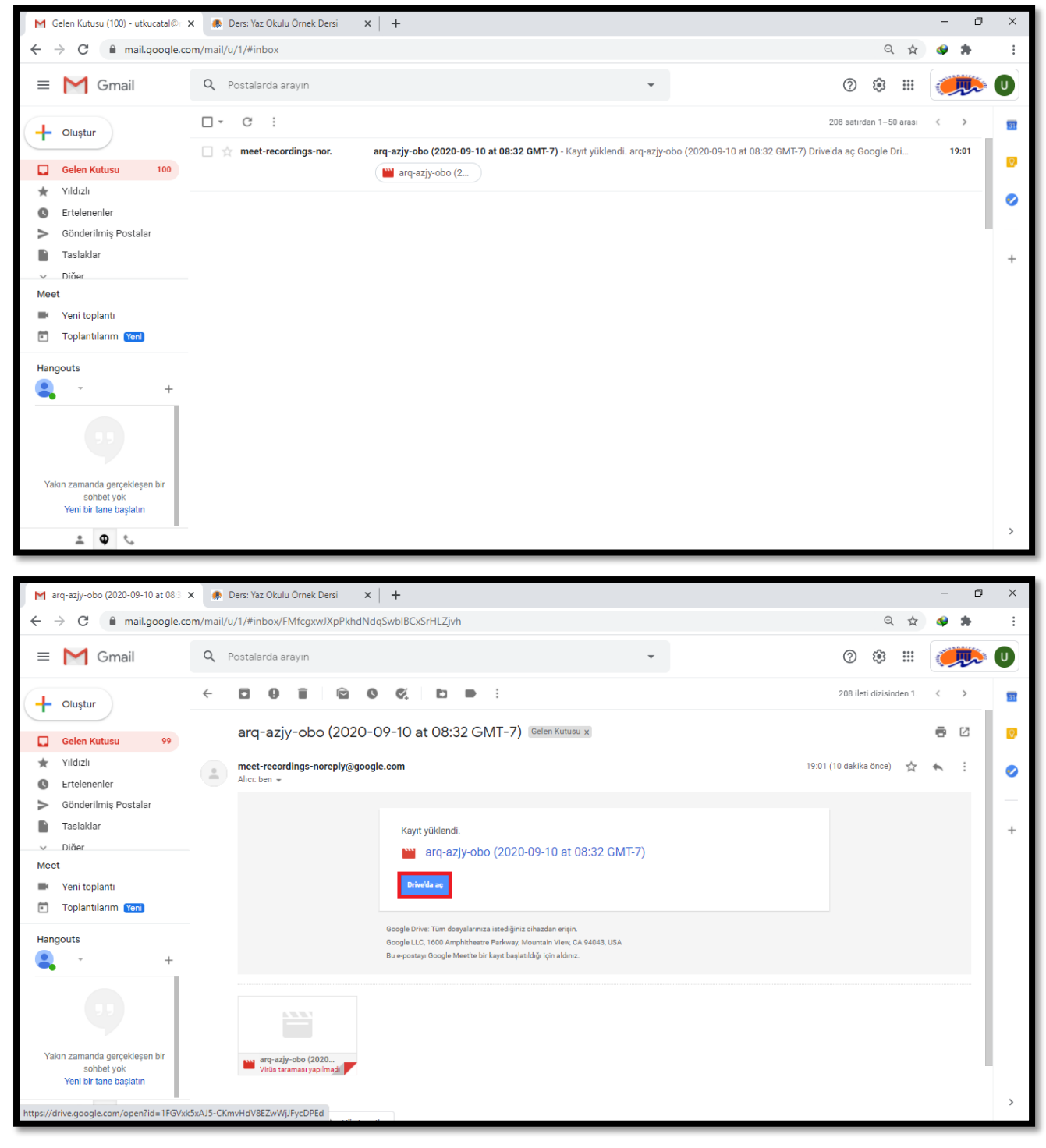

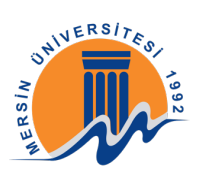

Ekranınızın sağ üst köşesindeki (üç nokta) simgesine tıklayınız ve açılan pencerede "Paylaş" butonuna tıklayınız.

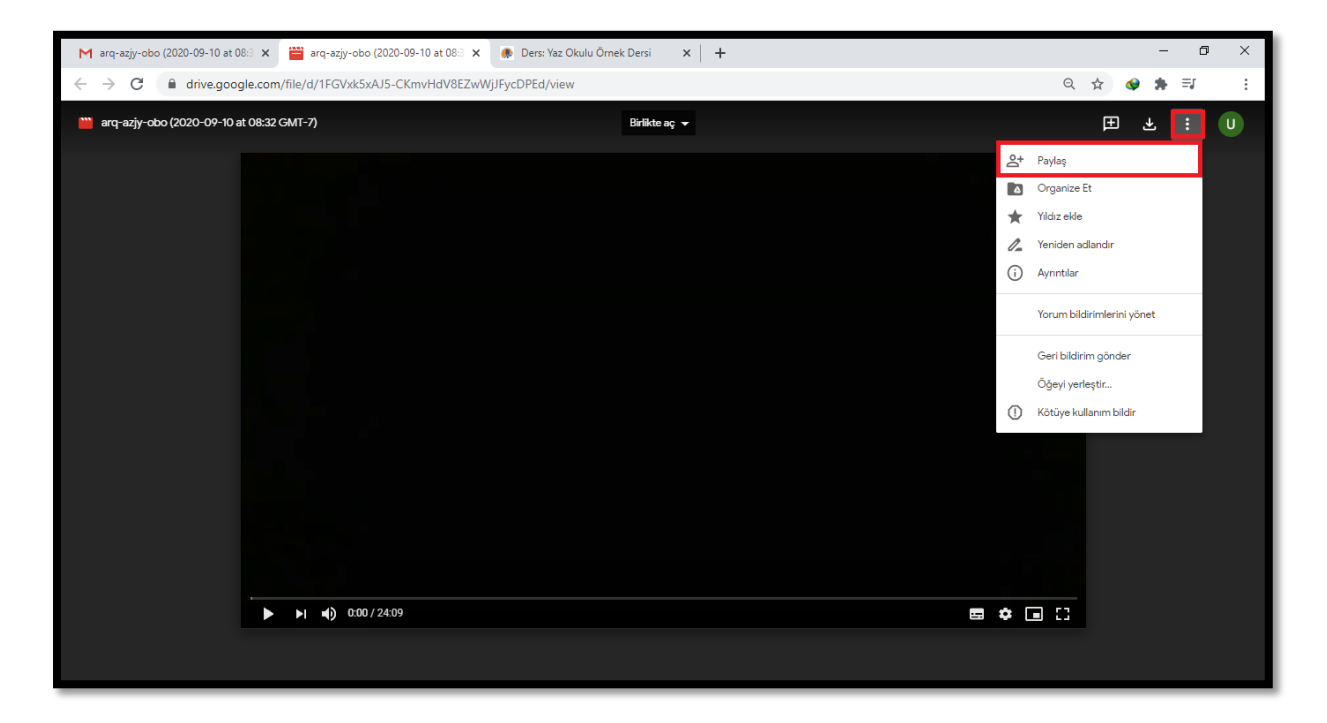

Açılan ekranda "Bağlantıyı alın" bölümüne tıklayınız.

| M arq-azjy-obo (2020-09-10 at 08: 🗴 🚞 arq-azjy-o                  | bo (2020-09-10 at 08: 🗴 🛛 👼 Ders: Yaz Okulu Örnek Dersi 🛛 🗙 🕇 🕂                                                                                                    |                    |   | - 0 ×       |
|-------------------------------------------------------------------|----------------------------------------------------------------------------------------------------|--------------------|---|-------------|
| $\leftarrow$ $\rightarrow$ C $($ a drive.google.com/file/d/1FGVxk | 5xAJ5-CKmvHdV8EZwWjJFycDPEd/view                                                                                                    |                    | Q | ☆ 🔮 🛊 🗐 🛛 🗄 |
| arq-azjy-obo (2020-09-10 at 08:32 GMT-7)                          |                                                                                                    |                    |   |             |
|                                                                   | ع:<br>Kişiler ve gruplarla paylaşın<br>Kişi ve grup ekle                                                                                                    | <b>®</b><br>sahibi |   |             |
|                                                                   | <u>Google'a geri bildirim gönder</u>                                                                                                    | Tamamlandı         |   |             |
|                                                                   | Bağlantıyı alın<br>Kıstlanmış Yalnızca eklenen kişiler bu bağlantıyı kullanarak açabilir<br>Bağlantıyı Mersin University - Computer Education & Instrustional<br>Technology Department olarak değiştir | Bağlantıyı kopyala |   |             |
|                                                                   |                                                                                                    |                    |   |             |
| ► ►I () 0:                                                        |                                                                                                    |                    |   |             |
|                                                                   |                                                                                                    |                    |   |             |

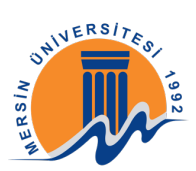

"Kısıtlanmış" yazısına tıklayınız.

| Marq-azjy-obo (2020-09-10 at 08:3 🗙 🚆 arq-azjy-obo (2020-09             | -10 at 083 🗴 🔹 Ders: Yaz Okulu Örnek Dersi 🛛 🗙 🕇 🕂         |                    |         |     | - | ٥  | × |
|-------------------------------------------------------------------------|------------------------------------------------------------|--------------------|---------|-----|---|----|---|
| $\leftarrow$ $\rightarrow$ C $($ drive.google.com/file/d/1FGVxk5xAJ5-CK | nvHdV8EZwWjJFycDPEd/view                                   |                    | Q       | ☆ 🔮 | * | ≡ſ | : |
| 🎬 arq-azjy-obo (2020-09-10 at 08:32 GMT-7)                              |                                                            |                    |         |     |   |    |   |
|                                                                         | 🔊 Kişiler ve gruplarla paylaşın                            |                    |         |     |   |    |   |
|                                                                         | Henüz hiç kimse eklenmedi                                  |                    |         |     |   |    |   |
|                                                                         | 🐵 Bağlantıyı alın                                          | ÷\$3               |         |     |   |    |   |
|                                                                         | https://drive.google.com/file/d/1FGVxk5xAJ5-CKmvHdV8EZwWjJ | Bağlantıyı kopyala |         |     |   |    |   |
|                                                                         | Alırızca eklenen kişiler bu bağlantıyı kullanarak açabilir |                    |         |     |   |    |   |
|                                                                         | Google'a geri bildirim gönder                              | Tamamlandi         |         |     |   |    |   |
|                                                                         |                                                            |                    |         |     |   |    |   |
| ► ►I •() 0:00 / 24:09                                                   |                                                            |                    | ■ ‡ ■ C |     |   |    |   |
|                                                                         |                                                            |                    |         |     |   |    |   |

Açılan pencerede "Bağlantıya sahip olan herkes" seçeneğini seçiniz.

| M arq-azjy-obo (2020-09-10 at 08:3 🗙 🚆 arq-azjy-obo (2020-09-10 at 08:3 🗴 🔎 Ders: Yaz Okulu Örnek D                                                                                                    | ersi × +                                                                                                    | -       | o × |
|----------------------------------------------------------------------------------------------------|----------------------------------------------------------------------------------------------------|---------|-----|
| ← → C                                                                                                    | Q \$                                                                                                    | 🛭 🍁 🗯 🗐 | :   |
| 🕍 arq-azjy-obo (2020-09-10 at 08:32 GMT-7) B                                                                                                    |                                                                                                    |         | U   |
| Kişiler ve gruplarla pay<br>Henüz hiç kimse eklenmedi<br>Bağlantıyı alın<br>https://drive.google.com/file/d/1FGVxk<br>Bağlantıya sahip olan herkes •<br>Kısıtlanmış<br>Mersin University - Co<br>Bağlantıya sahip olan | ylaşın<br>SxAJS-CKmvHdV8EZwWJJ_ Bağlantyi kopyala<br>Göreintilleven •<br>mputer Education & Instrustional Technology Department<br>herkes |         |     |

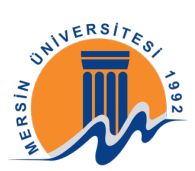

Daha sonra "Bağlantıyı kopyala" butonuna tıklayınız.

| M arq-azjy-obo (2020-09-10 at 08:3 🗙                               | 🞬 arq-azjy-obo (2020-09-10 at 088 🗴 🍖 Ders: Yaz Okulu Örnek Dersi 🛛 🗴 🕇 🕂                                                                                                    |   |   |   | - | ٥  | × |
|--------------------------------------------------------------------|----------------------------------------------------------------------------------------------------|---|---|---|---|----|---|
| $\leftrightarrow$ $\rightarrow$ C $\blacksquare$ drive.google.com/ | /file/d/1FGVxk5xAJ5-CKmvHdV8EZwWjJFycDPEd/view                                                                                                    | Q | ☆ | ٩ | * | ≡J | : |
| 🞬 arq-azjy-obo (2020-09-10 at 08:32 0                              |                                                                                                    |   |   |   |   |    |   |
|                                                                    | Kişiler ve gruplarla paylaşın Henüz hiç kimse eklenmedi Bağlantıyı alın                                                                                                    |   |   |   |   |    |   |
|                                                                    | https://drive.google.com/file/d/1FGVxk5xAJ5-CKmvHdVBEZvWljJ       Bağlantıyı kopyala         Image: Statistic Statistic Statis Statistic Statistic Statistic Statistic |   |   |   |   |    |   |
|                                                                    | Beople's seri bildrim oleder Tamamfandi                                                                                                    |   |   |   |   |    |   |
|                                                                    |                                                                                                    |   |   |   |   |    |   |

Kopyalamış olduğunuz bağlantıyı öğrencilerinizle paylaşmak için ue.mersin.edu.tr

adresinden dersinize giriniz ve önce sağ üst köşedeki simgesine tıklayınız daha sonra açılan pencerede "Düzenlemeyi aç" yazısına tıklayınız.

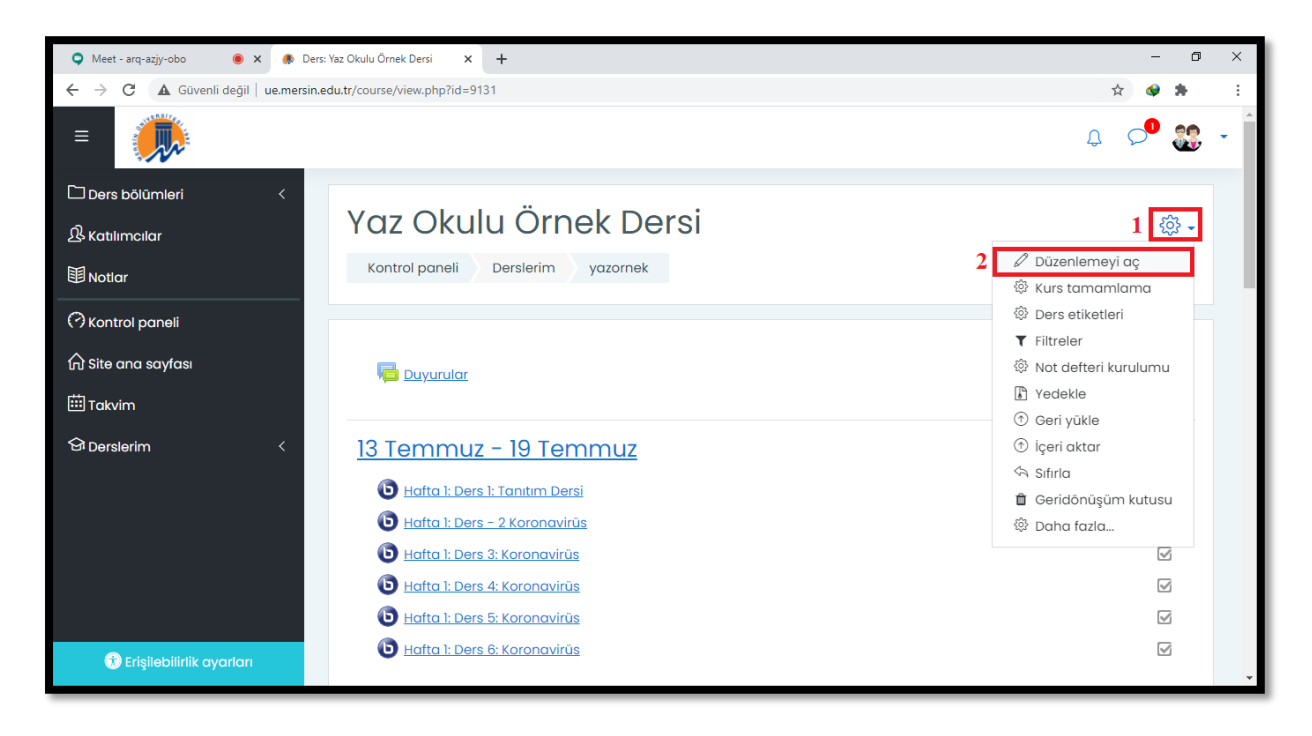

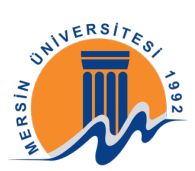

Daha sonra Google Meet Geçmiş Ders bağlantısını eklemek istediğiniz haftanın içerisinde sağ alt köşedeki "Yeni bir etkinlik ya da kaynak ekle" butonuna tıklayınız.

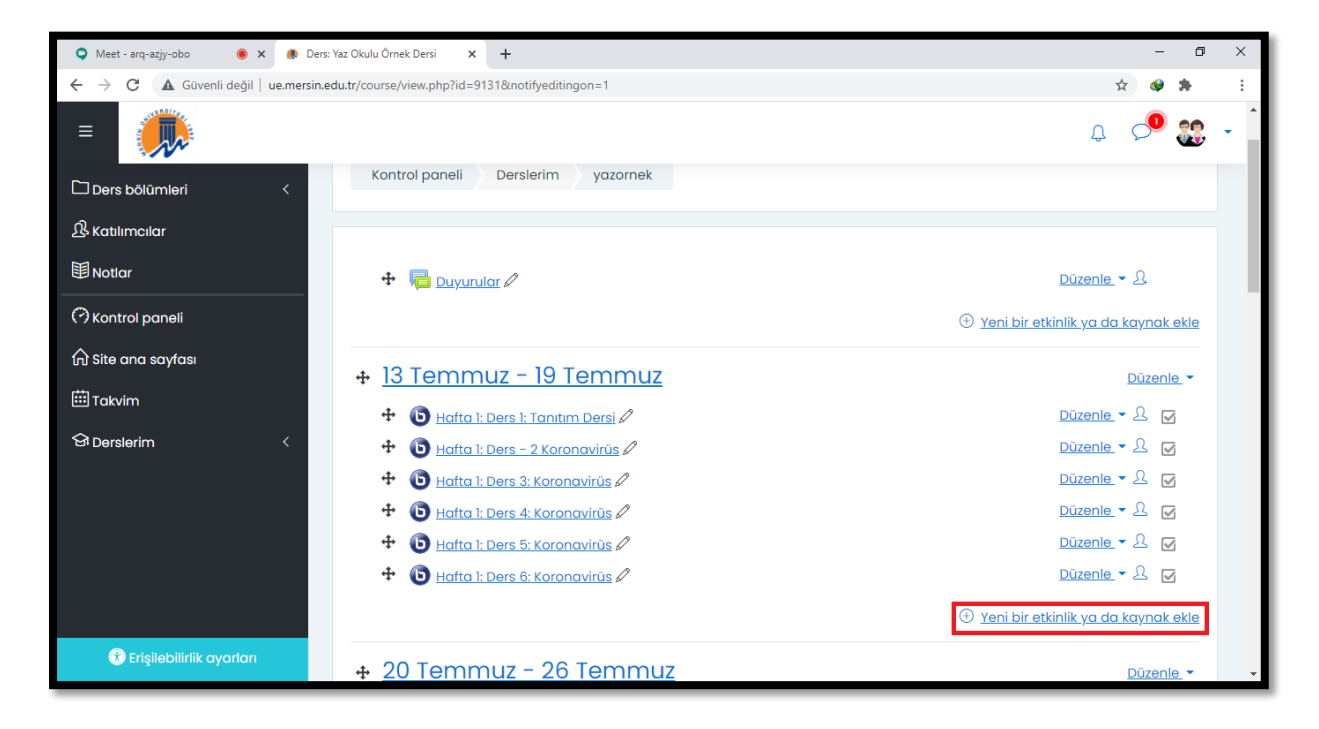

Açılan pencerede önce Kaynaklar bölümünden "Url" butonunu seçiniz daha sonra "Ekle" butonuna tıklayınız.

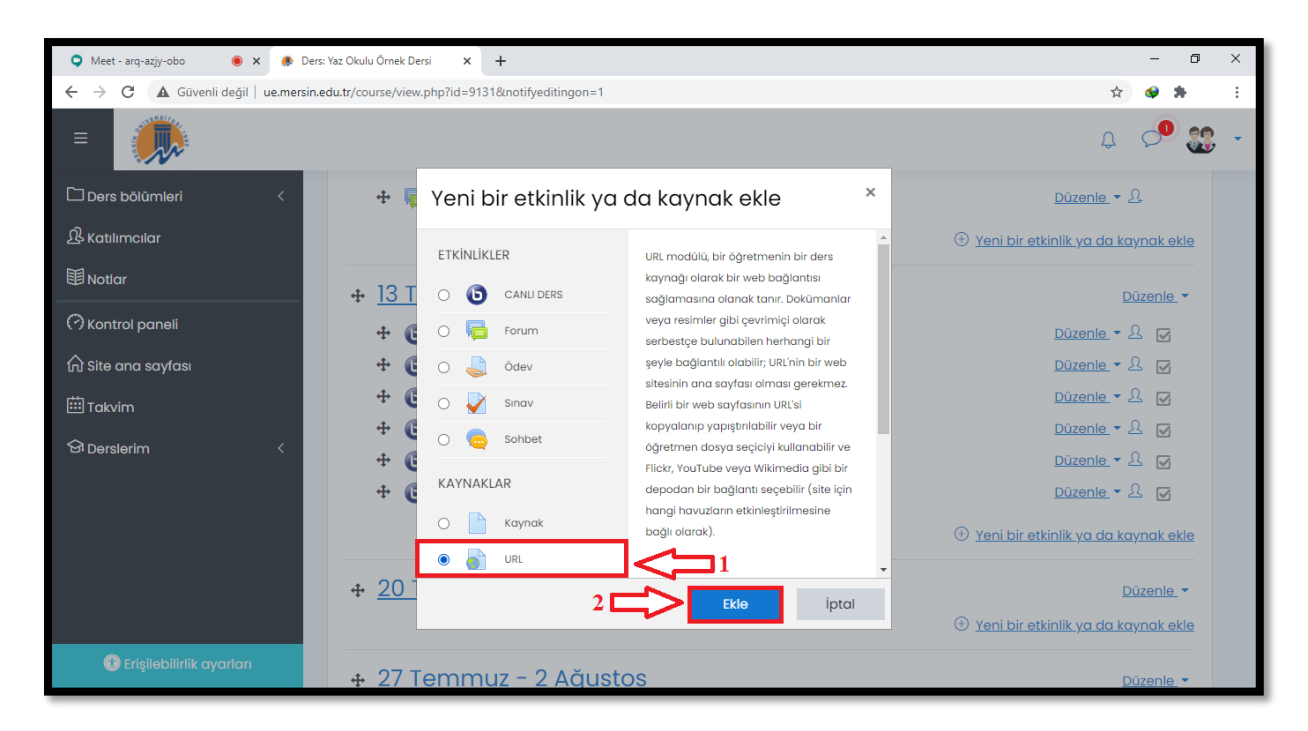

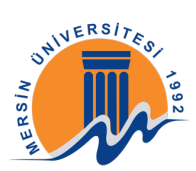

Ad bölümüne etkinlik adını yazabilirsiniz örneğin: "Google Meet Canlı Ders"; Harici Url bölümüne ise Google Meet ile oluşturduğunuz dersin kopyalanmış olan bağlantısını yapıştırabilirsiniz.

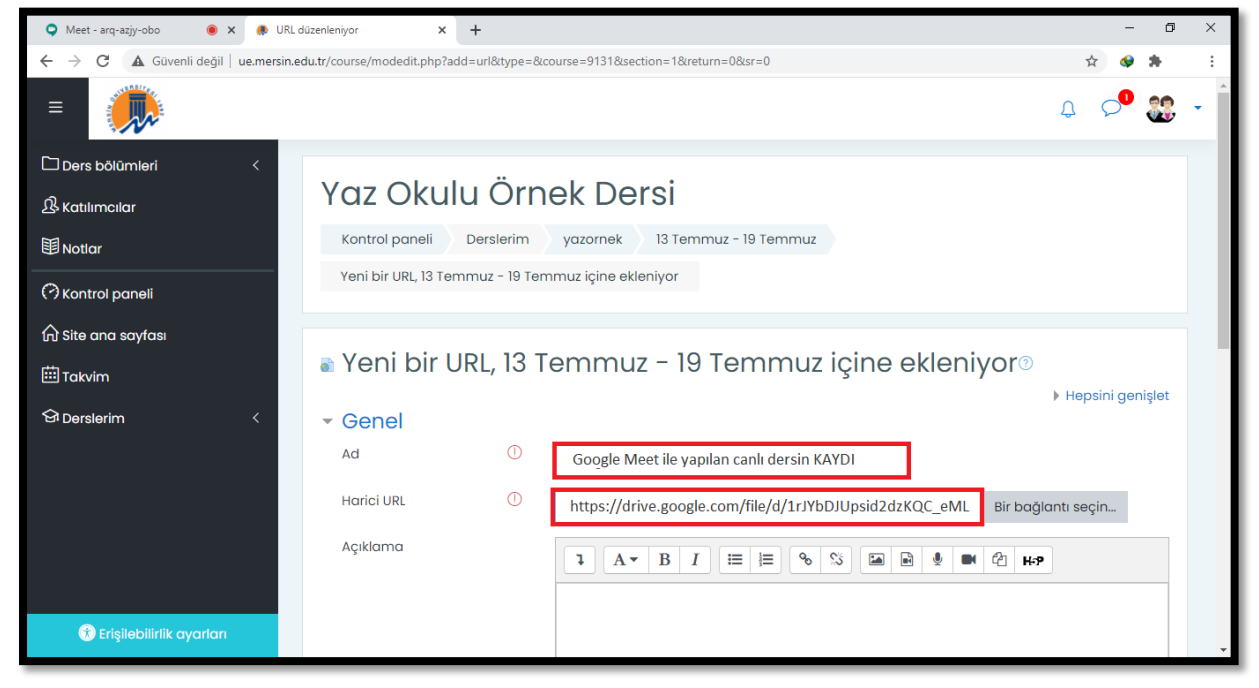

Url paylaşımı için gerekli bilgileri girdikten sonra "Kaydet ve derse dön" butonuna tıklayınız.

| 🔍 Meet - arq-azjy-obo 🛛 🕚 🗙 🌸 URL o                              | lüzenleniyor × +                                                           | -   | ٥         | × |
|------------------------------------------------------------------|----------------------------------------------------------------------------|-----|-----------|---|
| $\leftarrow$ $\rightarrow$ C ( $f A$ Güvenli değil   ue.mersin.e | du.tr/course/modedit.php?add=url&type=&course=9131&section=1&return=0&sr=0 | ት 🔇 | *         | : |
| =                                                                |                                                                            | ) p | <b>88</b> | • |
| Ders bölümleri <                                                 |                                                                            |     |           |   |
| 요 Katılımcılar                                                   |                                                                            |     |           |   |
| <b>即</b> Notlar                                                  |                                                                            |     |           |   |
| (?) Kontrol paneli                                               | 🗌 Ders sayfasında açıklama göster 🕜                                        |     | 11        |   |
| 斺 Site ana sayfası                                               |                                                                            |     |           |   |
| i Takvim                                                         | Gorunum                                                                    |     |           |   |
| 영 Derslerim 〈                                                    | Parametreler                                                               |     |           |   |
|                                                                  | <ul> <li>Genel eklenti ayarları</li> </ul>                                 |     |           |   |
|                                                                  | <ul> <li>Erişilebilirliği sınırla</li> </ul>                               |     |           |   |
|                                                                  | <ul> <li>Etkinlik tamamlama</li> </ul>                                     |     |           |   |
|                                                                  | Kaydet ve derse dön Kaydet ve göster iptal                                 |     |           |   |
| 😯 Erişilebilirlik ayarları                                       | Bu formda 🛈 işaretli alanlar gereklidir.                                   |     |           | + |

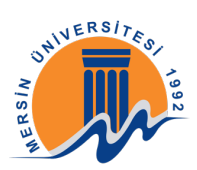

Daha sonra tekrar simgesine tıklayarak açılan pencerede "Düzenlemeyi kapat" yazısına tıklayınız.

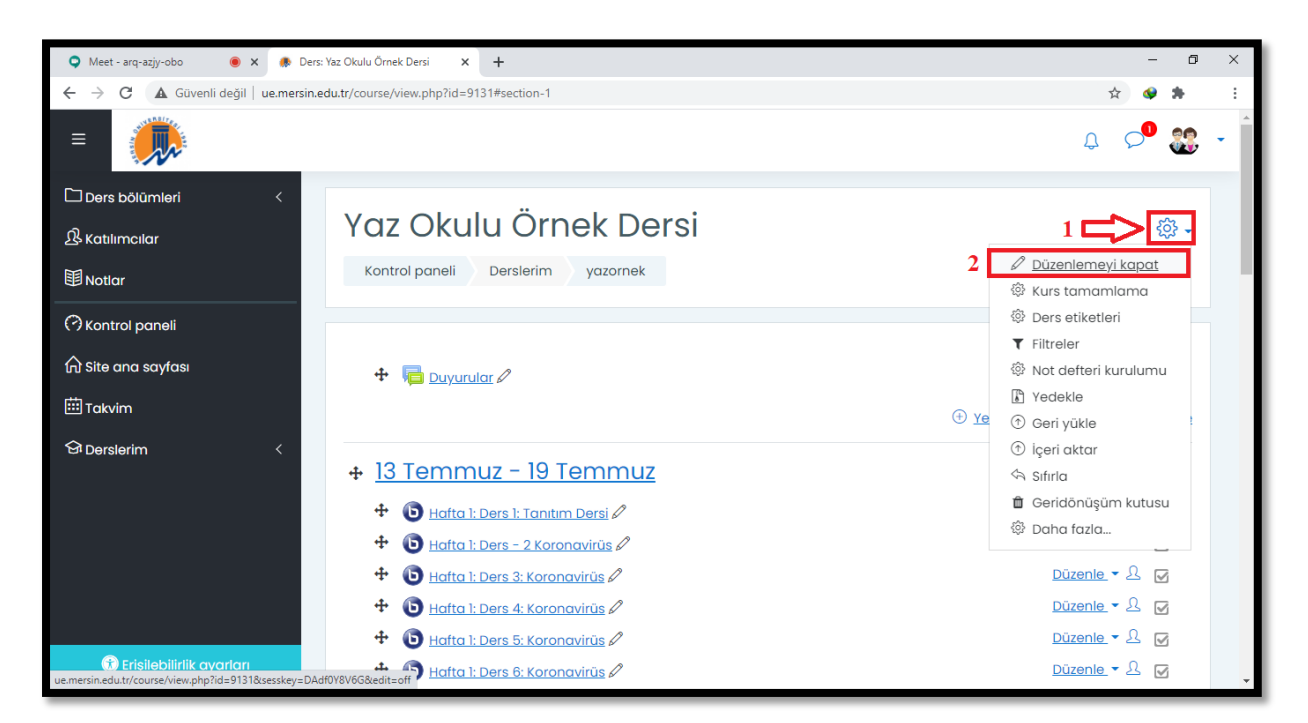

Artık Google Meet Geçmiş Canlı Ders Kayıt linki öğrencileriniz ile paylaşılıyor.

| 오 Meet - arq-aziy-obo 🛛 🖲 X 🕐 Ders: Yaz Okulu Örnek Dersi X 🕂     | - 0 ×      |
|-------------------------------------------------------------------|------------|
| ← → C (▲ Güvenli değil   ue.mersin.edu.tr/course/view.php?id=9131 | 🖈 🔮 🇯 🗄    |
|                                                                   | a, 📌 🎎 - Î |
| Ders bölümleri <                                                  |            |
| الله Katilimcilar                                                 |            |
| 🗐 Notlar                                                          |            |
| C Kontrol paneli                                                  |            |
| ि Site ana sayfası <u>13 Temmuz − 19 Temmuz</u>                   |            |
| Imakvim     Imakvim                                               |            |
| Gi Derslerim                                                      |            |
| 🕒 Hafta 1: Ders 3: Koronavirūs                                    |            |
| 🕒 Hafta 1: Ders 4: Koronavirūs                                    |            |
| 🕞 Hafta 1: Ders 5: Koronavirüs                                    |            |
| 🕒 Hafta 1: Ders 6: Koronavirŭs                                    |            |
| 🖥 Google Meet ile yapılan canlı dersin KAYDI                      |            |
|                                                                   |            |
| O Erisilebilirlik avarları         20 Temmuz - 26 Temmuz          | •          |

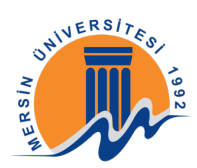

## ZOOM

## 1-ZOOM İLE CANLI DERS OLUŞTURMA

Ders sonrasında oluşacak olan kayıtları mail hesabınız aracılığıyla kaydetmek için <u>http://mail.mersin.edu.tr/</u> adresine tıklayınız. Daha sonra mail hesabınıza giriş yapınız. Bu bölümde "mersin.edu.tr" hesabınızı kullanmanızın amacı "edu.tr" hesabının sınırsız depolama alanı vardır. Kişisel mailleriniz ile depolama alanı sıkıntısı yaşayabilirsiniz.

|        | Lütfen Oturum Açınız                                                                    |
|--------|-----------------------------------------------------------------------------------------|
| Kullar | nici Adı @ mersin.edu.tr ~                                                              |
|        | a<br><u>Parola Değiştirme</u>                                                           |
|        | Giriş Yap                                                                               |
| ePos   | ta Yardım için dahili numaralar : 34045 - 34043 - 13530                                 |
|        | Yardım Dokümanları                                                                      |
|        | ePosta Sistemi Hatkinda<br>ePosta Istemcisi Yapilandirmalari<br>Uzaktan Destek Kilavuzu |

Bir sonraki işlem olarak <u>https://zoom.us/</u> adresine giriş yapınız. Ardından programı indirmek için "Sign Up It's Free" butonuna tıklayınız. Oturum açma seçeneklerinde "Sign in with Google" ile giriş yapınız.

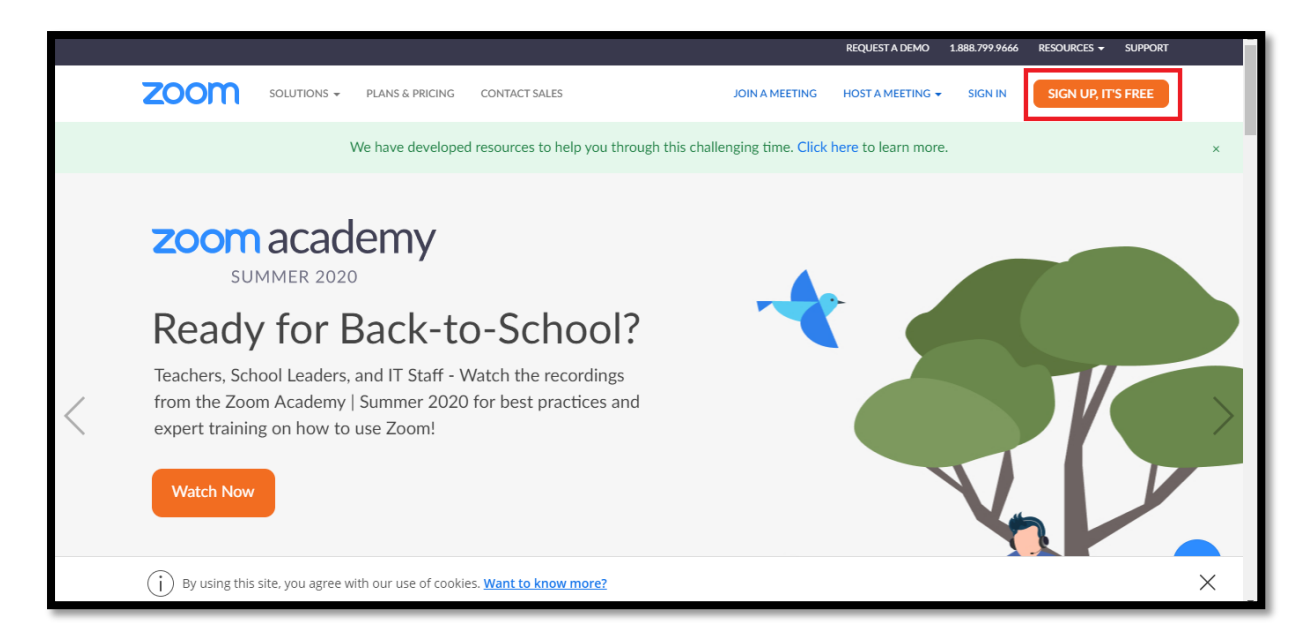

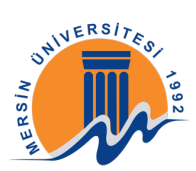

Şimdi bu adımda bir "Meeting" toplantı oluşturacağız. "Schedule a New Meeting" butonuna tıklayınız.

| 💶 Öğretim Elemanları için ZOOM 🛛 🗙 🛛 👧 MERSİN Ü | DNIVERSITESI UZAKTAN 🗴 🥃 My Meetings - Zoom x 🕂                    | - a ×                                                                                                    |
|-------------------------------------------------|--------------------------------------------------------------------|----------------------------------------------------------------------------------------------------|
| ← → C                                           |                                                                    | 🔤 🗞 🕁 🗐 😸 Gizli mod 🗄                                                                                                    |
|                                                 | REQUEST                                                            | A DEMO 1.888.799.9666 RESOURCES - SUPPORT                                                                                              |
| ZOOM SOLUTIONS - PLANS &                        | PRICING CONTACT SALES SCHEDULE A MEETIN                            | G JOIN A MEETING HOST A MEETING 👻 🌉                                                                                                    |
| PERSONAL<br>Profile                             | Meetings                                                           | Get Training                                                                                                    |
| Meetings<br>Webinars<br>Recordings              | Upcoming Previous Personal Room Meeting Templates                  | Schedule a Meeting                                                                                                    |
| Settings                                        | The user does not have any uncoming meetings                       | All About Zoom                                                                                                    |
| ADMIN > User Management                         | To schedule a new meeting click Schedule a Meeting.                | Join our Zoom experts for a grand tour of the<br>Zoom product suite. We'll cover such<br>features as calendar integrations, recording, |
| > Room Management                               |                                                                    | screen sharing, annotation, virtual<br>backgrounds, and more!                                                                          |
| > Account Management                            |                                                                    | Register Now                                                                                                    |
| > Advanced                                      | Save time by scheduling your meetings directly from your calendar. | •                                                                                                    |
| https://zoom.us/meeting/schedule                | Microsoft Outlook Plugin Chrome Extension                          | x <sup>Q</sup> ^ ■ <b>6</b> 40) <b>▲</b> 19:03 <b>₽</b>                                                                                |

Toplantı oluşturma kısmında "Topic" bölümüne dersin adını yazabilirsiniz.

"Description" yazan kısma dersin konusunu yazabilirsiniz.

"When" canlı ders yapacağınız saati belirleyebilirsiniz.

| ZOOM SOLUTIONS - PLANS & | PRICING CONTACT SALES      |                                                                                                    | SCHEDULE A MEETING | JOIN A MEETING | HOST A MEETING 👻 |  |
|--------------------------|----------------------------|----------------------------------------------------------------------------------------------------|--------------------|----------------|------------------|--|
| PERSONAL                 | My Meetings > Schedule a M | feeting                                                                                              |                    |                |                  |  |
| Montings                 | Schedule a Meeting         |                                                                                                    |                    |                |                  |  |
| Webinars                 | Торіс                      | Dersin Adını Veriniz                                                                                 |                    |                |                  |  |
| Recordings               | Description (Optional)     | Ders içeriği (konusu hakkında )bilgi                                                                 |                    |                |                  |  |
| Settings                 |                            |                                                                                                    |                    |                |                  |  |
|                          |                            |                                                                                                    |                    |                |                  |  |
| ADMIN                    | When                       | 09/10/2020 7:00 × PM ×                                                                               |                    |                |                  |  |
| > User Management        |                            |                                                                                                    |                    | 1              |                  |  |
| > Room Management        | Duration                   | $\begin{bmatrix} 1 & \checkmark \end{bmatrix}$ hr $\begin{bmatrix} 0 & \checkmark \end{bmatrix}$ min |                    |                |                  |  |
| > Account Management     |                            | Your Zoom Basic plan has a 40-minute time limit on meetings with 3 or mo                             | re participants.   |                |                  |  |
| > Advanced               |                            | Upgrade now to enjoy unlimited group meetings.Upgrade Now Do not show this message again             |                    |                |                  |  |
|                          |                            |                                                                                                    |                    |                |                  |  |
|                          | Time Zone                  | (GMT+3:00) Istanbul ~                                                                                |                    |                |                  |  |
| Attend Live Training     |                            |                                                                                                    |                    |                |                  |  |
| Video Tutorials          |                            | Recurring meeting                                                                                    |                    |                |                  |  |

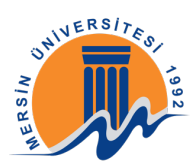

Bu kısımda kamerayı "Host" kısmında "On" seçeneğine tıklayarak devam ediniz. Burada kamerayı host yani eğitmen açsın diye belirledikten sonra "Participant" kısmında katılımcılar kameralarını açmasın diye "Off" olarak işaretleyiniz. "Meeting Options" kısmında "Automatically record meeting on the local computer" seçeneğini işaretleyiniz. Bu seçenekte dersin kaydı bilgisayarınıza otomatik kaydedilecektir. Daha sonra "Save" butonuna tıklayınız.

|                | IS & PRICING CONTACT SALES | Recurring meeting                                             | SCHEDULE A MEETING J | OIN A MEETING | HOST A MEETING 👻 |  |
|----------------|----------------------------|---------------------------------------------------------------|----------------------|---------------|------------------|--|
| Knowledge Base | Meeting ID                 | Generate Automatically     O Personal Meeting ID 606 359 8561 |                      |               |                  |  |
|                | Security                   | Passcode a EKYS3e Waiting Room                                |                      |               |                  |  |
|                | Video                      | Host O on e off Participant O on e off                        |                      |               |                  |  |
|                | Meeting Options            | Enable join before host     Mute participants upon entry      |                      |               |                  |  |
|                |                            | Automatically record meeting on the local computer            |                      |               |                  |  |
|                |                            | Save                                                          |                      |               |                  |  |

Burada en önemli olan kırmızı kutucuk içerisindeki "Invite Link" öğrencileriniz ile paylaşacağınız link bulunmaktadır. Paylaşmak için kopyalayınız.

| ZOOM SOLUTIONS - PLANS & I                               | PRICING CONTACT SALES | SCHEDULE A MEETING JOIN A MEETING HOST A MEETING -                                        |
|----------------------------------------------------------|-----------------------|-------------------------------------------------------------------------------------------|
| Meetings<br>Webinars                                     | Topic<br>Description  | Uzaktan Eğitim<br>Ders içeriği (konusu hakkında )bilgi                                    |
| Recordings<br>Settings                                   | Time                  | Sep 10, 2020 07:00 PM Istanbul<br>Add to J Google Calendar Calendar (.ics) Yahoo Calendar |
| ADMIN > User Management                                  | Meeting ID            | 963 2142 7701                                                                             |
| > Room Management                                        | Security              | ✓ Passcode Show ✓ Waiting Room                                                            |
| <ul> <li>Account Management</li> <li>Advanced</li> </ul> | Invite Link           | https://zoom.us/j/96321427701?pwd=U3NTNHRqNTJ0cFU2MHo4TWVjSUdzdz09                        |
|                                                          | Video                 | Host On                                                                                   |
| Attend Live Training<br>Video Tutorials                  | Meeting Options       | Participant Off<br>× Enable join before host                                              |
| Knowledge Base                                           |                       | Mute participants upon entry                                                              |

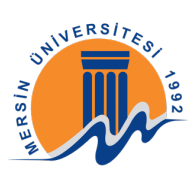

Kopyalamış olduğunuz bağlantıyı öğrencilerinizle paylaşmak için <u>ue.mersin.edu.tr</u> adresinden dersinize giriniz ve önce sağ üst köşedeki simgesine tıklayınız daha sonra açılan pencerede "Düzenlemeyi aç" yazısına tıklayınız.

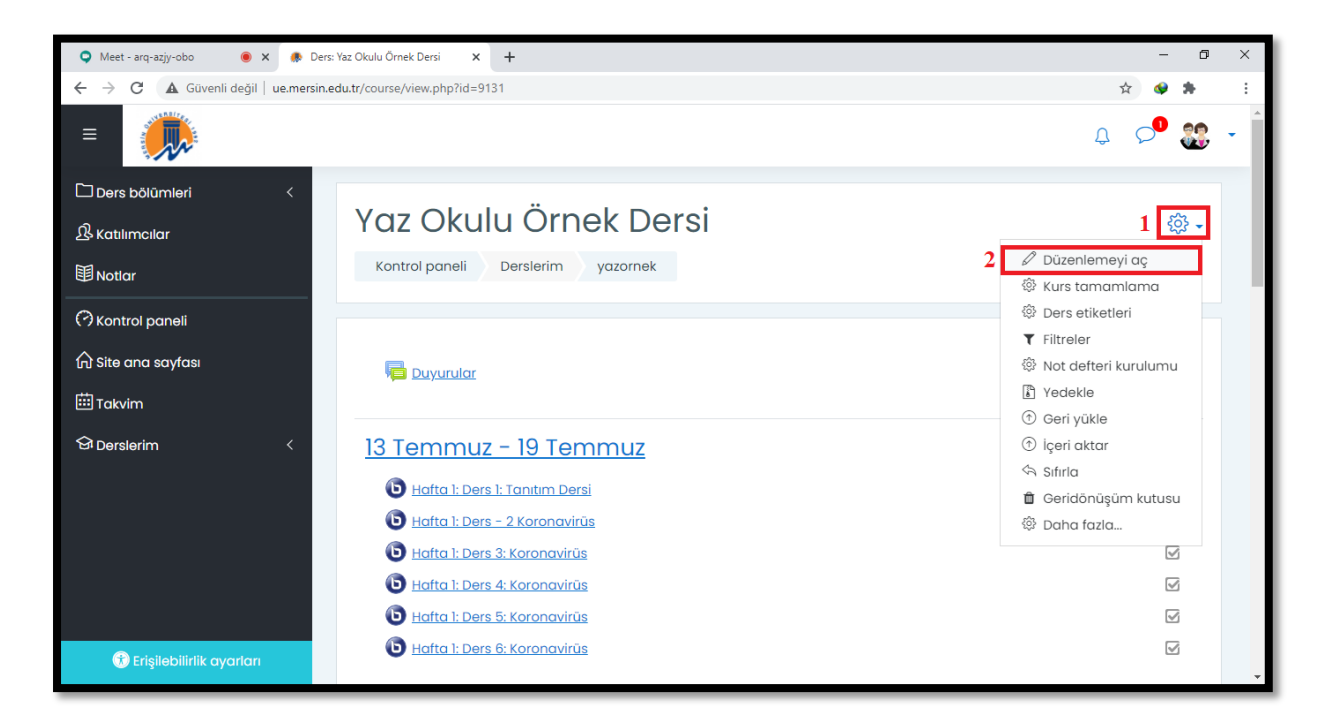

Daha sonra Zoom Ders bağlantısını eklemek istediğiniz haftanın içerisinde sağ alt köşedeki "Yeni bir etkinlik ya da kaynak ekle" butonuna tıklayınız.

| 🝳 Meet - arq-azjy-obo 🛛 🕚 🗙 🌸 Ders                                          | : Yaz Okulu Örnek Dersi 🗙 🕂                     | - 0 ×                                                                                                    |
|-----------------------------------------------------------------------------|-------------------------------------------------|----------------------------------------------------------------------------------------------------|
| $\leftarrow$ $\rightarrow$ C ( $\blacktriangle$ Güvenli değil   ue.mersin.e | du.tr/course/view.php?id=9131&notifyeditingon=1 | ☆ 🐼 🏶 🗄                                                                                                    |
| =                                                                           |                                                 | Q 🔎 🎎 - Î                                                                                                    |
| 🗅 Ders bölümleri 🧹 🧹                                                        | Kontrol paneli Derslerim yazornek               |                                                                                                    |
| ß Katılımcılar                                                              |                                                 |                                                                                                    |
| <b>卸</b> Notlar                                                             | 🕂 📮 Duyurular 🖉                                 | Düzenle 👻 🕰                                                                                                    |
| (?) Kontrol paneli                                                          |                                                 | Yeni bir etkinlik ya da kaynak ekle     Yeni bir etkinlik ya da kaynak ekle     Yeni bir etkinlik ya da kaynak ekle     Yeni bir etkinlik ya da kaynak ekle     Yeni bir etkinlik ya da kaynak ekle     Yeni bir etkinlik ya da kaynak ekle     Yeni bir etkinlik ya da kaynak ekle     Yeni bir etkinlik ya da kaynak ekle |
| பி Site ana sayfası                                                         |                                                 | Directo -                                                                                                    |
| 🖽 Takvim                                                                    |                                                 |                                                                                                    |
|                                                                             | Hafta 1: Ders 1: Tanıtım Dersi                  |                                                                                                    |
|                                                                             | Hafta 1: Ders - 2 Koronavirüs                   |                                                                                                    |
|                                                                             | Hafta 1: Ders 3: Koronavirüs                    | <u>Düzenle</u> ▼ ½ 🔽                                                                                                    |
|                                                                             | 🕂 📵 <u>Hafta 1: Ders 4: Koronavirüs</u> 🖉       | Düzenle 🔻 🚨 🔽                                                                                                    |
|                                                                             | 🕂 📵 Hafta 1: Ders 5: Koronavirüs 🖉              | Düzenle 🔻 🖳 🔽                                                                                                    |
|                                                                             | 🕂 💿 Hafta 1: Ders 6: Koronavirüs 🖉              | Düzenle 👻 🖉                                                                                                    |
|                                                                             |                                                 | 🕀 Yeni bir etkinlik ya da kaynak ekle                                                                                                    |
| 🛞 Erişilebilirlik ayarları                                                  |                                                 | Düzenle -                                                                                                    |

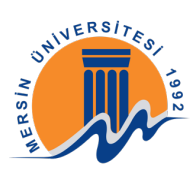

Açılan pencerede önce Kaynaklar bölümünden "Url" butonunu seçiniz daha sonra "Ekle" butonuna tıklayınız.

| 🜻 Meet - arq-azjy-obo 🛛 🔘 🗙 🅀 De                                                                        | ers: Yaz Okulu Örnek Dersi × +                                                                                                    | - 0 ×                                                                              |
|----------------------------------------------------------------------------------------------------|----------------------------------------------------------------------------------------------------|------------------------------------------------------------------------------------|
| $\leftarrow$ $\rightarrow$ C A Güvenli değil   ue.mersir                                                | n.edu.tr/course/view.php?id=9131&notifyeditingon=1                                                                                                    | 🖈 🔮 🌲 🗄                                                                            |
| =                                                                                                    |                                                                                                    | ¢ 🍾 🎲 -                                                                            |
| 🗅 Ders bölümleri <                                                                                      | 🕂 🎼 Yeni bir etkinlik ya da kaynak ekle 🛛 ×                                                                                                    | <u>Düzenle</u> ▼ <u>A</u>                                                          |
| 요 Katılımcılar<br>間 Notlar                                                                              | ETKİNLİKLER URL modülü, bir öğretmenin bir ders kaynağı olarak bir web bağlantısı                                                                                                    | etkinlik ya da kaynak ekle                                                         |
| <ul> <li>⑦ Kontrol paneli</li> <li>☆ Site ana sayfası</li> <li>⊞ Takvim</li> <li>♀ Derslerim</li> </ul> | Image: Control During of Control During of Control Du | Důzenie ▼ L 🖌<br>Důzenie ▼ L 🖌<br>Důzenie ▼ L 🖌<br>Důzenie ▼ L 🖌<br>Důzenie ▼ L 🖌  |
| 😚 Erişilebilirlik ayarları                                                                              | Yeni bir     Yeni bir     Yeni bir     Yeni bir     Yeni bir     Yeni bir     Yeni bir     Yeni bir                                                                                                    | etkinlik ya da kaynak ekle<br>Düzenle -<br>etkinlik ya da kaynak ekle<br>Düzenle - |

Ad bölümüne etkinlik adını yazabilirsiniz örneğin: "Zoom Canlı Ders"; Harici Url bölümüne ise Zoom ile oluşturduğunuz dersin kopyalanmış olan bağlantısını ekleyiniz.

| ≡ | <b>R</b>                                     |                                                                              | ی 🖓 🔉              | • |
|---|----------------------------------------------|------------------------------------------------------------------------------|--------------------|---|
|   | a Yeni bir URL, 14 Eylül -                   | 20 Eylül içine ekleniyor®                                                    | Hensini genislet   |   |
|   | - Genel                                      |                                                                              | , nopsini genişist |   |
|   | Ad                                           | 0 Zoom Canlı Ders                                                            |                    |   |
|   | Harici URL                                   | https://zoom.us/j/91756065977?pwd=Sk5621hJMVBUdFRjeG     Bir bağlantı seçin_ |                    |   |
|   | Açıklama                                     |                                                                              |                    |   |
|   |                                              |                                                                              |                    |   |
|   |                                              |                                                                              | 11                 |   |
|   |                                              | 🗆 Ders sayfasında oçıklama göster 🕐                                          |                    |   |
|   | <ul> <li>Görünüm</li> </ul>                  |                                                                              |                    |   |
|   | Parametreler                                 |                                                                              |                    |   |
|   | Genel eklenti ayarları                       |                                                                              |                    |   |
|   | <ul> <li>Erişilebilirliği sınırla</li> </ul> |                                                                              |                    |   |
|   | Etkinlik tamamlama                           |                                                                              |                    |   |
| • |                                              | Kaydet ve derse dön Kaydet ve göster iptal                                   |                    |   |

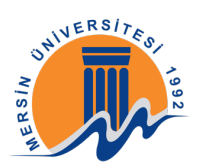

Tekrar Zoom sayfanıza geri dönünüz canlı dersi başlatmak için sağ üsteki "Start this Meeting" butonuna tıklayınız ve dersi başlatınız.

| ZOOM SOLUTIONS - PLANS &        | PRICING CONTACT SALES   |                                   |                                  | SCHEDULE A MEETING | JOIN A MEETING | HOST A MEETING 👻   |    |
|---------------------------------|-------------------------|-----------------------------------|----------------------------------|--------------------|----------------|--------------------|----|
| PERSONAL Profile                | My Meetings > Manage "U | zaktan Eğitim"                    |                                  |                    |                | Start this Meeting |    |
| Meetings                        | Торіс                   | Uzaktan Eğitim                    |                                  |                    |                |                    | ┛╽ |
| Webinars                        | Description             | Ders içeriği (konusu hakkında )bi | lgi                              |                    |                |                    |    |
| Recordings                      | Time                    | Sep 10, 2020 07:00 PM Istanbul    |                                  |                    |                |                    |    |
| Settings                        |                         | Add to 31 Google Calenda          | r Outlook Calendar (.ics)        | Yahoo Calendar     |                |                    |    |
| ADMIN > User Management         | Meeting ID              | 963 2142 7701                     |                                  |                    |                |                    |    |
| > Room Management               | Security                | ✓ Passcode ******* Shor           | w v Waiting Room                 |                    |                |                    |    |
| Account Management     Advanced | Invite Link             | https://zoom.us/j/96321427701     | .?pwd=U3NTNHRqNTJOcFU2MHo4TWVj5U | dzdzO9             |                | Copy Invitation    |    |
|                                 | Video                   | Host                              | On                               |                    |                |                    |    |
| Attend Live Training            |                         | Participant                       | Off                              |                    |                |                    |    |
| Video Tutorials                 | Meeting Options         | $\times$ Enable join before host  |                                  |                    |                |                    |    |

Eğer ilk defa kullanıyorsanız. İlk giriş için bir program indirilecektir. İndirilen programı bilgisayarınıza kurunuz.

Bilgisayarınıza indirme işlemi tamamladıktan sonra indirilen dosyayı kurma işlemine geçiniz, indirilen dosyayı açtıktan sonra "Çalıştır" butonuna tıklayınız daha sonra kurulum işlemi otomatik olarak gerçekleşecektir.

| ZOOM SOLUTIONS - PLANS & PRICING | CONTACT SALES JOIN A MEETING                                                                                                    | HOST A MEETING - SIGN IN SIGN UP, IT'S FREE |
|----------------------------------|----------------------------------------------------------------------------------------------------|---------------------------------------------|
| Dowr                             | Dosya Aç - Güvenlik Uyarısı Bu dosyayı çalıştırmak istiyor musunuz? Ad: C:\Users\pc\Downloads\ZoomInstaller (1).exe Yayıncı: Zoom Video Communications. Inc.                                                                                                    | ×<br>nload for IT Admin 👻                   |
| Zoom<br>The web t<br>meeting, a  | Tür: Uygulama<br>Kaynak: C:\Users\pc\Downloads\ZoomInstaller (1).exe<br>Caliştir iptal<br>Bu dosyayı açmadan önce her zaman sor                                                                                                    | pom                                         |
| Do                               | Inite ar gene og yn de fan gene og yn de yn gene yn gene gene of yn de fan gele yn yn gene og yn de fan gele yn yn gele yn yn gele yn gele yn ge |                                             |
| 700m                             | Plugin for Microsoft Outlook                                                                                                    |                                             |

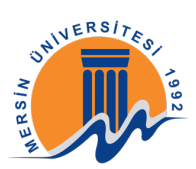

Program açıldığında karşınıza ilk oturum süresinde belirttiğiniz sol üstteki "Recording" kaydetme işlemi otomatik gerçekleşmiş olacaktır.

Sol alt tarafta "Mute" özelliği mikrofonunuzu kapatıp açmanıza yarayan özelliktir; kamera simgesi (Stop Video) ise kameranızı kapatıp açmanıza yarayan özelliktir ve üzerlerine tıklayarak bu işlemleri gerçekleştirebilirsiniz.

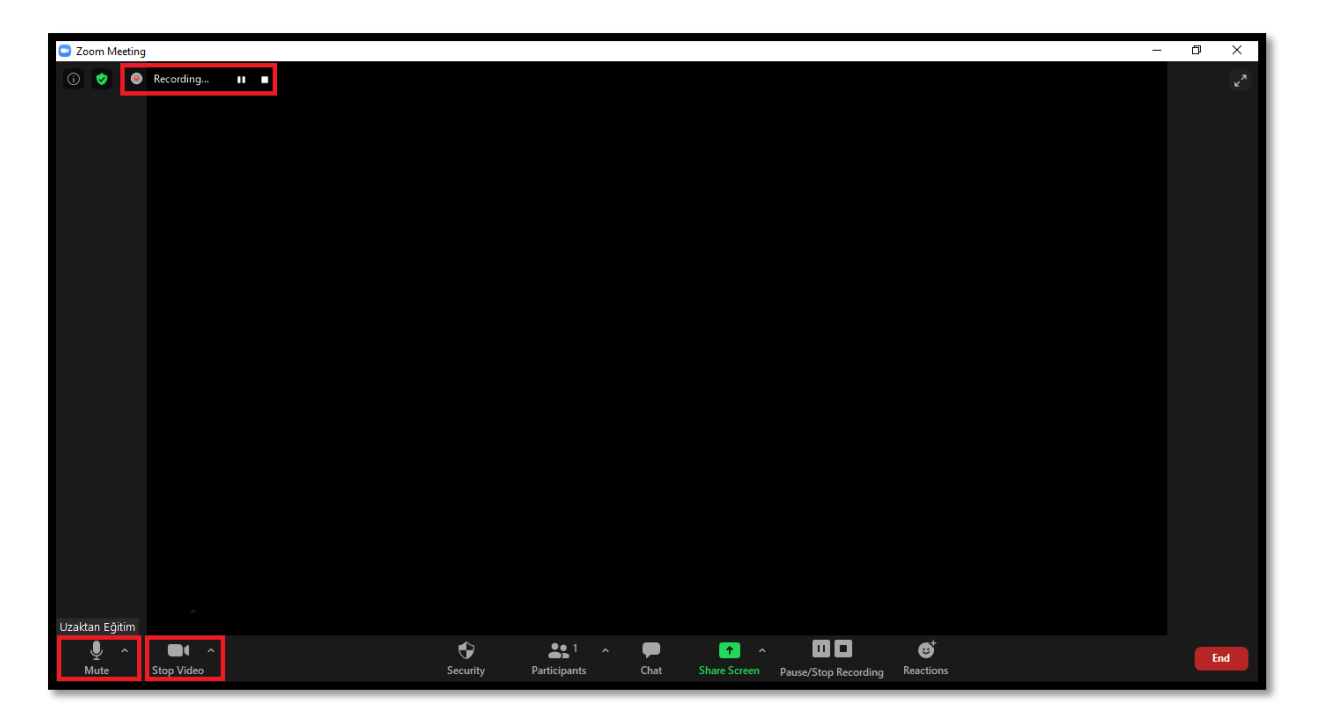

Katılımcıları görmek için "Manage Participants" butonuna tıklayınız, sağ taraftata açılan panelde derse katılan öğrencileri görebilirsiniz.

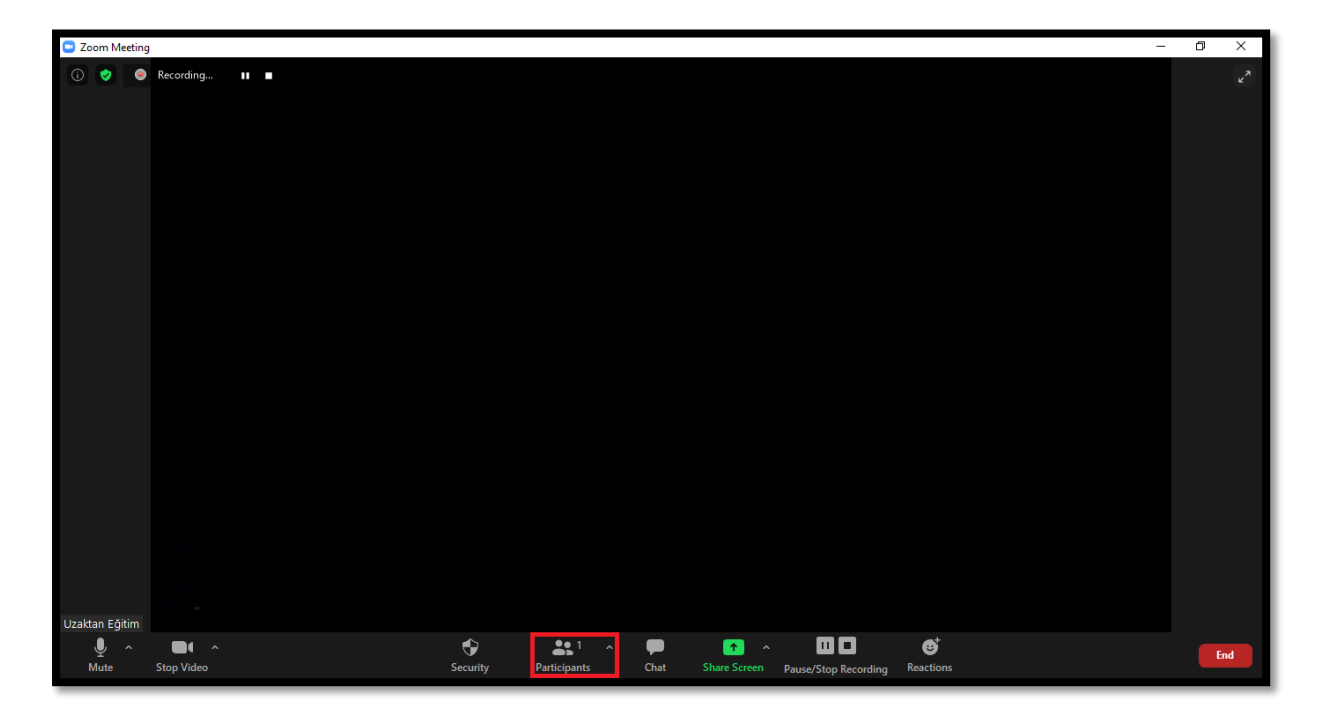

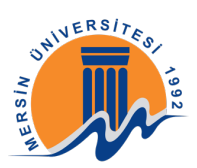

"Chat" simgesine tıkladıgınızda öğrencileriniz ile yazışabilir ve öğrencilerinizin yazdıklarını okuyabilirsiniz.

"File" seçenegiyle sağ alttaki kırımız kutu ile belirttimiz üç nokta seçeneğine bastıgımızda burada öğrenci sadece host ile chat yapması gibi kısıtlamalar yapabiliriz.

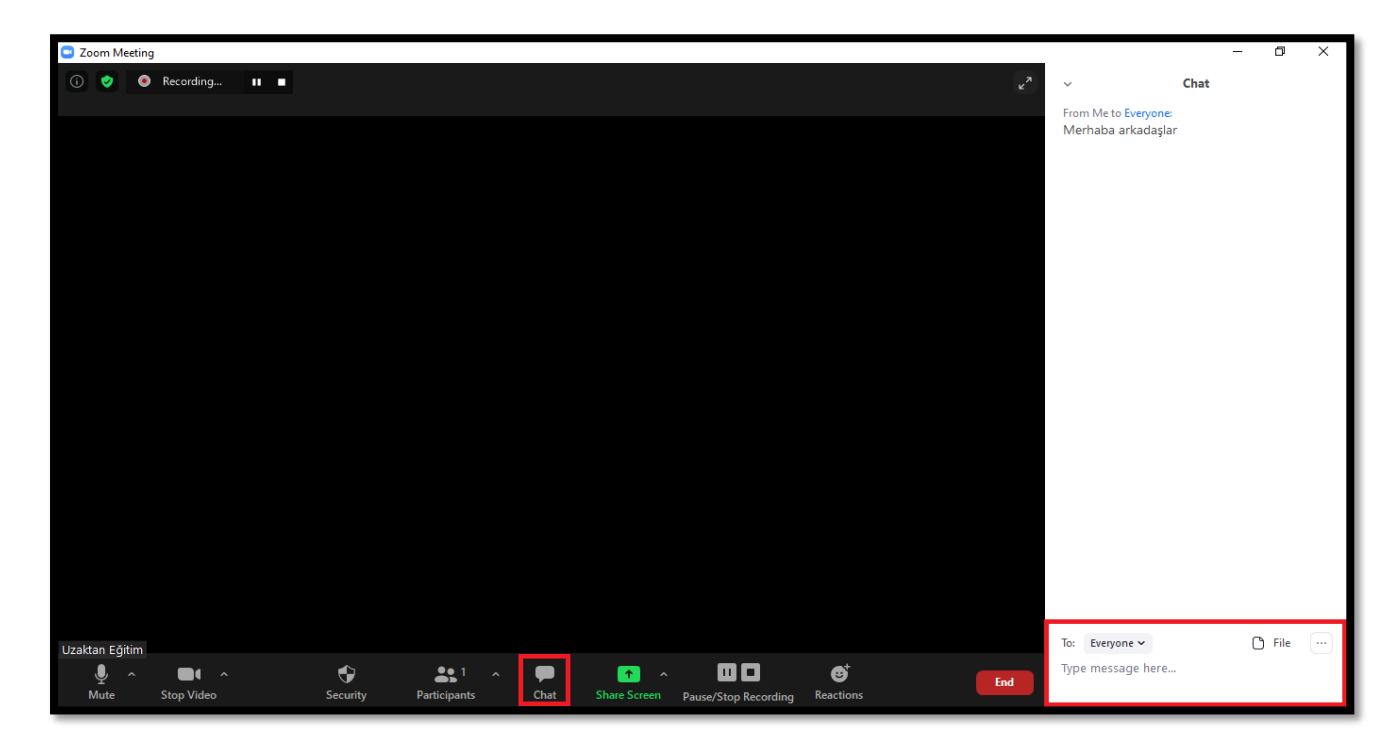

Katılan katılımcıları görmek için "Participants" butonuna tıklayınız. Açılan bölümde katılan öğrencilerin sesini açmak için "Unmute", kapatmak içinse "Mute" butonuna tıklayınız.

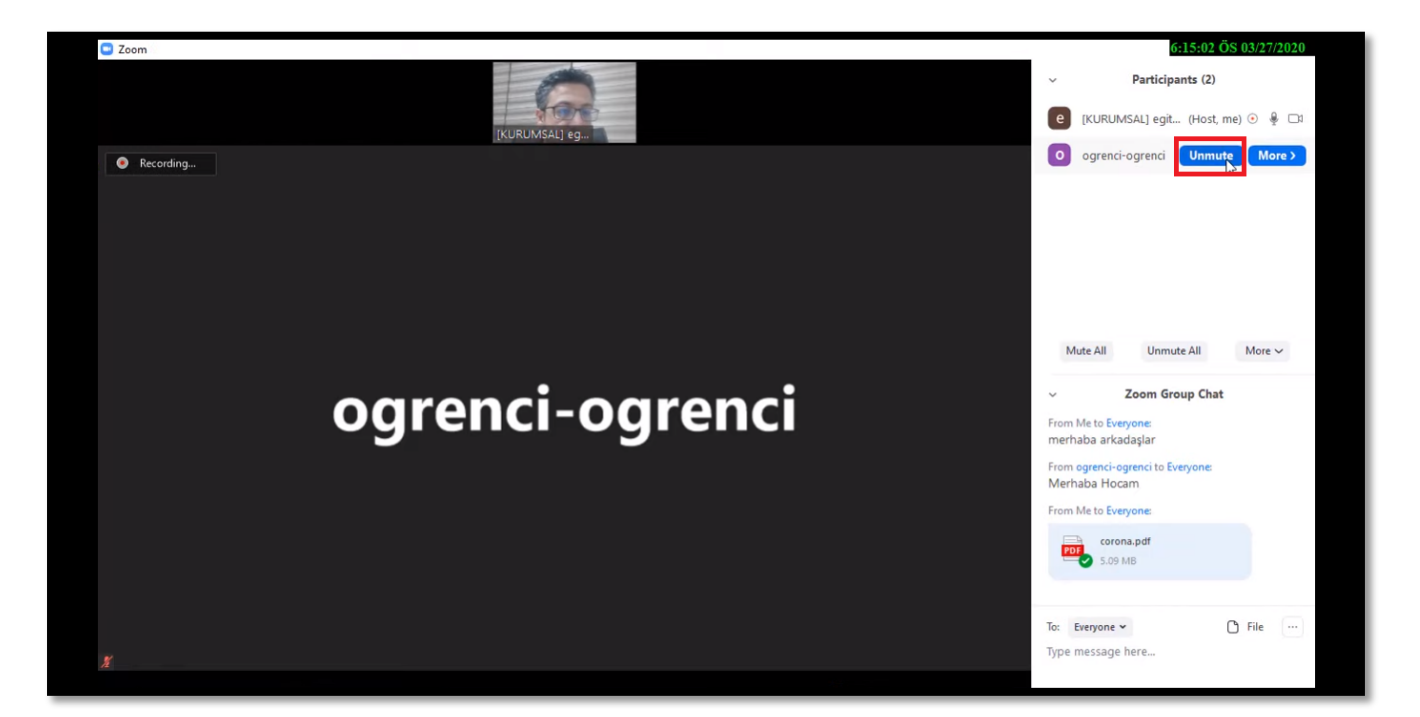

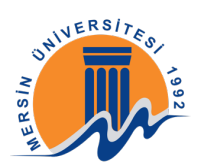

## 2-EKRAN PAYLAŞIMI BAŞLATMAK

Ekran paylaşımında bulunmak için "Share Screen" butonuna tıklayınız.

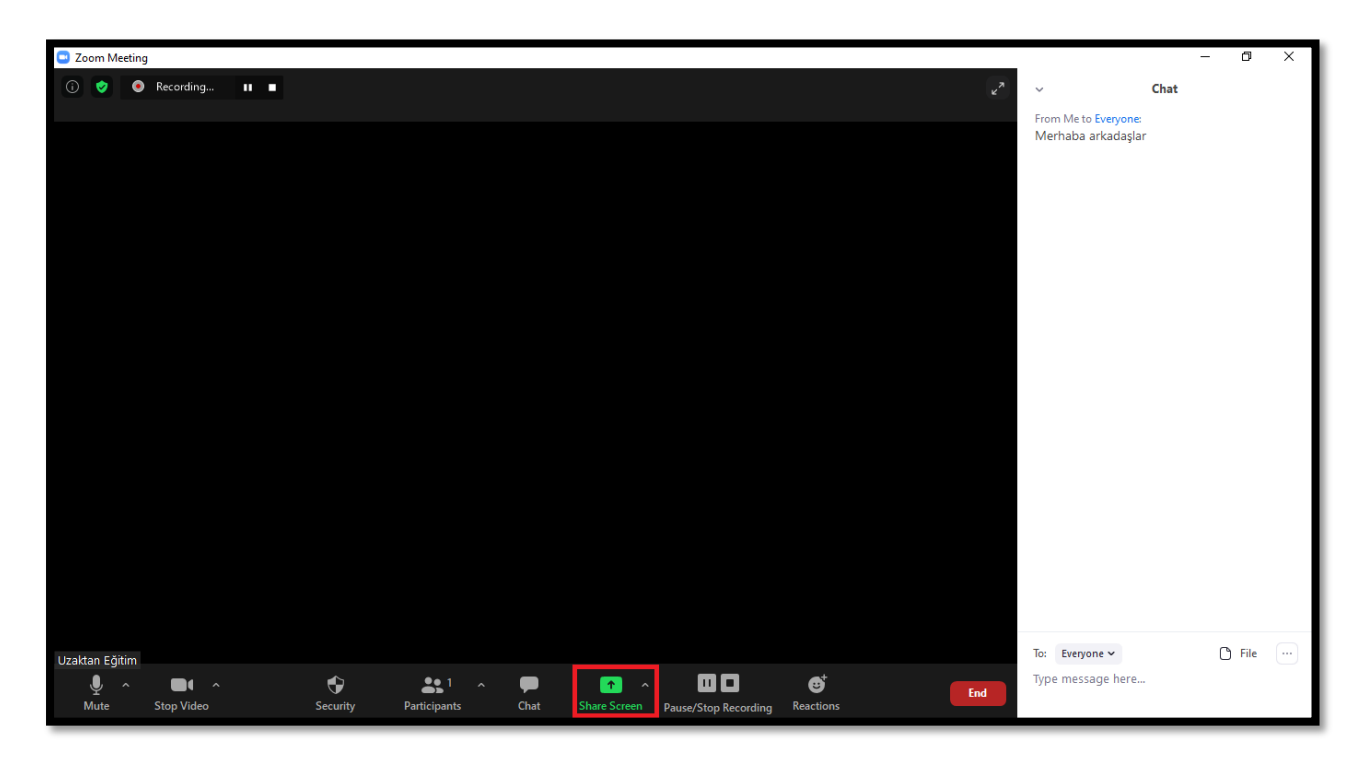

Karşınızda çıkan ekranda paylaşmak istediğiniz ekranı seçiniz. "Screen" seçilirse öğrenciler ekranınızın tamamı yani sizin görmüş olduğunuz ekranı göreceklerdir.

Açık olan diğer dosya veya programlardan birini seçerseniz sadece seçilen uygulama gözükecektir.

Gerekli seçimi yaptıktan sonra "Share" butonuna tıklayınız.

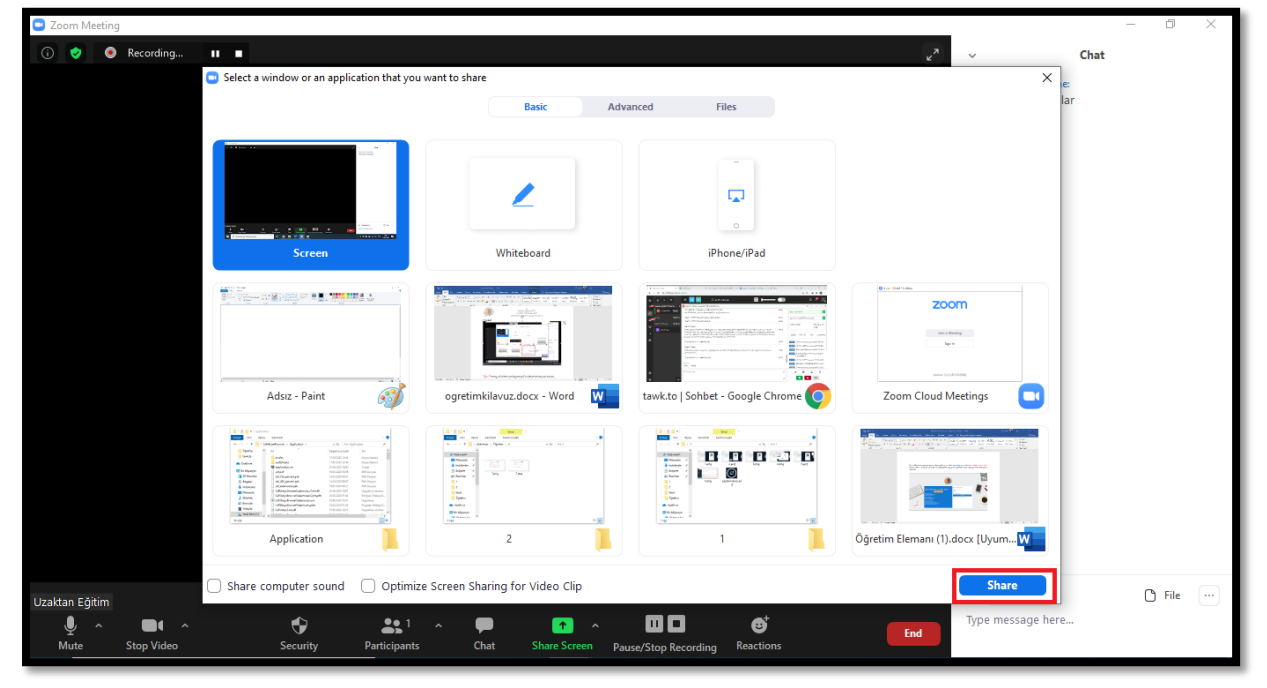

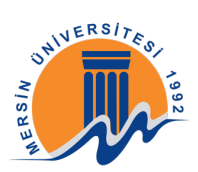

Burada öğrencilere pdf üzerinde birşeyleri göstermek için "Annotate" butonuna tıklayınız ve açılır menüden işlem yapmamız için çıkan çizim araçlarını kullanabilirsiniz.

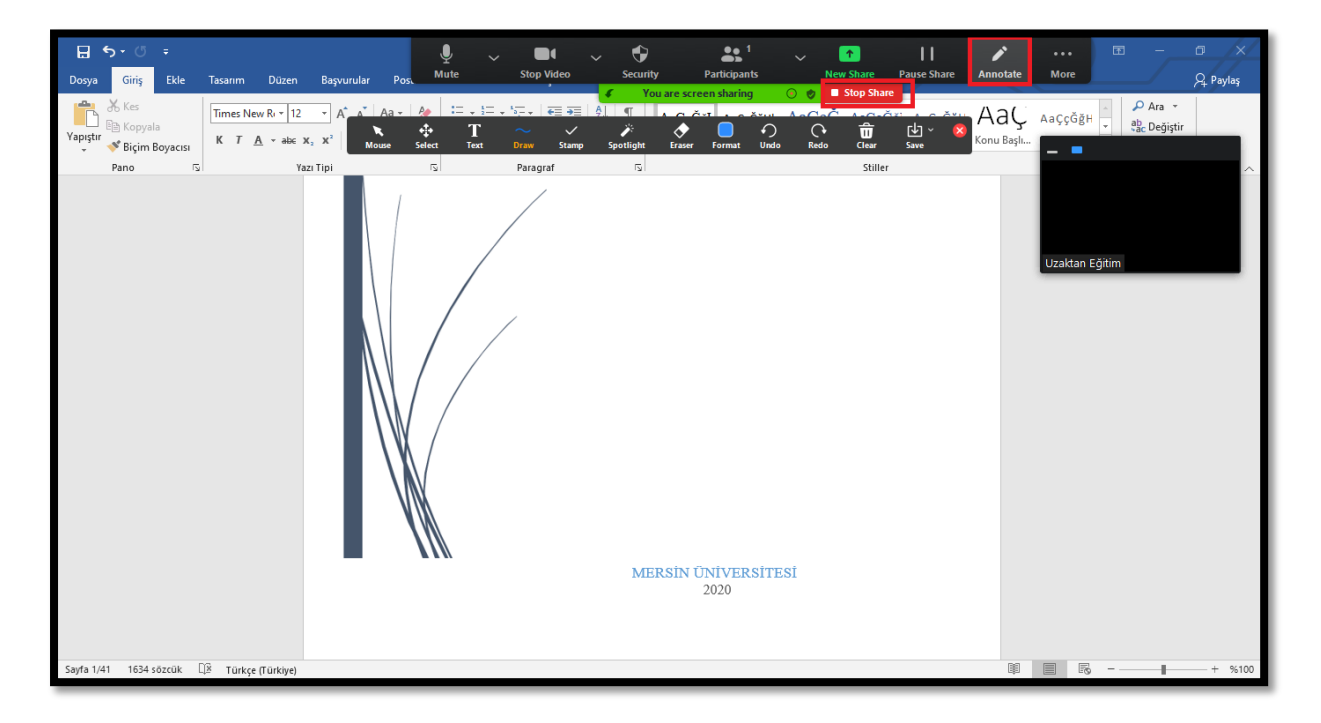

## 3-DERSİ BİTİRMEK VE KAYDI SİSTEME YÜKLEMEK

Ders bitiminde kaydı bitirmek için alt menüde bulunan "Stop Recording" butonuna tıklayınız. Toplantıyı bitirmek için alt menüde bulunan "End Meeting" butonuna tıklayınız.

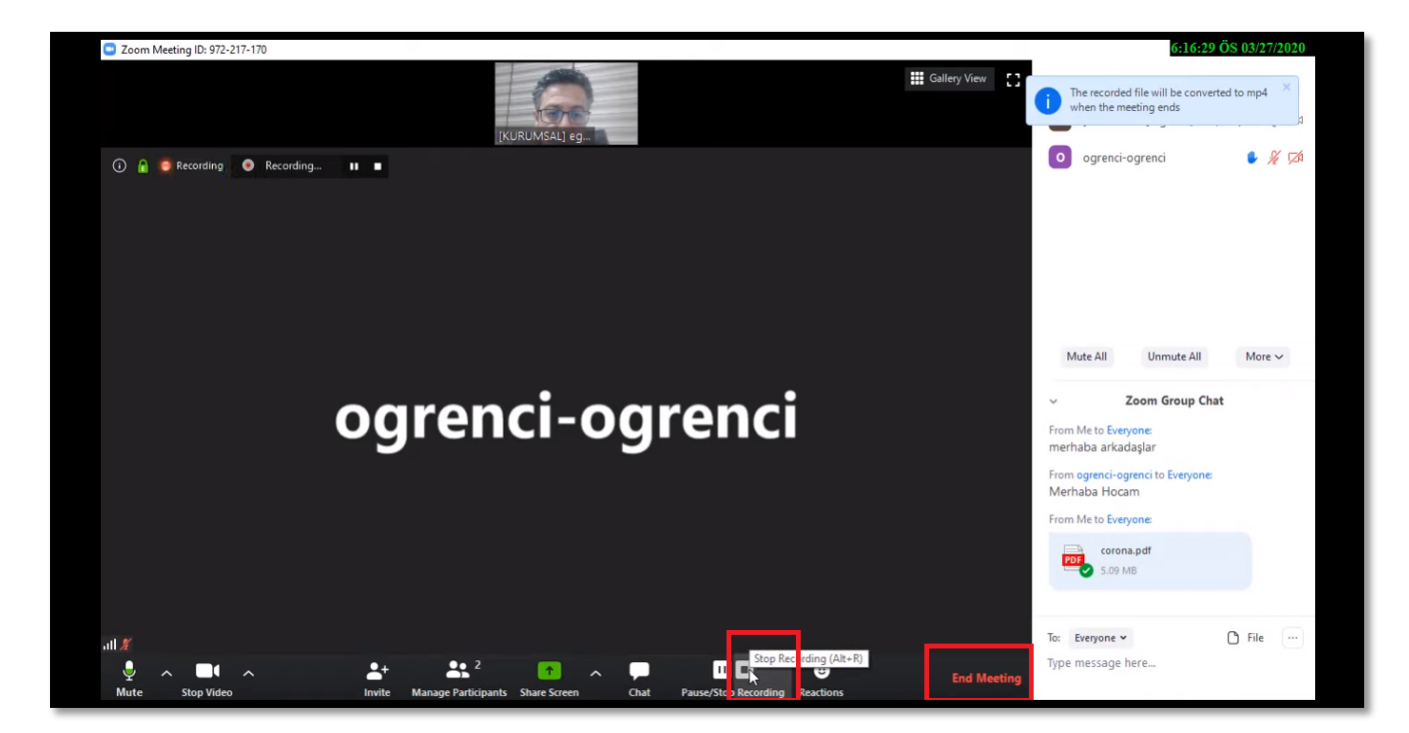

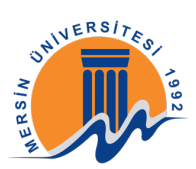

Toplantıyı bitirdiğinizde alınan kaydın oluşturulma süreci başlayacaktır. Lütfen işlem bitene kadar bu ekranı kapatmayınız aksi durumda kayıt yarıda kesilebilir.

| 😑 Zoom - Conve | Zoom - Converting the meeting recording                         |  |  |  |  |  |  |  |
|----------------|-----------------------------------------------------------------|--|--|--|--|--|--|--|
|                | <b>Convert Meeting Recording</b>                                |  |  |  |  |  |  |  |
|                | You have a recording that needs to be converted before viewing. |  |  |  |  |  |  |  |
| 91%            |                                                                 |  |  |  |  |  |  |  |
|                |                                                                 |  |  |  |  |  |  |  |
|                | Stop Converting                                                 |  |  |  |  |  |  |  |
|                |                                                                 |  |  |  |  |  |  |  |

Dönüştürme işlemi bittikten sonra açılan pencerede kaydın nereye kayıt edilmesi gerektiği istenecektir. Dosyayı kaydetmek istediğiniz klasörü seçin ve "Tamam" butonuna tıklayınız.

| Klasöre Gözat                                                                 | Х  |  |  |  |  |  |  |
|-------------------------------------------------------------------------------|----|--|--|--|--|--|--|
| Please select the folder where you would like the recorded files to be saved. |    |  |  |  |  |  |  |
| > My Web Sites                                                                | ^  |  |  |  |  |  |  |
| Özel Office Şablonları                                                        |    |  |  |  |  |  |  |
| > 📙 Visual Studio 2019                                                        |    |  |  |  |  |  |  |
| > 🛃 Zoom                                                                      |    |  |  |  |  |  |  |
| > 🕂 İndirilenler                                                              |    |  |  |  |  |  |  |
| > 🔜 Masaüstü                                                                  |    |  |  |  |  |  |  |
| > 🎝 Müzikler                                                                  |    |  |  |  |  |  |  |
| > 📰 Resimler                                                                  |    |  |  |  |  |  |  |
| > 📑 Videolar                                                                  | ~  |  |  |  |  |  |  |
| Yeni Klasör Oluştur Tamam İpta                                                | al |  |  |  |  |  |  |

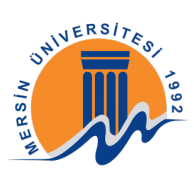

İşlem tamamlandığında kaydettiğiniz dosya karşınıza gelecektir.

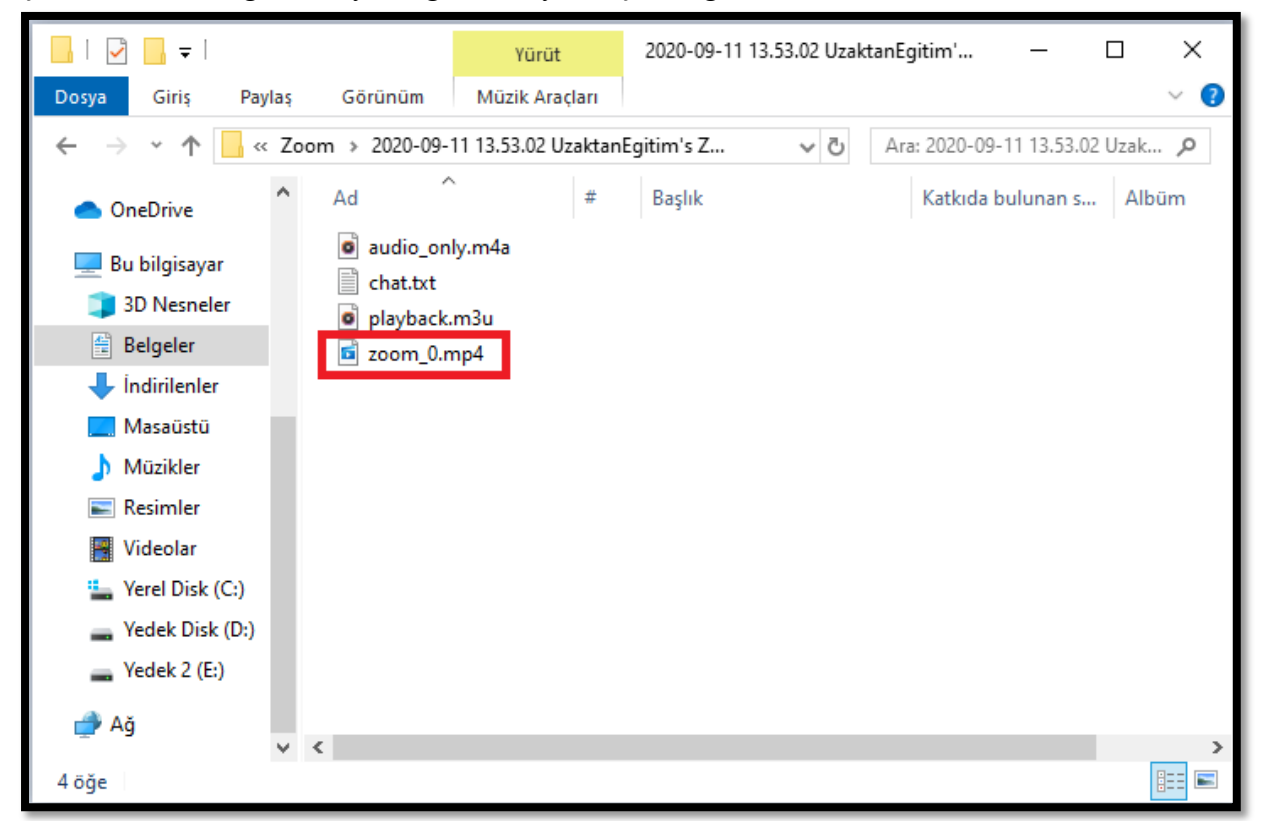

Ders kaydını Google Drive yüklemek için <u>https://drive.google.com</u> sitesine Gmail hesabınızla giriş yapınız. Giriş yaptıktan sonra karşımıza çıkan profil ekranında sol üstte bulunan "Yeni" butonuna tıklaynız.

| ۷ 🛆 ا              | 'ıldızlı - Google Drive | × +                     |   |     |   |                                                               |   |       |          | - 6         | ×   |
|--------------------|-------------------------|-------------------------|---|-----|---|---------------------------------------------------------------|---|-------|----------|-------------|-----|
| ← -                | → C 🔒 drive.google      | e.com/drive/u/1/starred |   |     |   |                                                               |   | ÷ (   | 2 \$     | 🔹 🛸         | :   |
| 4                  | Drive                   | Q Drive'da arayın       |   |     |   | •                                                             | ? | ŝ     |          |             |     |
| (+                 | Yeni                    | Yıldızlı                |   |     |   |                                                               |   |       |          | <b>■</b> () | 31  |
| $\bigtriangledown$ | Öncelik                 |                         |   |     |   |                                                               |   |       |          |             | ۲   |
| •                  | Drive'ım                |                         |   |     |   |                                                               |   |       |          |             | 0   |
| ି                  | Benimle paylaşılanlar   |                         |   |     |   | <u> </u>                                                      |   |       |          |             |     |
| C                  | En son                  |                         |   |     |   |                                                               |   |       |          |             | +   |
| ☆                  | Yıldızlı                |                         |   |     |   |                                                               |   |       |          |             |     |
| Ū                  | Çöp kutusu              |                         |   |     |   |                                                               |   |       |          |             |     |
|                    | Depolama alanı          |                         |   |     |   | Yıldızlı dosya veya klasör yok.                               |   |       |          |             |     |
|                    | 14,9 GB kullanılıyor    |                         |   |     |   | Daha sonra kolayca bulmak istediğiniz öğelere yıldız ekleyin. |   |       |          |             |     |
|                    |                         |                         |   |     |   |                                                               |   |       |          |             |     |
|                    |                         |                         |   |     |   |                                                               |   |       |          |             |     |
|                    |                         |                         |   |     |   |                                                               |   |       |          |             |     |
|                    |                         |                         |   |     |   |                                                               |   |       |          |             |     |
|                    |                         |                         |   |     |   |                                                               |   |       |          |             |     |
|                    |                         |                         |   |     |   |                                                               |   |       |          |             | >   |
|                    | 🔎 Aramak için buraya    | yazın                   | Ħ | 🧿 💼 | w |                                                               | 2 | 🗐 🍋 / | ∉ ¢») TU | IR 14:30    | . 🗟 |

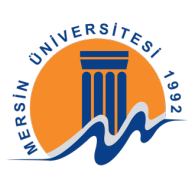

açılan sekmede "Dosya Yükleme" butonuna tıklayınız.

| 🚺 🛆 Y | (ıldızlı - Google Drive | +                        |                                       |              |                     | - 0                 | ) ×  |  |  |
|-------|-------------------------|--------------------------|---------------------------------------|--------------|---------------------|---------------------|------|--|--|
| ← -   | → C 🔒 drive.google.c    | v/drive/u/1/starred      |                                       | ÷ (          | Q ☆                 | < 😒                 | :    |  |  |
| 4     | Drive                   | Q Drive'da arayın        | • ⑦                                   | <b>i</b> \$3 |                     |                     |      |  |  |
| Ŀ     | ] Klasör                |                          |                                       |              |                     | ∎ ()                | 51   |  |  |
| r.    | ) Dosya yükleme         |                          |                                       |              |                     |                     |      |  |  |
| Ţ.    | ] Klasör yükleme        |                          |                                       |              |                     |                     | 0    |  |  |
|       | Google Dokümanlar       | >                        | <u> </u>                              |              |                     |                     |      |  |  |
| t     | Google E-Tablolar       | <b>,</b>                 |                                       |              |                     |                     |      |  |  |
|       | Google Slaytlar         | ›                        |                                       |              |                     |                     |      |  |  |
|       | Diğer                   | >                        |                                       |              |                     |                     |      |  |  |
|       |                         |                          |                                       |              |                     |                     |      |  |  |
|       | Depolama alanı          | Yıldızlı dosy            | veya klasör yok.                      |              |                     |                     |      |  |  |
|       | 14,9 GB kullanılıyor    | Daha sonra kolayca bulma | . istediğiniz öğelere yıldız ekleyin. |              |                     |                     |      |  |  |
|       |                         |                          |                                       |              |                     |                     |      |  |  |
|       |                         |                          |                                       |              |                     |                     |      |  |  |
|       |                         |                          |                                       |              |                     |                     |      |  |  |
|       |                         |                          |                                       |              |                     |                     |      |  |  |
|       |                         |                          |                                       |              |                     |                     |      |  |  |
|       |                         |                          |                                       |              |                     |                     |      |  |  |
|       |                         |                          |                                       |              |                     |                     | >    |  |  |
|       | 𝒫 Aramak için buraya ya | n 📑 🧿 📻 🚾                |                                       | i 🗐 🍋 .      | <i>(ii</i> ; ¢)) TU | R 14:30<br>11.09.20 | 20 둯 |  |  |

Açılan pencereden az önce kaydetmiş olduğunuz ders kaydını bulup ".mp4" uzantılı video kaydını seçiniz.

| Aç                                                                                         | ×                                 | - 0 ×       |
|--------------------------------------------------------------------------------------------|-----------------------------------|-------------|
| ← → → ↑ 📙 « Belgeler » Zoom » 2020-09-11 13.53.02 UzaktanEgitim's Zoom Meeting 92150874723 | ✓ ♂ Ara: 2020-09-11 13.53.02 Uzak | 🕀 Q 🕁 👽 🌲 🗄 |
| Düzenle 🔻 Yeni klasör                                                                      | E 🕶 🔟 💡                           |             |
| Ad # Başlık Katkıda bulunan s Albüm                                                        |                                   |             |
| Masaüstü audio_only.m4a                                                                    |                                   |             |
| Jindirilenler *                                                                            |                                   |             |
| Belgeler 🖈 🧧 zoom_0.mp4                                                                    |                                   | 0           |
| E Resimler 🖈                                                                               |                                   |             |
| kavit                                                                                      |                                   | 0           |
| Öğretim                                                                                    |                                   |             |
| tawk.to                                                                                    |                                   |             |
| OneDrive                                                                                   |                                   | +           |
| 💻 Bu bilgisayar                                                                            |                                   |             |
| 🧊 3D Nesneler                                                                              |                                   |             |
| Elgeler                                                                                    |                                   |             |
| Indinienier     Masaŭsti                                                                   |                                   |             |
| h Müzikler                                                                                 |                                   |             |
| 📰 Resimler 🗸 🗸                                                                             |                                   |             |
| D <u>o</u> sya adı: zoom_0.mp4                                                             | ✓ Tüm Dosyalar (*.*) ✓            |             |
|                                                                                            | <u>Aç</u> İptal                   |             |
|                                                                                            |                                   |             |
|                                                                                            |                                   |             |
|                                                                                            |                                   |             |
|                                                                                            |                                   | >           |
|                                                                                            |                                   |             |

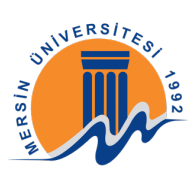

## Kaydın yüklenmesini bekleyiniz.

| 🚺 🝐 Yil            | ldızlı - Google Drive | × +                                                           |              |         |     | — (  | ) ×       |  |  |  |  |
|--------------------|-----------------------|---------------------------------------------------------------|--------------|---------|-----|------|-----------|--|--|--|--|
| $\leftarrow$       | C a drive.google      | .com/drive/u/1/starred                                        |              | ⊕ ∈     | 1 1 | ۰ 🖈  | :         |  |  |  |  |
|                    | Drive                 | Q Drive'da arayın                                             | 0            | ŝ       |     |      | • •       |  |  |  |  |
| +                  | Yeni                  | Yıldızlı                                                      |              |         | B   | ⊟ () | <u>91</u> |  |  |  |  |
| $\bigtriangledown$ | Öncelik               |                                                               |              |         |     |      | ۷         |  |  |  |  |
| •                  | Drive'ım              |                                                               |              |         |     |      | 0         |  |  |  |  |
| ß                  | Benimle paylaşılanlar | <u> </u>                                                      |              |         |     |      |           |  |  |  |  |
| S                  | En son                |                                                               |              |         |     |      |           |  |  |  |  |
| ☆                  | Yıldızlı              |                                                               |              |         |     |      |           |  |  |  |  |
| Ū                  | Çöp kutusu            |                                                               |              |         |     |      |           |  |  |  |  |
|                    | Depolama alanı        | Yıldızlı dosya veya klasör yok.                               |              |         |     |      |           |  |  |  |  |
|                    | 14,9 GB kullanılıyor  | Daha sonra kolayca bulmak istediğiniz öğelere yıldız ekleyin. |              |         |     |      |           |  |  |  |  |
|                    |                       |                                                               |              |         |     |      |           |  |  |  |  |
|                    |                       |                                                               |              |         |     |      |           |  |  |  |  |
|                    |                       | -                                                             |              |         |     |      |           |  |  |  |  |
|                    |                       |                                                               | öğe yükleniy | or      |     | ~    | ×         |  |  |  |  |
|                    |                       | Bir                                                           | dakikadan az | : kaldı |     |      | IPTAL     |  |  |  |  |
|                    |                       |                                                               | zoom_0.m     | ip4     |     |      | 0         |  |  |  |  |
|                    |                       |                                                               |              |         |     |      |           |  |  |  |  |

Kayıt yüklendiğinde sol alt bölümde kırmızı ile işaretlenen alanda yüklenen kaydın üzerine tıklayınız.

| 🚺 🛆 Yıl            | dızlı - Google Drive  | × +                                                           |                |          |     | - | ٥   | ×  |
|--------------------|-----------------------|---------------------------------------------------------------|----------------|----------|-----|---|-----|----|
| $\leftarrow$       | C a drive.google      | com/drive/u/1/starred                                         |                | $\oplus$ | २ ☆ | ٩ | *   | :  |
|                    | Drive                 | Q Drive'da arayın                                             | 0              | ŝ        |     | Ö |     | U  |
| +                  | Yeni                  | Yıldızlı                                                      |                |          |     | ≣ | (j) | 31 |
| $\bigtriangledown$ | Öncelik               |                                                               |                |          |     |   |     | ۲  |
| ▶ 🛆                | Drive'ım              |                                                               |                |          |     |   |     | 0  |
| 20                 | Benimle paylaşılanlar | <u> </u>                                                      |                |          |     |   |     |    |
| U                  | En son                |                                                               |                |          |     |   |     | +  |
| ☆                  | Yıldızlı              |                                                               |                |          |     |   |     |    |
| Ū                  | Çöp kutusu            |                                                               |                |          |     |   |     |    |
| ≣                  | Depolama alanı        | Yıldızlı dosya veya klasör yok.                               |                |          |     |   |     |    |
|                    | 15 GB kullanılıyor    | Daha sonra kolayca bulmak istediğiniz öğelere yıldız ekleyin. |                |          |     |   |     |    |
|                    |                       |                                                               |                |          |     |   |     |    |
|                    |                       |                                                               |                |          |     |   |     |    |
|                    |                       |                                                               |                |          |     |   |     |    |
|                    |                       |                                                               | 1 yükleme tarr | amlandı  |     |   | ~   | ×  |
|                    |                       |                                                               |                |          |     |   | -   |    |
|                    |                       |                                                               | zoom_0.m       | p4       |     |   |     |    |
| _                  |                       |                                                               |                |          |     |   |     |    |

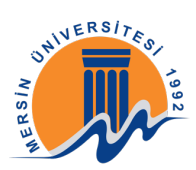

Ekranınızın sağ üst köşesindeki (üç nokta) simgesine tıklayınız ve açılan pencerede "Paylaş" butonuna tıklayınız.

| 💧 Yıld                   | dızlı - Google Drive | × +                                                                                                    |              |                          | -                 | ٥     | × |
|--------------------------|----------------------|----------------------------------------------------------------------------------------------------|--------------|--------------------------|-------------------|-------|---|
| $\leftarrow \rightarrow$ | C 🔒 drive.google.c   | iom/drive/u/1/starred                                                                                           |              | ⊕ Q                      | ☆ 🔮               | *     | : |
|                          | zoom_0.mp4           | Q - Drive da anaym 🗸 🗸                                                                                          | 0            | ÷                        | # Ø               | U.    |   |
|                          |                      |                                                                                                    |              | cc Alty                  | azı parçalarını y | önet  | _ |
|                          |                      |                                                                                                    |              | <mark>음†</mark> Payl     | laş               |       |   |
|                          |                      |                                                                                                    |              | 🕞 Taşı                   | I.                |       |   |
|                          |                      |                                                                                                    |              | \star Yildi              | iz ekle           |       |   |
|                          |                      | Pu videovu islamo tabi tutuvaruz. Daba sonra takrar kantral adin vava videovu si                                | imdi indirin | 🖉 Yeni                   | iden adlandır     |       |   |
|                          |                      |                                                                                                    |              | <ol> <li>Ayrı</li> </ol> | intilar           |       |   |
|                          |                      | ل المطلة ب المطلق المطلق المطلق المطلق المطلق المطلق المطلق المطلق المطلق المطلق المطلق المطلق المطلق المطلق ال |              | Yoru                     | um bildirimlerini | yönet |   |
|                          |                      |                                                                                                    |              |                          |                   |       |   |
|                          |                      | Bu öğeyi açmak veya düzenlemek için aşağıdaki uyqulamalardan birini deneyin                                     |              | Yeni                     | i pencerede aç    |       |   |
|                          |                      | Önerilen ücüncü taraf uvculamaları                                                                              |              | () Köti                  | üye kullanım bik  | dir   |   |
|                          |                      | CloudConvert     Daha sonra kolavca bulmak istedičiniz očelere vidiz eklevin.                                   |              |                          |                   |       |   |
|                          |                      | Video Player for Google Drive                                                                                   |              |                          |                   |       |   |
|                          |                      | YouTube Uploader for Dropbox, Drive                                                                             |              |                          |                   |       |   |
|                          |                      |                                                                                                    |              |                          |                   |       |   |
|                          |                      |                                                                                                    |              |                          |                   |       |   |
|                          |                      |                                                                                                    |              |                          |                   |       |   |
|                          |                      |                                                                                                    |              |                          |                   |       |   |
|                          |                      |                                                                                                    |              |                          |                   |       |   |
|                          |                      |                                                                                                    |              |                          |                   |       |   |

Açılan ekranda "Bağlantıyı alın" bölümüne tıklayınız.

| M arq-azjy-obo (2020-09-10 at 08: 🗙 🚆 arq-azjy-obo (2020-09                                       | -10 at 08:3 🗙 , Ders: Yaz Okulu Örnek Dersi 🛛 🗙 🕇                                                                                                    |                      |   | - 0     | J X |
|---------------------------------------------------------------------------------------------------|----------------------------------------------------------------------------------------------------|----------------------|---|---------|-----|
| $\leftarrow \ \rightarrow \ {\bf C}$ $(\ {\bf \hat{e}} \ drive.google.com/file/d/1FGVxk5xAJ5-CKn$ | nvHdV8EZwWjJFycDPEd/view                                                                                                    |                      | Q | ☆ 🔮 🛸 🗐 | :   |
|                                                                                                   |                                                                                                    |                      |   |         |     |
|                                                                                                   | نع Kişiler ve gruplarla paylaşın<br>Kişi ve grup ekle                                                                                                    | ۲                    |   |         |     |
|                                                                                                   | Coople's geri bildirim gånder                                                                                                    | Sahibi<br>Tamamlandı |   |         |     |
|                                                                                                   | <ul> <li>Bağlantıyı alın</li> <li>Kısıtlanmış Yalnızca eklenen kişiler bu bağlantıyı kullanarak açabilir<br/>Bağlantıyı Mersin University - Computer Education &amp; Instructional<br/>Technology Department olarak değiştir</li> </ul> | Bağlantıyı kopyala   |   |         |     |
|                                                                                                   |                                                                                                    |                      |   |         |     |
|                                                                                                   |                                                                                                    |                      |   |         |     |

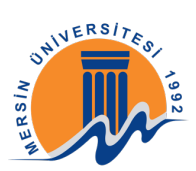

"Kısıtlanmış" yazısına tıklayınız.

| Marq-azjy-obo (2020-09-10 at 08:3 🗙 🚆 arq-azjy-obo (2020-09             | -10 at 083 🗴 🕐 Ders: Yaz Okulu Örnek Dersi 🗙 🕇             |                    |                 |     | - | ٥  | × |
|-------------------------------------------------------------------------|------------------------------------------------------------|--------------------|-----------------|-----|---|----|---|
| $\leftarrow$ $\rightarrow$ C $($ drive.google.com/file/d/1FGVxk5xAJ5-CK | nvHdV8EZwWjJFycDPEd/view                                   |                    | Q               | ☆ 🔮 | * | ≡ſ | : |
| 🎬 arq-azjy-obo (2020-09-10 at 08:32 GMT-7)                              |                                                            |                    |                 |     |   |    |   |
|                                                                         | 🔊 Kişiler ve gruplarla paylaşın                            |                    |                 |     |   |    |   |
|                                                                         | Henüz hiç kimse eklenmedi                                  |                    |                 |     |   |    |   |
|                                                                         | 🐵 Bağlantıyı alın                                          | ÷\$3               |                 |     |   |    |   |
|                                                                         | https://drive.google.com/file/d/1FGVxk5xAJ5-CKmvHdV8EZwWjJ | Bağlantıyı kopyala |                 |     |   |    |   |
|                                                                         | Alırızca eklenen kişiler bu bağlantıyı kullanarak açabilir |                    |                 |     |   |    |   |
|                                                                         | Google'a geri bildirim gönder                              | Tamamlandi         |                 |     |   |    |   |
|                                                                         |                                                            |                    |                 |     |   |    |   |
| ► ►I •() 0:00 / 24:09                                                   |                                                            |                    | <b>■ ≑ ■</b> 00 |     |   |    |   |
|                                                                         |                                                            |                    |                 |     |   |    |   |

Açılan pencerede "Bağlantıya sahip olan herkes" seçeneğini seçiniz.

| M arq-azjy-obo (2020-09-10 at 08:3 🗙 🚆 arq-az                     | obo (2020-09-10 at 08: 🗴 🕐 Ders: Yaz Okulu Örnek Dersi 🛛 🗙 🕇                                                                                                    |     |                | - | ٥  | × |
|-------------------------------------------------------------------|----------------------------------------------------------------------------------------------------|-----|----------------|---|----|---|
| $\leftrightarrow$ $\rightarrow$ C $($ drive.google.com/file/d/1FG | x5xAJ5-CKmvHdV8EZwWjJFycDPEd/view                                                                                                    | Q 4 | <del>ک</del> ک | * | ≡ſ | : |
| 🕍 arq-azjy-obo (2020-09-10 at 08:32 GMT-7)                        |                                                                                                    |     |                |   |    | U |
| ► ► 4)                                                            | Kişiler ve gruplarla paylaşın   Henüz hiç kinse ekkenmedi   Bağlantıyı alın   Intps://drive.google.com/file/d/1F6Vxk5xAJ5-CKmvHdV8EZwWJJ_   Bağlantıya sahip olan herkes   Kistilanmış   Imagi Mersin University - Computer Education & Instrustional Technology Department   Bağlantıya sahip olan herkes   Mersin University - Computer Education & Instrustional Technology Department   Bağlantıya sahip olan herkes |     |                |   |    |   |

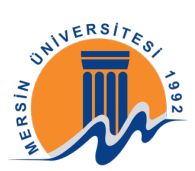

Daha sonra "Bağlantıyı kopyala" butonuna tıklayınız.

| M arq-azjy-obo (2020-09-10 at 08: 🗙 🚆 arq-azjy- | bo (2020-09-10 at 08:3 🗙 , Ders: Yaz Okulu Örnek Dersi 🛛 🗙 🕇 🕂                                                                                                    | - 0                                 | × |
|-------------------------------------------------|----------------------------------------------------------------------------------------------------|-------------------------------------|---|
| ← → C                                           |                                                                                                    |                                     | : |
| 🞬 arq-azjy-obo (2020-09-10 at 08:32 GMT-7)      |                                                                                                    |                                     |   |
|                                                 | Kişiler ve gruplarla paylaşın Henüz hiç kimse eklenmedi     Bağlantıyı alın                                                                                                    | \$                                  |   |
|                                                 | https://drive.google.com/file/d/1FGVxk5xAJ5-CKmvHdV8EZwWjJ     Bağlantıya sahip olan herkes ~       Sağlantıya sahip olan herkes ~     Internetteki herkes bu bağlantıyı kullanarak görüntüleyebilir       Internetteki herkes bu bağlantıyı kullanarak görüntüleyebilir     G | iğlantıyi kopyala<br>Görüntüleyen - |   |
| ► ► •() 0                                       | Googleia seri bildirim olinder                                                                                                    | Tamamlandi                          |   |
|                                                 |                                                                                                    |                                     |   |

Kopyalamış olduğunuz bağlantıyı öğrencilerinizle paylaşmak için ue.mersin.edu.tr

adresinden dersinize giriniz ve önce sağ üst köşedeki simgesine tıklayınız daha sonra açılan pencerede "Düzenlemeyi aç" yazısına tıklayınız.

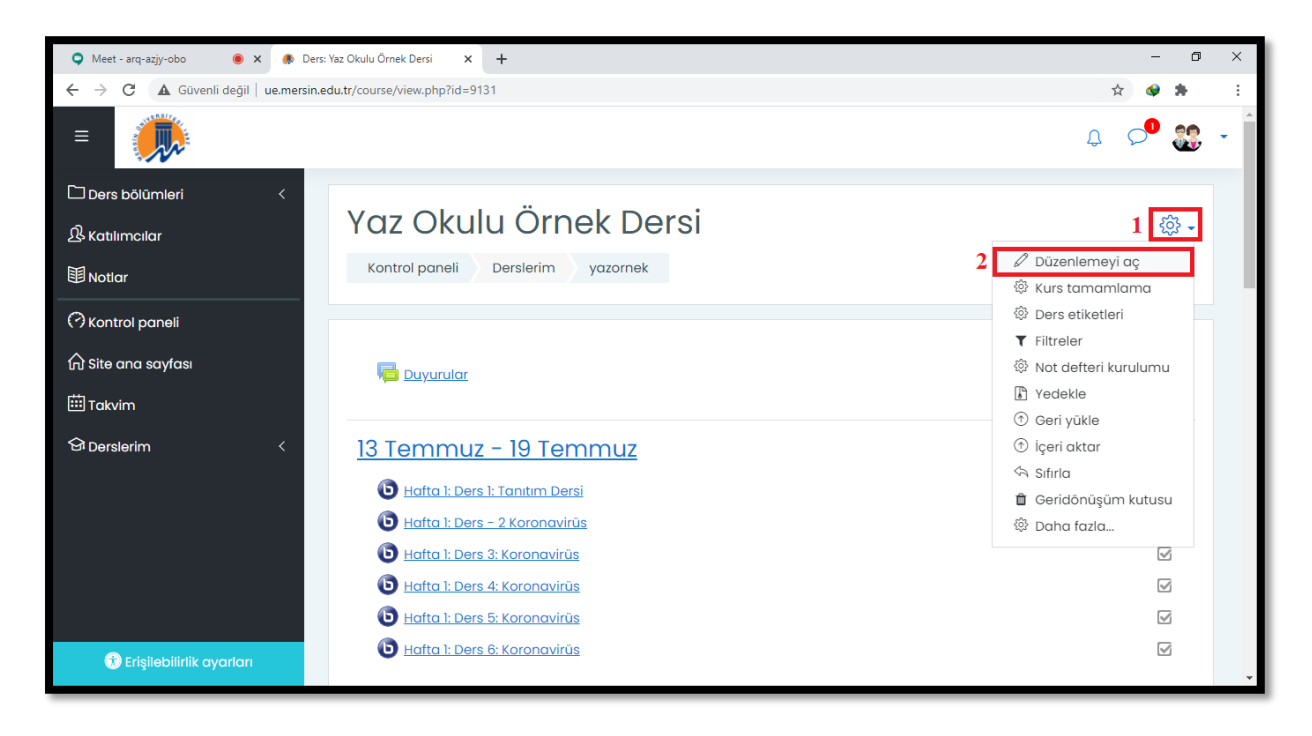

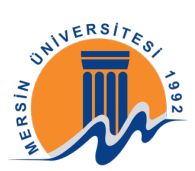

Daha sonra Zoom Geçmiş Ders bağlantısını eklemek istediğiniz haftanın içerisinde sağ alt köşedeki "Yeni bir etkinlik ya da kaynak ekle" butonuna tıklayınız.

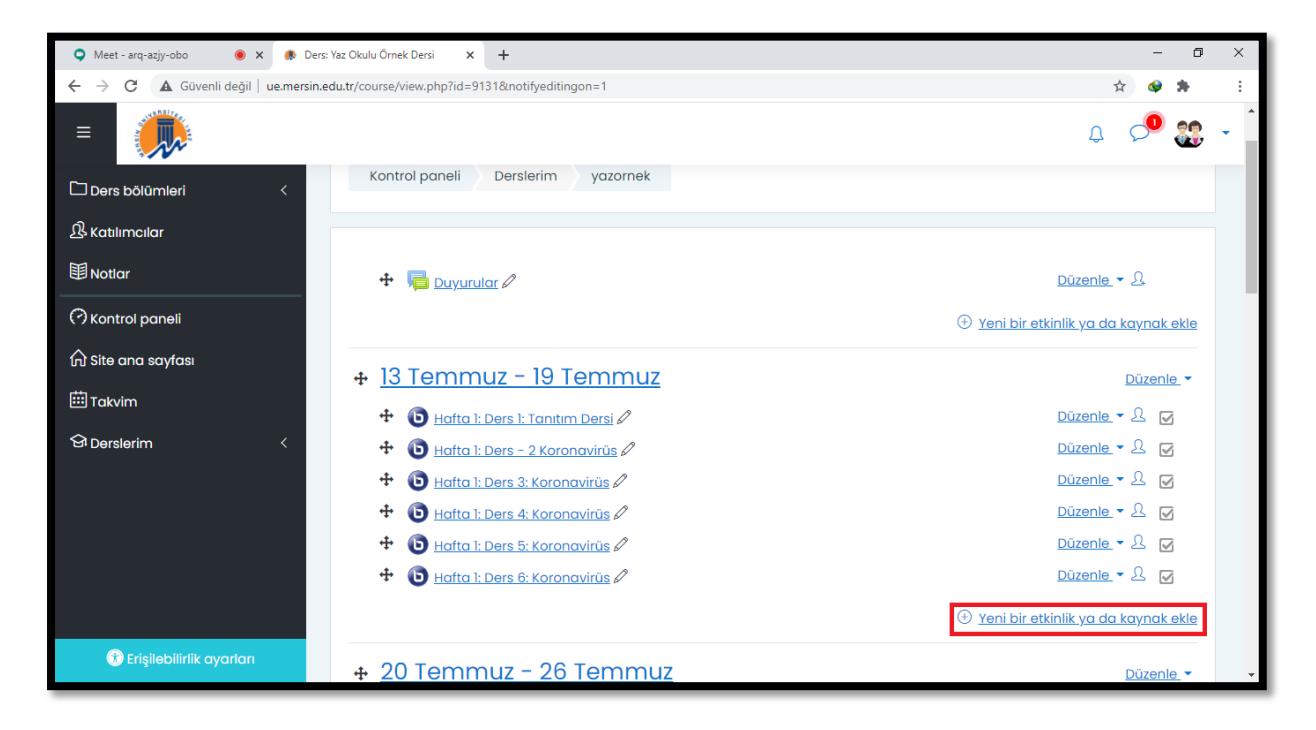

Açılan pencerede önce Kaynaklar bölümünden "Url" butonunu seçiniz daha sonra "Ekle" butonuna tıklayınız.

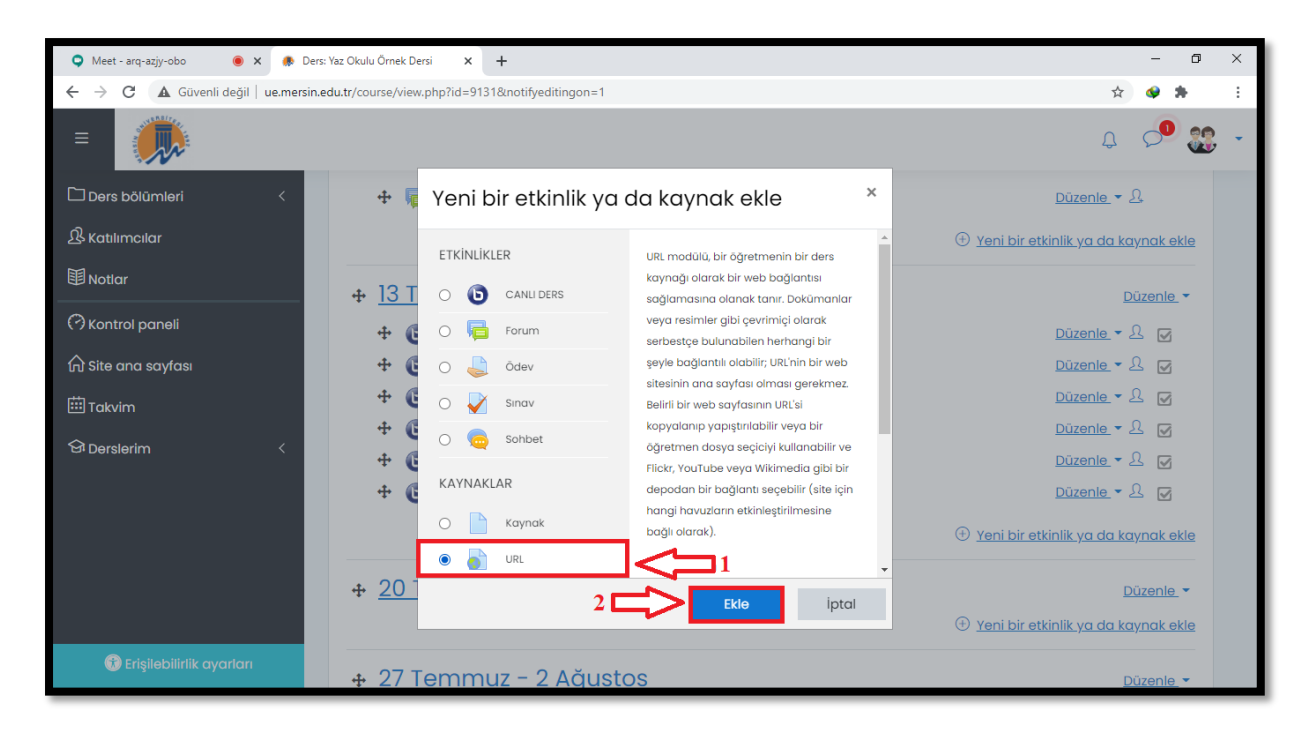

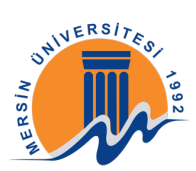

Ad bölümüne etkinlik adını yazabilirsiniz örneğin: "Zoom Canlı Ders"; Harici Url bölümüne ise Drive ile yüklediğimiz dersin kopyalanmış olan bağlantısını yapıştırabilirsiniz.

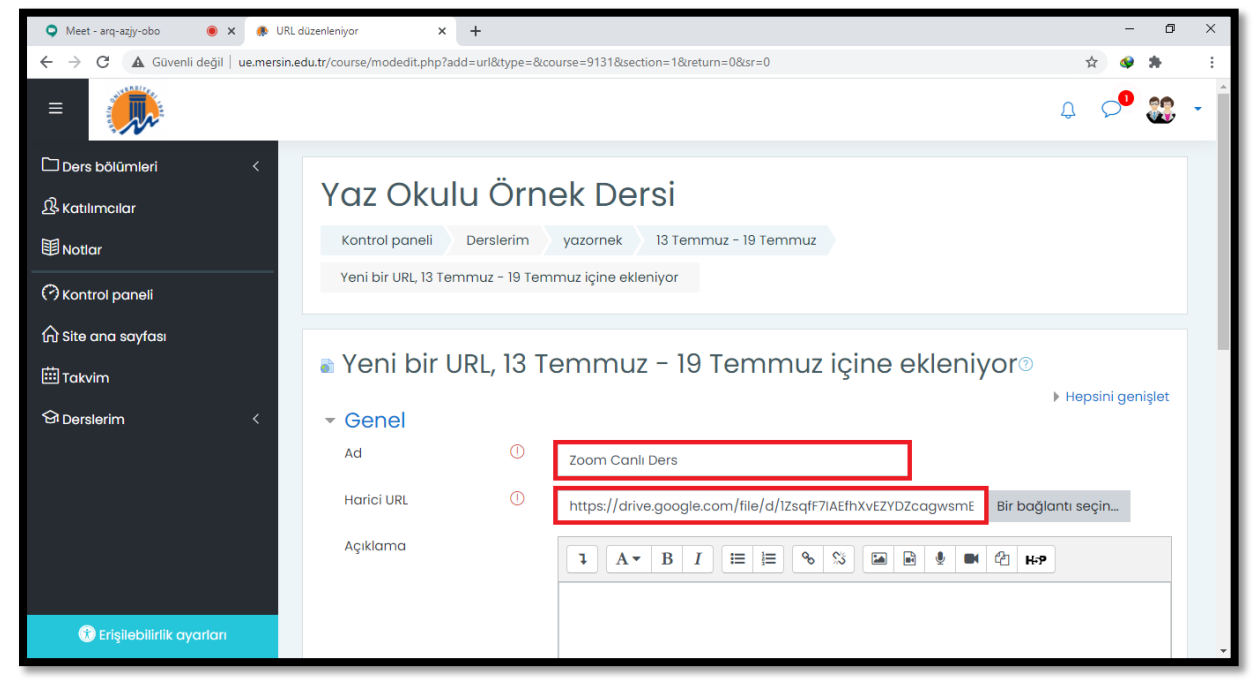

Url paylaşımı için gerekli bilgileri girdikten sonra "Kaydet ve derse dön" butonuna tıklayınız.

| 🔍 Meet - arq-azjy-obo 🛛 🕚 🗙 🌸 URL o                                       | üzenleniyor × +                                                            | -   | ٥         | ×   |  |  |  |
|---------------------------------------------------------------------------|----------------------------------------------------------------------------|-----|-----------|-----|--|--|--|
| $\leftarrow$ $\rightarrow$ C ( $\blacksquare$ Güvenli değil   ue.mersin.e | du.tr/course/modedit.php?add=url&type=&course=9131&section=1&return=0&sr=0 | ☆ 🔇 | *         | :   |  |  |  |
| =                                                                         | 4                                                                          | ç 🖓 | <b>33</b> | •   |  |  |  |
| Ders bölümleri <                                                          |                                                                            |     |           |     |  |  |  |
| 一<br>III Notlar                                                           |                                                                            |     | 1         |     |  |  |  |
| (?) Kontrol paneli                                                        | 🗌 Ders sayfasında açıklama göster ⑦                                        |     |           | - 1 |  |  |  |
| Ω Site ana sayfası<br>⊞Takvim                                             | <ul> <li>→ Görünüm</li> </ul>                                              |     |           |     |  |  |  |
|                                                                           | Parametreler                                                               |     |           | - 1 |  |  |  |
|                                                                           | Genel eklenti ayarları                                                     |     |           |     |  |  |  |
|                                                                           | Erişilebilirliği sınırla                                                   |     |           | - 1 |  |  |  |
|                                                                           | <ul> <li>Etkinlik tamamlama</li> </ul>                                     |     |           |     |  |  |  |
|                                                                           | Kaydet ve derse dön Kaydet ve göster iptal                                 |     |           |     |  |  |  |
| 😗 Erişilebilirlik ayarları                                                | Bu formda 🕕 işaretli alanlar gereklidir.                                   |     |           | Ŧ   |  |  |  |

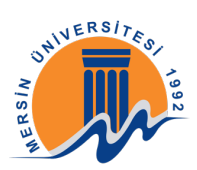

Daha sonra tekrar simgesine tıklayarak açılan pencerede "Düzenlemeyi kapat" yazısına tıklayınız.

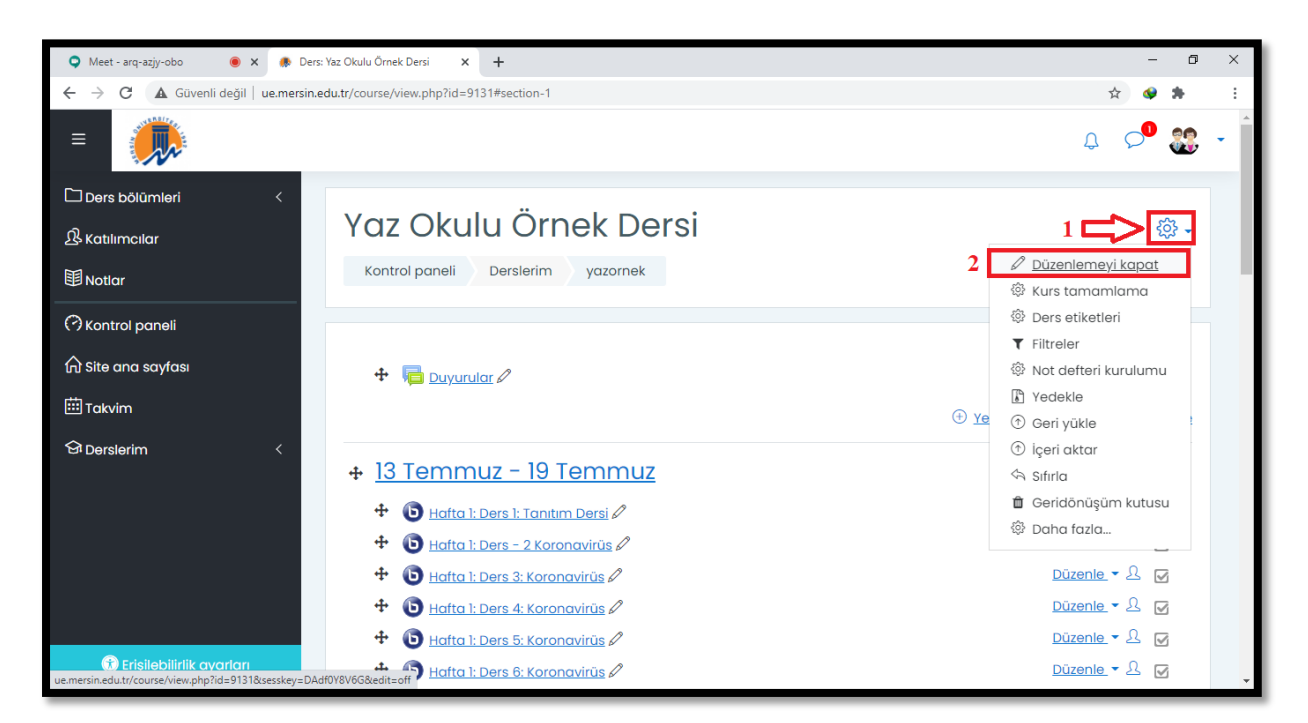

Artık Zoom Geçmiş Canlı Ders Kayıt linki öğrencileriniz ile paylaşılıyor.

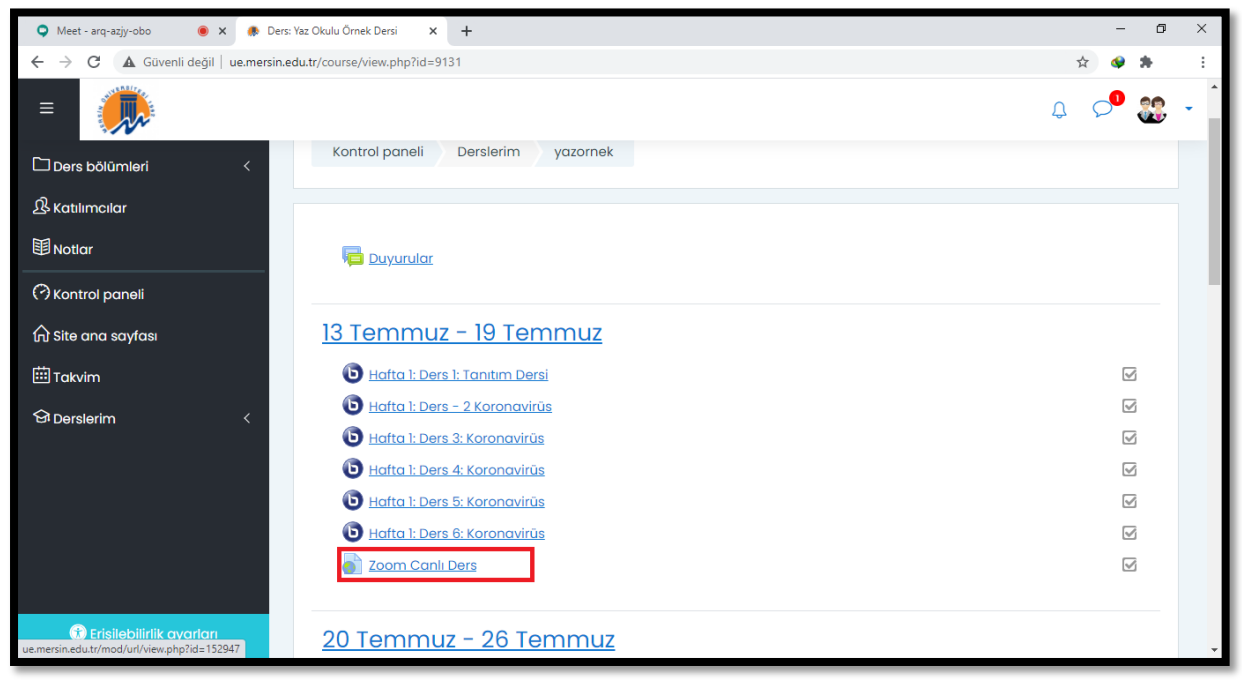